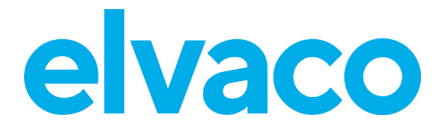

CMe2100 (Gen. 3/LTE), CMi2110, CMi2130 Bedienungsanleitung Deutsch V. 1.1

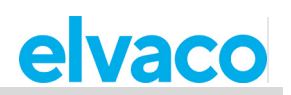

## Inhalt

| 1 | ANME   | RKUNGEN                                                                       | 6   |
|---|--------|-------------------------------------------------------------------------------|-----|
|   | 1.1    | URHEBER- UND MARKENRECHTE                                                     | 6   |
|   | 1.2    | KONTAKTINFORMATIONEN                                                          | . 0 |
| 2 | VERW   | ENDUNG DIESES HANDBUCHS                                                       | 7   |
|   | 2.1    | ZWECK UND ZIELGRUPPE                                                          | 7   |
|   | 2.2    | ONLINE-UNTERSTÜTZUNG                                                          | 7   |
|   | 2.3    | ANMERKUNGEN                                                                   | 7   |
|   |        | 2.3.1 Befehlsparameter und -werte                                             | 7   |
|   | 2.4    | SYMBOLE                                                                       | 7   |
| 3 | EINLE  | ITUNG                                                                         | 8   |
|   | 3.1    | ZWECK                                                                         | 8   |
|   | 3.2    | KONFIGURATION DES PRODUKTS ÜBER BEFEHLE                                       | 8   |
|   | 3.3    | VERWALTUNG DES PRODUKTS                                                       | 8   |
|   |        | 3.3.1 Verwaltung mit SMS                                                      | 8   |
|   |        | 3.3.2 Verwaltung mit Telnet                                                   | 8   |
|   | 3.4    | SCHNELLINBETRIEBNAHME MIT STANDARDEINSTELLUNGEN                               | . 8 |
| 4 | BEDIE  | NUNGSANLEITUNG                                                                | 10  |
| • |        |                                                                               | 10  |
|   |        |                                                                               | 10  |
|   | 4.1    |                                                                               | 10  |
|   | 4.2    | ZARLER INSTALLIEREN.                                                          | 10  |
|   |        | 4.2.1 Installation von Vergranteten M-Bus-Zahlern                             | 10  |
|   |        | 4.2.2 Installation von wireless M-Bus-Zaniern                                 | 11  |
|   | 13     |                                                                               | 12  |
|   | 4.5    | 4.2.1 Einen Zöhlerahlesenlan festlegen                                        | 11  |
|   | ΔΔ     | STANDARDEINISTELLUNGEN FÜR PUSH-BERICHT KONFIGURIEREN                         | 14  |
|   | 4.4    | A A 1 Standardeinstellungen für Push-Bericht ner E-Mail konfigurieren         | 11  |
|   |        | 4.4.7 Standardeinstellungen für FTP-Push-Bericht konfigurieren                | 15  |
|   |        | 4.4.3 Standardeinstellungen für HTTP-Push-Bericht konfigureren                | 16  |
|   |        | 4.4.4 Standardeinstellungen für den SMS-Push-Bericht konfigurieren            | 16  |
|   | 45     | PUSH-BERICHTE UND VORGANGSBERICHTE PLANEN                                     | 16  |
|   | 1.0    | 4 5 1 Planung von Push-Berichten                                              | 17  |
|   |        | 4.5.2 Vorgangsberichte aktivieren                                             | 19  |
|   | 4.6    | EINEN INBETRIEBNAHMEBERICHT HERUNTERLADEN                                     | 20  |
|   |        | 4.6.1 Inbetriebnahmebericht anfordern                                         | 20  |
|   | HÄUFIG | GE AKTIONEN                                                                   | 21  |
|   | 4.7    | ZWECK                                                                         | 21  |
|   | 4.8    | KONFIGURATION VON EINSTELLUNGEN MIT HILFE EINER EINSTELLUNGSBEFEHLSDATEI.     | 21  |
|   |        | 4.8.1 Durchführung einer Synchronisierung über eine Einstellungsbefehlsdatei  | 21  |
|   | 4.9    | ÜBERPRÜFUNG DER PRODUKT- UND ZÄHLEREINSTELLUNGEN                              | 21  |
|   |        | 4.9.1 Statusbericht anfordern                                                 | 22  |
|   |        | 4.9.2 Systembericht anfordern                                                 | 22  |
|   |        | 4.9.3 Aktuelle Einstellungen prüfen                                           | 22  |
|   | 4.10   | BETRIEBSSTATUS DES SYSTEMS ÜBERPRÜFEN                                         | 24  |
|   |        | 4.10.1 Einstellung des minimalen Schweregrads von protokollierten Ereignissen | 24  |
|   |        | 4.10.2 Systemprotokollbericht anfordern                                       | 25  |
|   | 4.11   | KODIERUNGSSCHLÜSSEL FÜR KABELLOSE ZÄHLER INSTALLIEREN                         | 25  |

# elvaco

|             | 1 11 1 Finan Kadianungapahlijaan mitainam ainzahan Ziblaruarbindan                | 25         |
|-------------|-----------------------------------------------------------------------------------|------------|
|             | 4.11.1 Einen Koalerungsschlusser mit einem einzeinen zahler Verbinden             | . 25       |
|             | 4.11.2 Anzeige aller registrierten Kodierungsschlüssel                            | . 26       |
| 4.12        | KONFIGURATION DER EINSTELLUNGEN FÜR DIE ZÄHLERINSTALLATION                        | . 26       |
|             | 4.12.1 Einstellung zur Durchführung einer Zählerinstallation                      | . 26       |
| 4.13        | ALLGEMEINE PUSH-BERICHTSEINSTELLUNGEN KONFIGURIEREN                               | . 27       |
|             | 4.13.1 Ändern der Einstellung eines aktivierten Push-Berichts                     | . 27       |
|             | 4.13.2 Bestimmung eines Headers für den HTTP-Push-Bericht                         | . 28       |
|             | 4.13.3 Alle aktuellen Push-Berichtsempfänger entfernen                            | . 28       |
|             | 4.13.4 Entfernen einzelner Empfänger von E-Mail-Push-Berichten                    | . 29       |
|             | 4.13.5 Deaktivieren eines aktivierten Push-Berichts                               | . 29       |
| 4.14        | EINSTELLUNGEN FÜR EINEN EINZELNEN ZÄHLER KONFIGURIEREN                            | . 29       |
|             | 4 14 1 Finstellung der Baudrate für die Kommunikation mit einem bestimmten Zähler | 30         |
| SPEZIE      | FILE AKTIONEN                                                                     | 30         |
| <u>4</u> 15 |                                                                                   | 30         |
| 1 16        |                                                                                   | 30         |
| 4.10        | 4.16.1 Manualla Superioriaiarung dar Librzait mit dam Zaitaanar                   | 20         |
|             | 4.10.1 Manuelle Synchronislerung der Unrzeit mit dem Zeitserver                   | . 30       |
|             | 4.10.2 Den Zeitserver andern                                                      | . 31       |
|             | 4.16.3 Anderung des Zeitplans für die Synchronisierung                            | . 31       |
|             | 4.16.4 Einstellung der maximal akzeptierten Zeitdifferenz                         | . 32       |
| 4.17        | NETZWERKEINSTELLUNGEN KONFIGURIEREN                                               | . 33       |
|             | 4.17.1 Prüfung der APN-Einstellungen                                              | . 33       |
|             | 4.17.2 Manuelle Einstellung des APN                                               | . 33       |
| 4.18        | ÄNDERUNG DER FUNKZUGANGSTECHNOLOGIE (GILT NUR FÜR CME2100 LTE)                    | . 34       |
| 4.19        | ANFORDERN EINES ON-DEMAND-BERICHTS                                                | . 34       |
|             | 4.19.1 Anforderung eines On-Demand-Berichts für alle Zähler                       | . 34       |
|             | 4.19.2 Anforderung eines On-Demand-Berichts für ausgewählte Zähler                | . 35       |
| 4.20        | AKTIVIEREN VON SICHERHEITSFUNKTIONEN                                              | . 35       |
|             | 4.20.1 Passwörter für Sicherheitsstufen festlegen                                 | . 36       |
|             | 4.20.2 Hinzufügen einer Liste mit vertrauenswürdigen Telefonnummern               | 36         |
|             | 4 20.3 Hinzufügen einer Liste mit vertrauenswürdigen IP-Adressen                  | .37        |
| 4 21        | M-BUS-FINSTELLUNGEN KONFIGURIEREN                                                 | 37         |
| 7.21        | A 21.1 Finstellung der Art und Weise wie Zähler adressiert werden                 | 37         |
|             | 4.21.2 Einstellung der auf dem M. Pus vorwondeten Baudrete                        | . 07<br>20 |
|             | 4.21.2 Ellistellung der dur den Miederhelungeningtellungen konfigurieren          | . 30<br>20 |
|             | 4.21.3 M-Bus-Zell und Wiedernolungseinstellungen komiguneren.                     | . 30       |
| 4 00        | 4.21.4 Multi-Telegramm-Einstellungen des M-Bus konfigurieren                      | . 39       |
| 4.22        | ZUGRIFF AUF DEN M-BUS VON EINEM MASTER-GERAT                                      | . 40       |
|             | 4.22.1 Aktivierung der transparenten M-Bus TCP/IP-Dienste                         | . 41       |
|             | 4.22.2 Konfiguration der transparenten M-Bus TCP/IP-Einstellungen                 | . 41       |
|             | 4.22.3 Transparenten M-Bus-GSM-Dienst konfigurieren (gilt nur für CMe2100 gen.3,  |            |
|             | CMi2110, CMi2130)                                                                 | . 42       |
| 4.23        | FORTGESCHRITTENE PUSH-BERICHTSEINSTELLUNGEN KONFIGURIEREN                         | . 43       |
|             | 4.23.1 Den Wertezeitraum konfigurieren                                            | . 43       |
|             | 4.23.2 Das Werteintervall konfigurieren                                           | . 44       |
|             | 4.23.3 Timeout-Einstellungen für Push-Berichte konfigurieren                      | . 45       |
| 4.24        | WIEDERHOLUNGSEINSTELLUNGEN FÜR AUFTRAG KONFIGURIEREN                              | . 45       |
|             | 4.24.1 Konfiguration der Wiederholungseinstellungen für geplante Aufträge         | . 45       |
| 4.25        | ZUGRIFF AUF DAS CME2100/CMI2110/CMI2130 ÜBER EINE KONSOLENANWENDUNG.              | . 46       |
|             | 4 25 1 Konsolenanwendung aktivieren                                               | 46         |
|             | 4 25 2 Konfiguration der Konsolenanwendungseinstellungen                          | 47         |
| 4 26        | MANUELLE ANFORDERLING EINER ZÄHLERARI ESING LIND EINES PUSH-REDICUTS              | Δ7         |
| 7.20        | A 26.1 Eine manuelle Zählerahlesung durchführen                                   | יד.<br>17  |
|             | 4.20, I Line manuelle zamerablesung uurumunten                                    | . 41       |
| 4 07        |                                                                                   | . 4ŏ       |
| 4.27        |                                                                                   | . 48       |
|             | 4.27.1 Anpassung der identitatseinstellungen des CMe2100/CMi2110/CMi2130          | . 49       |
|             | 4.27.2 Lokalisierungseinstellungen für Push-Berichte konfigurieren                | . 49       |

# elvaco

|   | 4 28 | 4.27.3 Konfiguration der Branding-Einstellungen                                             | 49<br>50 |
|---|------|---------------------------------------------------------------------------------------------|----------|
|   | 1.20 | 4 28 1 Starten Sie das Produkt neu                                                          | 51       |
|   | 4 29 |                                                                                             | 51       |
|   | 1.20 | 4 29 1 Werksrückstellung durchführen                                                        | 51       |
|   | 4 30 | ANPASSUNG VON SERVICE- UND ALIETRAGSPLÄNEN                                                  | 51       |
|   | 1.00 | 4 30 1 Festlegen von Zeitplänen mit Cron-Mustern                                            | 51       |
|   |      |                                                                                             | 51       |
| 5 | REFE | RENZEN ZUR VERWALTUNG                                                                       | 53       |
|   | 5.1  | ZWECK                                                                                       | 53       |
|   | 5.2  | Vollständige Befehlsliste                                                                   | 53       |
|   | 5.3  | Vollständige Ereignisliste                                                                  | 54       |
|   | 5.4  | KONFIGURIERBARE EINSTELLUNGEN                                                               | 54       |
|   |      | 5.4.1 Einstellungen für Transparent M-Bus GSM und Konsolen-GSM                              |          |
|   |      | (Gilt nicht für CMe2100 LTE)                                                                | 54       |
|   |      | 5.4.2 Einstellungen für transparenten M-Bus TCP                                             | 55       |
|   |      | 5.4.3 TCP-Einstellungen für Konsole                                                         | 57       |
|   |      | 5.4.4 Sicherheitseinstellungen                                                              | 57       |
|   |      | 5.4.5 Netzwerkeinstellungen                                                                 | 57       |
|   |      | 5.4.6 M-Bus-Einstellungen                                                                   | 59       |
|   |      | 5.4.7 SMS-Einstellungen                                                                     | 62       |
|   |      | 5.4.8 E-Mail-Einstellungen                                                                  | 62       |
|   |      | 5.4.9 FTP-Einstellungen                                                                     | 64       |
|   |      | 5.4.10 HTTP-Einstellungen                                                                   | 64       |
|   |      | 5.4.11 Zeiteinstellungen                                                                    | 65       |
|   |      | 5.4.12 Zeitplaneinstellungen                                                                | 66       |
|   |      | 5.4.13 Zählerspezifische Einstellungen                                                      | 67       |
|   |      | 5.4.14 Konfigurationssynchronisierungseinstellungen                                         | 67       |
|   |      | 5.4.15 Branding-Einstellungen                                                               | 68       |
|   |      | 5.4.16 Monitoreinstellungen                                                                 | 68       |
|   |      | 5.4.17 Befehls- und Ereigniskonfigurationseinstellungen                                     | 69       |
|   | 5.5  | KONFIGURATIONSBEFEHLE6                                                                      | 39       |
|   |      | 5.5.1 Qset - Schnelle Konfiguration des Produkts                                            | 69       |
|   |      | 5.5.2 Get - Konfigurationswerte prüfen                                                      | 71       |
|   |      | 5.5.3 Set - Einstellung von Konfigurationswerten                                            | 72       |
|   |      | 5.5.4 Sch - Zeitplanbefehle                                                                 | 72       |
|   |      | 5.5.5 Cfg - Ändern eines Befehls oder einer Ereigniskonfiguration                           | 72       |
|   | 5.6  | SYSTEMBEFEHLE                                                                               | 73       |
|   |      | 5.6.1 Factoryreset - Alle Produktkonfigurationen auf die Werkseinstellungen<br>zurücksetzen | 73       |
|   |      | 5.6.2 Svnc - Svnchronisieren von Konfigurationen mit einem HTTP-Server                      | 73       |
|   |      | 5.6.3 Reboot - Führt einen Neustart des Produkts durch                                      | 74       |
|   | 5.7  | STATUS-BEFEHLE                                                                              | 74       |
|   |      | 5.7.1 Status - Statusinformationen anfordern                                                | 74       |
|   |      | 5.7.2 Report1,, report5 - Berichtbefehle                                                    | 75       |
|   |      | Konfigurationen                                                                             | 75       |
|   |      | Datenfilterung von Push-Berichten                                                           | 76       |
|   |      | 5.7.3 Momreport - Ausführung eines On-Demand-Berichts                                       | 76       |
|   |      | Konfigurationen                                                                             | 77       |
|   |      | 5.7.4 Logreport - Ausführung eines Systemprotokollberichts                                  | 78       |
|   |      | Konfigurationen                                                                             | 78       |
|   |      | 5.7.5 Sysreport – Ausführung eines Systemberichts                                           | 79       |
|   | 5.8  | SICHERHEITSBEFEHLE                                                                          | 30       |
|   |      | 5.8.1 Login - Anmeldung über eine Konsolenanwendung                                         | 80       |
|   | 5.9  | INSTALLATIONS- UND WARTUNGSBEFEHLE                                                          | 30       |

6

7

# elvaco

| 5 10         | 5.9.1 Install - Suche und Installation angeschlossener Zähler<br>5.9.2 Maintenance - Überwachung und Bereinigung von alten Werten  |          |
|--------------|----------------------------------------------------------------------------------------------------|----------|
| 5.10         | 5.10.1 Timesync - Synchronisierung der Zeit mit einem Internet-Zeitserver<br>5.10.2 Storevalue - Durchführung einer Zählerablesung |          |
| 5.11         | ZÄHLER-BEFEHLE                                                                                                    |          |
| 5.12         | 5.11.1 Device - Einen Befehl direkt an einen Zähler senden<br>EREIGNISBEFEHLE.                                                     | 83<br>84 |
|              | 5.12.1 Rebootevent - Unerwarteter Neustart des CMe2100/CMi2110/CMi2130<br>5.12.2 Ewupdate - Aktualisierung der Eirmware            |          |
|              | 5.12.3 Swupdate - Aktualisierung der Software                                                                                      |          |
|              | 5.12.4 Swupdatesynchandler - Software-Update-Synchronisierung                                                                      |          |
| 5.13<br>5.14 | BERICHTSVORLAGEN<br>PRODUKTSPEZIFISCHE BEFEHLE, CME2100                                                                            |          |
|              | 5. 14. 1 USB-Belerile                                                                                                    |          |
| DOKL         | JMENTEN-HISTORIE                                                                                                    | 91       |
| 6.1<br>6.2   | AKTUALISIERUNG<br>DOKUMENTSOFTWARE UND HARDWARE-APPLIANCE                                                                          | 91<br>91 |
| VERW         | /EISE                                                                                                    | 92       |
| 7.1<br>7.2   | BEGRIFFE UND ABKÜRZUNGEN<br>ZAHLENDARSTELLUNG                                                                                      | 92<br>92 |

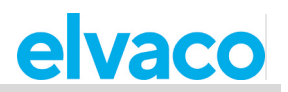

## 1 Anmerkungen

Alle Angaben in diesem Handbuch einschließlich der Produktdaten, Bilder, Diagramme usw. stellen den Stand zum Zeitpunkt der Veröffentlichung dar. Wir behalten uns ohne vorherige Ankündigung eine Anpassung zur Produktverbesserung oder aus anderen Gründen vor. Kunden wird empfohlen, sich vor dem Erwerb eines Produktes der CMe/CMi-Serie zu aktuellen Produktangaben an die Elvaco AB zu wenden.

Dokumentation und Produkt werden ohne Mängelgewährleistung und ohne Zusicherung bestimmter Eigenschaften angeboten. Die Elvaco AB haftet nicht für Schäden, Verluste oder andere Verbindlichkeiten aufgrund der Verwendung des Produktes.

## 1.1 Urheber- und Markenrechte

© 2021, Elvaco AB. Alle Rechte vorbehalten. Kein Teil des Inhaltes dieses Handbuchs darf ohne schriftliche Zustimmung der Elvaco AB unabhängig vom Medium in irgendeiner Form übertragen oder reproduziert werden.

Die CMe-Serie und die CMi-Serie sind Marken von Elvaco AB, Schweden.

## 1.2 Kontaktinformationen

Elvaco AB Zentrale Kabelgatan 2T 434 37 Kungsbacka SCHWEDEN Telefon: +46 300 30250 E-Mail: info@elvaco.com

Technischer Kundendienst der Elvaco AB Telefon: +46 300 434300 E-Mail: support@elvaco.se

Online: http://www.elvaco.com

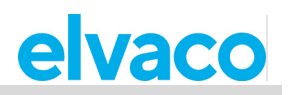

## 2 Verwendung dieses Handbuchs

### 2.1 Zweck und Zielgruppe

Dieses Handbuch beinhaltet alle zur Montage, Installation, Konfiguration und Nutzung des CMe2100/CMi2110/CMi2130 benötigten Informationen und richtet sich an Außendiensttechniker und Entwickler. Das Dokument besteht aus zwei Teilen:

- Die Bedienungsanleitung, die einige gängige Produktoperationen vorstellt, sowie wie und wann sie verwendet werden.
- Die Referenzen zur Verwaltung, die alle konfigurierbaren Produkteinstellungen und die zugehörigen Befehle auflistet.

Sämtliche Informationen basieren auf der Softwareversion 3.2.0. Bitte beachten, dass andere Versionen ein leicht unterschiedliches Aussehen und/oder eine unterschiedliche Funktionalität aufweisen.

## 2.2 Online-Unterstützung

Um die neueste Version dieses Handbuchs herunterzuladen, besuchen Sie bitte http://www.elvaco.com. Dort finden Sie auch Informationen über andere Produkte und Dienstleistungen von Elvaco und wie diese Ihnen zu erfolgreichen Messungen verhelfen können.

## 2.3 Anmerkungen

#### 2.3.1 Befehlsparameter und -werte

In der Bedienungsanleitung werden eckige Klammern verwendet, um konfigurierbare Felder eines Befehls zu veranschaulichen.

**Beispiel 1:** Um den Ablesezeitplan des Zählers einzustellen, senden Sie den Befehl *sch storevalue [Zeitintervall]* an die auf der SIM-Karte registrierte Rufnummer.

In den Referenzen zur Verwaltung werden Parameter und Werte, die in Befehlen verwendet werden, in <> eingeschlossen. Optionale Felder sind in eckige Klammern [] eingeschlossen.

Beispiel 2: Befehl ausführen: Momreport [<Vorlagen-ID> [<Zählerliste>]].

## 2.4 Symbole

In dem Dokument werden einheitlich folgende Symbole verwendet, die auf wichtige Informationen und auf nützliche Tipps hinweisen:

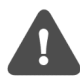

Das Hinweissymbol kennzeichnet wichtige Informationen, die aus Sicherheitsgründen beachtet werden sollten oder um den korrekten Betrieb des CMe2100/CMi2110/CMi2130 sicherzustellen.

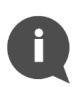

Das Tippsymbol wird verwendet, um Informationen zu kennzeichnen, die helfen, den größten Nutzen aus dem Produkt zu ziehen. Hiermit wird beispielsweise auf Möglichkeiten zur kundenspezifischen Anpassung hingewiesen, die sich aus dem jeweiligen Abschnitt ergeben.

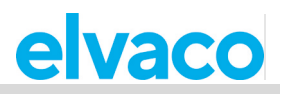

## 3 Einleitung

## 3.1 **Zweck**

In diesem Kapitel wird beschrieben, wie das CMe2100/CMi2110/CMi2130 konfiguriert wird und wie Sie das Produkt mit den Standardeinstellungen schnell in Betrieb nehmen können.

## 3.2 Konfiguration des Produkts über Befehle

Das CMe2100/CMi2110/CMi2130 hat einen eingebauten Befehls-Parser, der alle eingehenden Befehle analysiert, die per SMS oder im Telnet-Modus ausgeführt werden. Standardmäßig erzeugen alle Befehle eine Antwort vom Produkt. Bei erfolgreichem Abschluss des Befehls antwortet das Produkt mit "OK". Ist dies nicht der Fall, antwortet das Produkt mit "Fehler: [Fehlerbeschreibung]"

Jeder Befehl des CMe2100/CMi2110/CMi2130 entspricht einer Sicherheitsstufe. Abhängig von dieser Stufe kann ein Sicherheitscode erforderlich sein, um bestimmte Befehle auszuführen. Es ist wichtig zu beachten, dass die Sicherheitsfunktionalität standardmäßig auf "Aus" eingestellt ist und aktiviert werden muss. Weitere Informationen zur Konfiguration der Sicherheitseinstellungen des CMe2100/CMi2110/CMi2130 finden Sie im Abschnitt 4.20 (Sicherheitsfunktionen aktivieren).

## 3.3 Verwaltung des Produkts

#### 3.3.1 Verwaltung mit SMS

Das CMe2100/CMi2110/CMi2130 wird normalerweise über ein Mobiltelefon konfiguriert. Jeder Vorgang wird dann durch Senden einer SMS an die Telefonnummer ausgeführt, die auf der im Produkt installierten SIM-Karte registriert ist. Wenn die Sicherheitsfunktionalität aktiviert ist, muss die SMS mit dem richtigen Sicherheitscode beginnen, der durch ein Semikolon oder einen Zeilenumbruch vom Rest der SMS getrennt ist. Zum Beispiel: *2222;qset email*.

Standardmäßig beginnt jede SMS-Antwort des CMe2100/CMi2110/CMi2130 mit einer Zeile, die den Namen und die Seriennummer des Produkts enthält. Die folgende Abbildung zeigt, wie ein per SMS gesendeter Befehl und eine Produktantwort aussehen können.

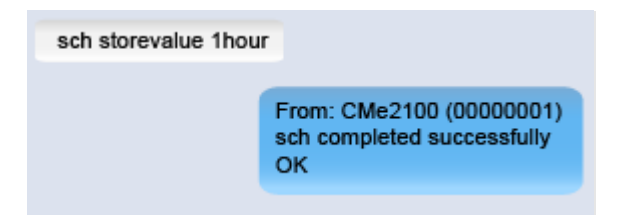

#### 3.3.2 Verwaltung mit Telnet

Das CMe2100/CMi2110/CMi2130 kann von Telnet mit jeder Art von Telnet-Software verwaltet werden. Wenn die Sicherheitsfunktionalität aktiviert ist, muss sich der Benutzer mit dem *login-Befehl* beim Produkt anmelden, bevor ein anderer Befehl ausgeführt werden kann.

## 3.4 Schnellinbetriebnahme mit Standardeinstellungen

Sobald das CMe2100/CMi2110/CMi2130 montiert und eingeschaltet wurde und Zähler angeschlossen wurden, können Sie das Produkt schnell in Betrieb nehmen, indem Sie den *install*-Befehl ausführen und einen Empfänger für E-Mail-Push-Berichte festlegen. Dies hat zur Folge, dass das CMe2100/CMi2110/CMi2130:

- alle installierten Zähler einmal pro Stunde mit einer Baudrate von 2400 Bit/s abliest.
- jeden Tag um 00:00 Uhr einen Push-Bericht per E-Mail sendet.

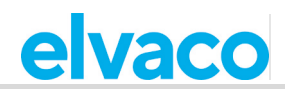

Zur Inbetriebnahme des Produkts mit diesen Standardeinstellungen:

- Senden Sie den Befehl qset email [Empfänger] an das CMe2100/CMi2110/CMi2130, um den E-Mail-Empfänger des täglichen Push-Berichts festzulegen. Das Produkt antwortet mit einer SMS, die bestätigt, dass der Empfänger festgelegt wurde.
- Senden Sie den Befehl *install [erwartete Anzahl von Zählern]* an das CMe2100/CMi2110/CMi2130, um die Installation der Zähler zu starten. Das Produkt antwortet mit einer SMS, die bestätigt, dass die Installation begonnen hat, und mit einer weiteren, sobald sie abgeschlossen ist.

| Variable                        | Erklärung                                                                                     | Einstellungen             |
|---------------------------------|-----------------------------------------------------------------------------------------------|---------------------------|
| Empfänger                       | Die E-Mail-Adresse des beabsichtigten Empfängers des täglichen Push-Berichts.                 | Gültige<br>E-Mail-Adresse |
| Erwartete Anzahl<br>von Zählern | Die Anzahl der Zähler, die das CMe2100/CMi2110/CMi2130 bei der Installation vorfinden sollte. | Beliebige<br>Ganzzahl     |

| qset email recipient@<br>mydomain.com |                                                                                                    |
|---------------------------------------|----------------------------------------------------------------------------------------------------|
|                                       | From CMe2100 (00000001)<br>qset completed successfully<br>OK                                                                                          |
| install 2                             |                                                                                                    |
|                                       | From: CMe2100 (00000001)<br>install started<br>OK                                                                                                    |
|                                       | From: CMe2100 (00000001)<br>The installation was<br>SUCCESSFUL. Expected<br>devices found.<br>Signal: 9 of 10<br>Device(s): 2<br>54001048<br>67811234 |

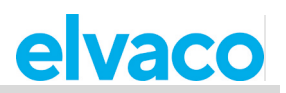

## 4 Bedienungsanleitung

## Grundfunktionen

## 4.1 **Zweck**

Dieses Kapitel enthält Anweisungen zur Konfiguration der grundlegendsten Einstellungen des CMe2100/CMi2110/CMi2130. Nach Ausführung der einzelnen Schritte dieses Kapitels führt das Produkt geplante Zählerablesungen durch und liefert angepasste Push-Berichte mit Zählerwerten. Bitte lesen Sie jeden Abschnitt sorgfältig durch.

## 4.2 Zähler installieren

#### Zweck

Bevor das CMe2100/CMi2110/CMi2130 Zähler ablesen kann, müssen Zähler installiert werden. Als Teil des Installationsprozesses synchronisiert das CMe2100/CMi2110/CMi2130 seine Zeit mit einem öffentlichen Zeitserver. Das Produkt ist standardmäßig so eingestellt, dass es den NTP-Server se.pool.ntp.org zur Zeitsynchronisation verwendet.

Das CMe2100/CMi2110/CMi2130 unterstützt drei verschiedene Arten der Adressierung von Zählern auf dem M-Bus: Primäradressierung, Sekundäradressierung und erweiterte Sekundäradressierung. Eine Beschreibung der einzelnen Modi finden Sie in Tabelle 1.

| Adressierungsmodus                 | Erklärung                                                                                                    |
|------------------------------------|----------------------------------------------------------------------------------------------------|
| Primäradressierung                 | Das CMe2100/CMi2110/CMi2130 verwendet bei der Adressierung von Zählern auf dem M-Bus die vom Endbenutzer eingestellte Primäradresse des Zählers. Gilt nur für verdrahteten M-Bus.                                                                                                    |
| Sekundäradressierung               | Das CMe2100/CMi2110/CMi2130 verwendet bei der Adressierung von<br>Zählern am M-Bus die vom Hersteller eingestellte Sekundäradresse des<br>Zählers. Der sekundäre Adressierungsmodus wird standardmäßig verwendet<br>und ist die empfohlene Option, da er sicherstellt, dass jeder Zähler auf<br>eindeutige Weise adressiert wird. Gilt nur für verdrahteten M-Bus. |
| Erweiterte<br>Sekundäradressierung | Das CMe2100/CMi2110/CMi2130 kombiniert die erweiterte Adresse eines<br>Wireless M-Bus-Empfängers und die Sekundäradresse eines Zählers bei der<br>Adressierung von Zählern auf dem M-Bus. Nur für Wireless M-Bus geeignet.                                                                                                    |

Tabelle 1: Adressierungsmodi des CMe2100

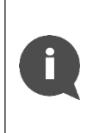

Nach Abschluss der Installation liest das CMe2100/CMi2110/CMi2130 automatisch alle installierten Zähler einmal pro Stunde aus und liefert täglich um 00:00 Uhr einen Push-Bericht an alle Standard-E-Mail-Empfänger. Informationen zur Konfiguration dieser Standardeinstellungen finden Sie im Abschnitt 4.3 (Zählerablesungen planen) und im Abschnitt 4.4 (Standardeinstellungen für Push-Bericht konfigurieren)

### 4.2.1 Installation von verdrahteten M-Bus-Zählern

So installieren Sie verdrahtete M-Bus-Zähler:

- Senden Sie den Befehl *install [erwartete Anzahl von Zählern]* an das CMe2100/CMi2110/CMi2130. Das Produkt antwortet mit einer SMS, die bestätigt, dass die Installation gestartet wurde.
- Nach Abschluss der Installation sendet das Produkt eine zusätzliche SMS, die über die Anzahl der installierten Zähler und deren Adressen informiert. Die Installation kann je nach Anzahl der Zähler bis zu 20 Minuten in Anspruch nehmen.

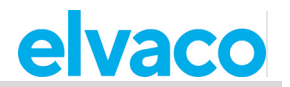

• Als Teil des Installationsprozesses synchronisiert das CMe2100/CMi2110/CMi2130 die Zeit mit einem öffentlichen Zeitserver.

| Variable                           | Erklärung                                                                                                    | Einstellungen      |
|------------------------------------|----------------------------------------------------------------------------------------------------|--------------------|
| Erwartete<br>Anzahl von<br>Zählern | Die Aufnahme dieser Variable ist optional. Sie legt die Anzahl<br>der Zähler fest, die das CMe2100/CMi2110/CMi2130 bei der<br>Installation vorfinden sollte. Die Hinzunahme dieser Variable<br>kann die Installation beschleunigen, indem das Produkt weiß,<br>wann alle Zähler gefunden wurden und die Suche nach weiteren<br>Zählern beendet werden kann. | Beliebige Ganzzahl |

Tabelle 2: Installation eines M-Bus-Zählers

| install 2 |                                                                                                    |
|-----------|----------------------------------------------------------------------------------------------------|
|           | From: CMe2100 (00000001)<br>install started<br>OK.                                                                                                    |
|           | From: CMe2100 (00000001)<br>The installation was<br>SUCCESSFUL. Expected<br>devices found.<br>Signal: 9 of 10<br>Device(s): 2<br>54001048<br>67811234 |
| install 2 |                                                                                                    |
|           | From: CMe2100 (00000001)<br>install started<br>OK.                                                                                                    |
|           | From: CMe2100 (00000001)<br>The installation was<br>SUCCESSFUL. Expected<br>devices found.<br>Signal: 9 of 10<br>Device(s): 2<br>54001048<br>67811234 |

#### 4.2.2 Installation von Wireless M-Bus-Zählern

Das CMe2100/CMi2110/CMi2130 kommuniziert mit Wireless M-Bus-Zählern über einen oder mehrere Wireless M-Bus-Empfänger über eine erweiterte sekundäre Adresse. Die erweiterte Sekundäradresse setzt sich aus einer Kombination der Zähler-Sekundäradresse und der erweiterten Adresse des M-Bus-Empfängers zusammen und definiert damit die komplette Kommunikationskette.

Um Wireless M-Bus-Zähler zu installieren, muss der Adressierungsmodus auf "esecondary" eingestellt werden. Ansonsten ist die Installation identisch mit der von verdrahteten M-Bus Zählern.

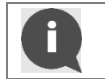

Das CMe2100/CMi2110/CMi2130 verwendet automatisch den Wireless M-Bus-Empfänger, der die beste Verbindung mit dem jeweiligen Zähler herstellen konnte.

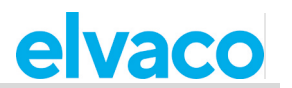

So führen Sie eine Installation von Wireless M-Bus-Zählern durch:

- Senden Sie den Befehl *set common.device.mbus.searchmode=esecondary an das* CMe2100/CMi2110/CMi2130, um seinen Adressierungsmodus auf "enhanced secondary" einzustellen. Das Produkt antwortet mit einer SMS, die bestätigt, dass der Adressierungsmodus festgelegt wurde.
- Senden Sie den Befehl *install [erwartete Anzahl von Zählern]* an das CMe2100/CMi2110/CMi2130, um die Installation zu starten. Das Produkt antwortet mit einer SMS, die bestätigt, dass die Installation gestartet wurde.
- Nach Abschluss der Installation sendet das Produkt eine zusätzliche SMS, die über die Anzahl der installierten Zähler und deren Adressen informiert. Die Installation kann bis zu 20 Minuten in Anspruch nehmen.
- Als Teil der Installation synchronisiert das CMe2100/CMi2110/CMi2130 die Zeit mit einem öffentlichen Zeitserver.

| Variable   | Erklärung                                                              | Einstellungen |
|------------|------------------------------------------------------------------------|---------------|
| Erwartete  | Die Aufnahme dieser Variable ist optional. Sie legt die Anzahl der     | Beliebige     |
| Anzahl von | Zähler fest, die das CMe2100/CMi2110/CMi2130 bei der Installation      | Ganzzahl      |
| Zählern    | vorfinden sollte. Die Hinzunahme dieser Variable kann die Installation |               |
|            | beschleunigen, indem das Produkt weiß, wann alle Zähler gefunden       |               |
|            | wurden und die Suche nach weiteren Zählern beendet werden kann.        |               |

Tabelle 3: Installation von Wireless M-Bus-Zählern

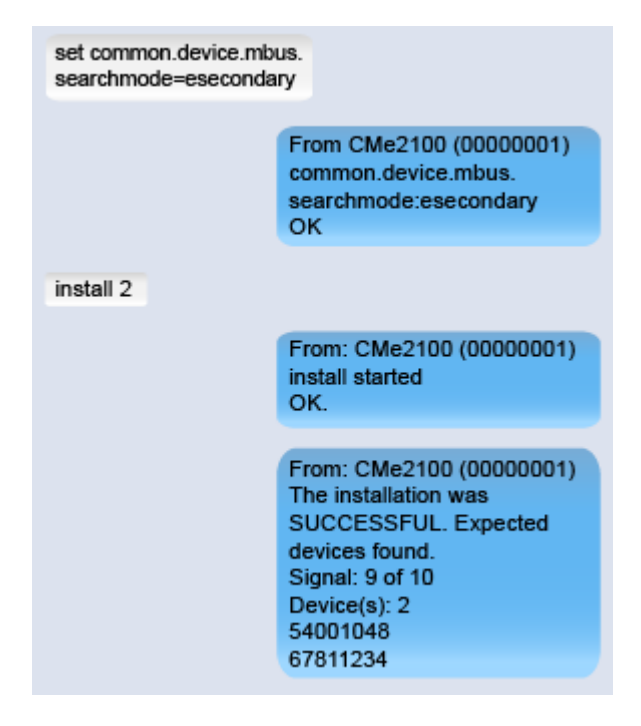

#### 4.2.3 Durchführung einer Installation mit Hilfe einer Einstellungsbefehlsdatei

Eine Zählerinstallation kann durch Ausführung einer Einstellungsbefehlsdatei durchgeführt werden. Das CMe2100/CMi2110/ CMi2130 verbindet sich dann mit dem Server von Elvaco, lädt eine CAD-Datei herunter und synchronisiert seine Einstellungen mit ihr. Auf diese Weise kann eine benutzerdefinierte Installation, einschließlich der zu verwendenden Einstellungen und der zu installierenden Zähler, einfach konfiguriert werden. Wenden Sie sich bezüglich weiterer Informationen an Elvaco.

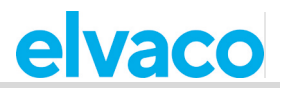

Führen Sie eine Installation mit Hilfe einer Einstellungsbefehlsdatei durch:

- Senden Sie den Befehl install [erwartete Anzahl von Z\u00e4hlern] [CAD-Datei] an das CMe2100/CMi2110/CMi2130. Das Produkt antwortet mit einer SMS, die best\u00e4tigt, dass die Installation gestartet wurde.
- Nach Abschluss der Installation sendet das Produkt eine zusätzliche SMS, die über die Anzahl der installierten Zähler und deren Adressen informiert. Die Installation kann bis zu 20 Minuten in Anspruch nehmen.
- Als Teil der Zählerinstallation synchronisiert das CMe2100/CMi2110/CMi2130 die Zeit mit einem öffentlichen Zeitserver.

| Variable                           | Erklärung                                                                                                    | Einstellungen                       |
|------------------------------------|----------------------------------------------------------------------------------------------------|-------------------------------------|
| Erwartete<br>Anzahl von<br>Zählern | Die maximale Anzahl der Zähler, die das CMe2100/CMi2110/CMi2130 bei der Installation vorfinden sollte. Dieses Feld ist obligatorisch, wenn Sie eine Installation mit einer Einstellungsbefehlsdatei durchführen. | Beliebige<br>Ganzzahl               |
| CAD-Datei                          | Der Name der Einstellungsbefehlsdatei, die das<br>CMe2100/CMi2110/CMi2130100 herunterladen und mit der es<br>synchronisiert werden soll. Wenden Sie sich bezüglich weiterer<br>Informationen an Elvaco.          | Name einer<br>gültigen<br>CAD-Datei |

Tabelle 4: Installation über Einstellungsbefehlsdatei

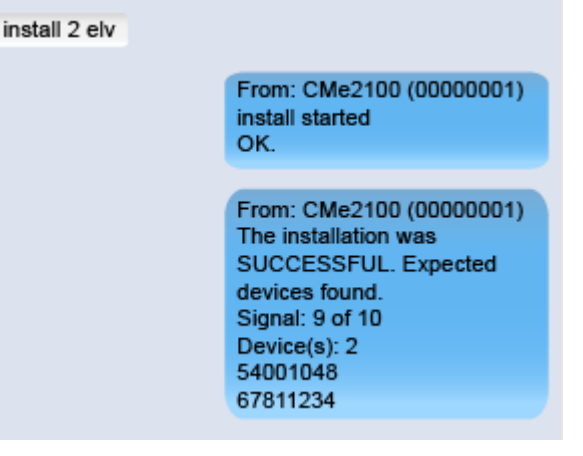

## 4.3 Zählerablesungen planen

#### Zweck

Nach Abschluss der Zählerinstallation liest das CMe2100/CMi2110/CMi2130 standardmäßig alle Zähler einmal pro Stunde aus. Diese Standardoption kann durch Einstellen eines neuen Zählerableseplans konfiguriert werden.

Ein Zählerableseplan kann aus Tabelle 5 ausgewählt oder mit Hilfe von Cron-Mustern festgelegt werden. Weitere Informationen zu Cron-Mustern finden Sie im Abschnitt 4.30.1 (Zeitpläne mit Hilfe von Cron-Mustern festlegen).

| Zeitintervall | Erklärung                                                                             |
|---------------|---------------------------------------------------------------------------------------|
| 5 min         | Eine Zählerauslesung wird alle 5 Minuten durchgeführt.                                |
| 15 min        | Eine Zählerauslesung wird alle 15 Minuten durchgeführt.                               |
| 1 Stunde      | Eine Zählerauslesung wird jede Stunde durchgeführt.                                   |
| 12 Stunden    | Eine Zählerauslesung wird jede 12. Stunde durchgeführt.                               |
| 1 Tag         | Eine Zählerauslesung wird jeden Tag um 00:00 Uhr durchgeführt.                        |
| 1 Woche       | Eine Zählerauslesung wird jeden Montag um 00:00 Uhr durchgeführt.                     |
| 1 Monat       | Eine Zählerauslesung wird am ersten Tag eines jeden Monats um 00:00 Uhr durchgeführt. |

Tabelle 5: Optionen für den Ableseplan

#### 4.3.1 Einen Zählerableseplan festlegen.

So legen Sie einen Zählerableseplan fest:

• Senden Sie den Befehl *sch storevalue* [*Zeitintervall*] an das CMe2100/CMi2110/CMi2130. Das Produkt antwortet mit einer SMS, die bestätigt, dass der Ableseplan festgelegt wurde.

| Variable      | Erklärung                                                                                    | Einstellungen                                     |
|---------------|----------------------------------------------------------------------------------------------|---------------------------------------------------|
| Zeitintervall | Der Zeitplan, nach dem das<br>CMe2100/CMi2110/CMi2130<br>Zählerauslesungen durchführen soll. | 5min,15min, 1hour, 12hour, 1day,<br>1week, 1month |

Tabelle 6: Einen Zählerableseplan festlegen

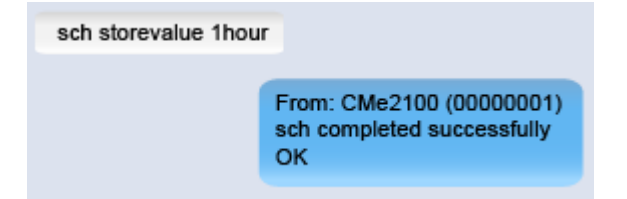

## 4.4 Standardeinstellungen für Push-Bericht konfigurieren

#### Zweck

Push-Berichte werden verwendet, um Daten von Zählerauslesungen an ausgewählte Empfänger nach einem gewählten Zeitplan und einer Berichtsvorlage zu liefern. Push-Berichte können per E-Mail oder SMS zugestellt werden oder als herunterladbare Datei auf einen FTP-Server oder auf einen Server mit einem HTTP-Webdienst hochgeladen werden. Der erste Schritt besteht darin, die Standard-Empfängeroption für jede der zu verwendenden Alternativen festzulegen. Eine vollständige Liste der konfigurierbaren Einstellungen für jeden Empfängertyp finden Sie im Abschnitt 5.4 (Konfigurierbare Einstellungen).

#### 4.4.1 Standardeinstellungen für Push-Bericht per E-Mail konfigurieren

So konfigurieren Sie die Standardeinstellungen für Push-Berichte per E-Mail:

 Senden Sie den Befehl qset email [Empfänger]I [E-Mail-Server] [Benutzername] [Passwort] an das CMe2100/CMi2110/CMi2130. Das Produkt antwortet mit einer SMS, die bestätigt, dass die E-Mail-Standardeinstellungen konfiguriert wurden.

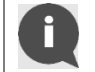

Weitere E-Mail-Empfänger können jederzeit mit dem Befehl *qset email* +[*Empfänger*] hinzugefügt werden

|   | Mit den Befehlen set common email cc=[Empfänger] und set                         |
|---|----------------------------------------------------------------------------------|
| A | common.email.bcc=[Empfänger] können Kopien und versteckte Kopien für einen Push- |
|   | Bericht hinzugefügt werden.                                                      |

| Variable      | Erklärung                                                                                                    | Einstellungen                                |
|---------------|----------------------------------------------------------------------------------------------------|----------------------------------------------|
| Empfänger     | Die E-Mail-Adressen aller vorgesehenen Standardempfänger von Push-Berichten, getrennt durch Komma.                                                                                                    | Liste gültiger E-Mail-<br>Adressen.          |
| E-Mail-Server | Der SMTP-Server (E-Mail-Server), der vom<br>CMe2100/CMi2110/CMi2130 für die Zustellung von<br>E-Mail-Push-Berichten verwendet wird. Elvaco stellt einen<br>kostenlosen SMTP-Server zur Verfügung, der für alle<br>CMe2100/CMi2110/CMi2130-Produkte standardmäßig<br>eingestellt ist. Die Aufnahme dieses Feldes ist daher optional. | Gültiger SMTP-<br>Server (E-Mail-<br>Server) |

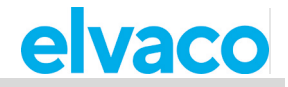

| Benutzername | Der Benutzername, der vom CMe2100/CMi2110/CMi2130 für den Zugriff auf den SMTP-Server verwendet wird. | Text |
|--------------|----------------------------------------------------------------------------------------------------|------|
| Passwort     | Das vom CMe2100/CMi2110/CMi2130 verwendete Passwort für den Zugriff auf den SMTP-Server.              | Text |

Tabelle 7: Standardeinstellungen für Push-Berichte per E-Mail

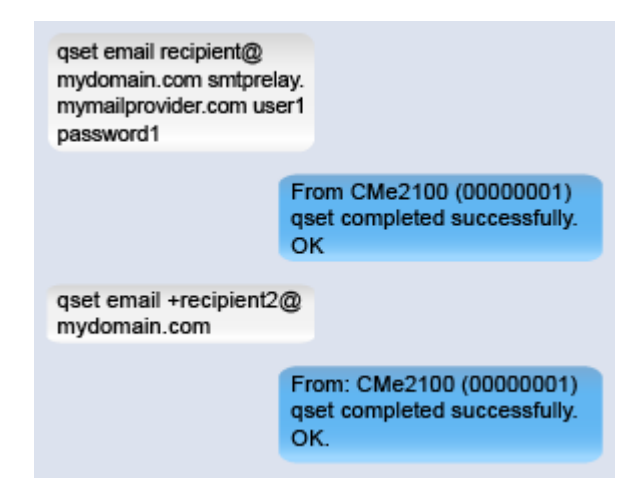

#### 4.4.2 Standardeinstellungen für FTP-Push-Bericht konfigurieren

So konfigurieren Sie die Standardeinstellungen für FTP-Push-Berichte:

 Senden Sie den Befehl qset ftp [FTP-Server][Port] [Benutzername] [Passwort] [Remote-Verz] an das CMe2100/CMi2110/CMi2130. Das Produkt antwortet mit einer SMS, die bestätigt, dass die FTP-Standardeinstellungen konfiguriert wurden.

| Variable     | Erklärung                                                                                                    | Einstellungen                               |
|--------------|----------------------------------------------------------------------------------------------------|---------------------------------------------|
| FTP-Server   | Der FTP-Server, auf den die FTP-Push-Berichte<br>hochgeladen werden sollen. Wenden Sie sich an Ihren<br>IT-Administrator, um weitere Informationen darüber zu<br>erhalten, welcher FTP-Server in Ihrem Unternehmen<br>verwendet wird. | Gültiger FTP-Server.                        |
| Port         | FTP-Server-Portnummer.                                                                                                    | Gültige Portnummer                          |
| Benutzername | Der Benutzername, der vom CMe2100/CMi2110/CMi2130to für den Zugriff auf den FTP-Server verwendet wird.                                                                                                    | Beliebiger Text                             |
| Passwort     | Das vom CMe2100/CMi2110/CMi2130 verwendete<br>Passwort für den Zugriff auf den FTP-Server.                                                                                                    | Beliebiger Text                             |
| Remote-Verz  | Das Verzeichnis, in das die FTP-Push-Berichte<br>hochgeladen werden sollen.                                                                                                    | Gültiges Verzeichnis<br>auf dem FTP-Server. |

Tabelle 8: Standardeinstellungen für Push-Berichte per FTP

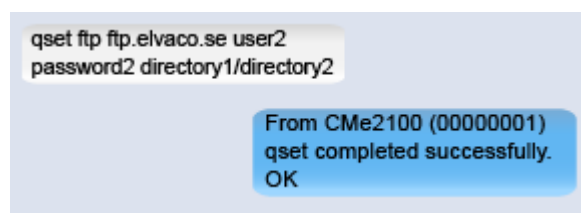

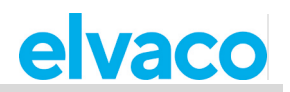

#### 4.4.3 Standardeinstellungen für HTTP-Push-Bericht konfigurieren

So konfigurieren Sie die Standardeinstellungen für HTTP-Push-Berichte:

 Senden Sie den Befehl qset http [Server-URL] [Benutzername] [Passwort] [Auth-Modus] an das CMe2100/CMi2110/CMi2130. Das Produkt antwortet mit einer SMS, die bestätigt, dass die HTTP-Standardeinstellungen konfiguriert wurden.

| Variable     | Erklärung                                                    | Einstellungen    |
|--------------|--------------------------------------------------------------|------------------|
| Server-URL   | Die URL des HTTP-Servers, auf den die HTTP-Push-Berichte     | URL des gültigen |
|              | hochgeladen werden sollen. Wenden Sie sich an Ihren IT-      | HTTP-Servers.    |
|              | Administrator, um weitere Informationen darüber zu erhalten, |                  |
|              | welcher HTTP-Server in Ihrem Unternehmen verwendet wird.     |                  |
| Benutzername | Der Benutzername, der vom CMe2100/CMi2110/CMi2130 für        | Beliebiger Text  |
|              | den Zugriff auf den HTTP-Server verwendet wird.              | -                |
| Passwort     | Das vom CMe2100/CMi2110/CMi2130 verwendete Passwort für      | Beliebiger Text  |
|              | den Zugriff auf den HTTP-Server.                             | -                |
| Auth-Modus   | Der Authentifizierungsmodus, der bei der Herstellung einer   | none, basic      |
|              | Verbindung mit dem HTTP-Server verwendet wird.               |                  |

Tabelle 9: Standardeinstellungen für Push-Berichte per HTTP

qset ftp ftp.elvaco.se user2 password2 directory1/directory2 From CMe2100 (00000001) qset completed successfully. OK

#### 4.4.4 Standardeinstellungen für den SMS-Push-Bericht konfigurieren

So konfigurieren Sie die Standardeinstellungen für Push-Berichte per SMS:

 Senden Sie den Befehl set common.sms.to [Telefonnummern] an das CMe2100/CMi2110/CMi2130. Das Produkt antwortet mit einer SMS, die bestätigt, dass die Liste der Telefonnummern eingestellt ist.

| Variable       | Erklärung                                                                                                    | Einstellungen                              |
|----------------|----------------------------------------------------------------------------------------------------|--------------------------------------------|
| Telefonnummern | Eine durch Komma getrennte Liste von<br>Telefonnummern, die die Standardempfänger<br>von SMS-Push-Berichten sein werden. | Eine Liste mit gültigen<br>Telefonnummern. |

Tabelle 10: Standardeinstellungen für Push-Berichte per SMS

| set common.sms.to=<br>+46701234567 |                                                            |
|------------------------------------|------------------------------------------------------------|
|                                    | From: CMe2100 (00000001)<br>common.sms.to:<br>+46701234567 |
|                                    | ОК                                                         |

## 4.5 **Push-Berichte und Vorgangsberichte planen**

#### Zweck

Das CMe2100/CMi2110/CMi2130 unterstützt zwei verschiedene Arten von Berichten - Push-Berichte und Vorgangsberichte. Der Unterschied zwischen den beiden wird in Tabelle 11 erläutert. Wie bereits erwähnt, unterstützt das CMe2100/CMi2110/CMi2130 vier verschiedene Protokolle für die Berichtzustellung: HTTP, FTP, E-Mail und SMS. Für jedes Übertragungsprotokoll stehen mehrere vordefinierte Berichtsvorlagen zur Verfügung, die festlegen, mit welchem Protokoll der Bericht zugestellt wird. Wenn Sie z. B. eine E-Mail-Berichtsvorlage auswählen, wird der entsprechende Bericht per E-Mail zugestellt.

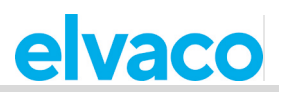

Die Nummern der Berichtsvorlagen beginnen immer mit einer "1" für E-Mail, einer "2" für FTP und einer "3" für HTTP. Wenn Sie zum Beispiel die E-Mail-Berichtsvorlage 1101 (2101 für FTP, 3101 für HTTP) auswählen, werden die Zählerwerte in einem einzigen Posten strukturiert, während sie bei Vorlage 1112 (2112 für FTP, 3112 für HTTP) als Excel-Datei geliefert werden. Alle FTP-, HTTP-, E-Mail- und SMS-Berichtsvorlagen sind in Kapitel 5.13 (Berichtsvorlagen) aufgeführt.

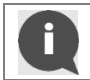

Um mehr über die verschiedenen Berichtsvorlagen zu erfahren, besuchen Sie bitte http://www.elvaco.com und gehen Sie zu **Downloads**.

| Art des Berichts | Erklärung                                                                                                    |
|------------------|----------------------------------------------------------------------------------------------------|
| Push-Bericht     | Push-Berichte werden verwendet, um Zählerwerte nach einer ausgewählten<br>Berichtsvorlage und einem Zeitplan zu liefern.                                                                  |
| Vorgangsberichte | Vorgangsberichte werden durch einen bestimmten Vorgang ausgelöst, der im CMe2100/CMi2110/CMi2130 stattfindet. Es kann daher kein Zeitplan für diese Art von Berichten eingestellt werden. |

Tabelle 11: Arten von Berichten

#### 4.5.1 Planung von Push-Berichten

Es stehen fünf verschiedene Push-Berichte zur Verfügung: report1-report5. Jeder wird einfach mit dem *Befehl set* aktiviert und deaktiviert. Ein Zeitplan für Push-Berichte wird mit Hilfe der vordefinierten Zeitintervallwerte aus Tabelle 12 oder durch die Verwendung von Cron-Mustern festgelegt. Weitere Informationen zu Cron-Mustern finden Sie im Abschnitt 4.30.1 (Zeitpläne mit Hilfe von Cron-Mustern festlegen).

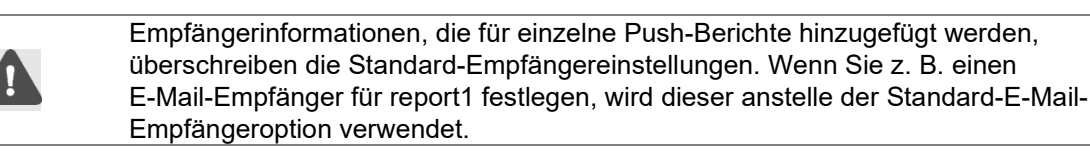

| Zeitintervall | Erklärung                                                                                                    |
|---------------|----------------------------------------------------------------------------------------------------|
| 1 min         | Ein Push-Bericht, der alle gespeicherten Werte der letzten Minute enthält, wird einmal pro Minute gesendet.                             |
| 5 min         | Ein Push-Bericht, der alle gespeicherten Werte der letzten fünf Minuten enthält, wird einmal alle 5 Minuten gesendet.                   |
| 10 min        | Ein Push-Bericht, der alle gespeicherten Werte der letzten zehn Minuten enthält, wird einmal alle 10 Minuten gesendet.                  |
| 15 min        | Ein Push-Bericht, der alle gespeicherten Werte der letzten 15 Minuten enthält, wird einmal alle 15 Minuten gesendet.                    |
| 20 min        | Ein Push-Bericht, der alle gespeicherten Werte der letzten 20 Minuten enthält, wird einmal alle 20 Minuten gesendet.                    |
| 30 min        | Ein Push-Bericht, der alle gespeicherten Werte der letzten 30 Minuten enthält, wird einmal alle 30 Minuten gesendet.                    |
| 1 Stunde      | Ein Push-Bericht, der alle gespeicherten Werte der letzten Stunde enthält, wird einmal pro Stunde gesendet.                             |
| 12 Stunden    | Ein Push-Bericht, der alle gespeicherten Werte der letzten 12 Stunden enthält, wird einmal jede 12. Stunde gesendet.                    |
| 1 Tag         | Ein Push-Bericht, der alle gespeicherten Werte des letzten Tages enthält, wird jeden Tag um 00:00 Uhr gesendet.                         |
| 1 Woche       | Ein Push-Bericht, der alle gespeicherten Werte der letzten Woche enthält, wird jeden Montag um 00:00 Uhr gesendet.                      |
| 1 Monat       | Ein Push-Bericht, der alle gespeicherten Werte des letzten Monats enthält, wird am ersten Tag eines jeden Monats um 00:00 Uhr gesendet. |

Tabelle 12: Optionen für den Push-Berichtsplan

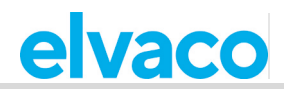

So planen Sie einen Push-Bericht:

- Senden Sie den Befehl *sch [Bericht] [Zeitplan] [Vorlage]* an das CMe2100/CMi2110/CMi2130, um den Push-Bericht nach dem eingestellten Zeitplan und der Vorlage an die <u>Standardempfänger</u> zu senden.
- Durch die Erweiterung des Befehls auf *sch* [*Bericht*] [*Zeitplan*] [*Vorlage*] [*Empfängertyp*]= [*Empfänger*] werden die Standardempfänger durch die neu hinzugefügten Empfängerinformationen für den spezifischen Push-Bericht überschrieben.
- Das Produkt antwortet mit einer SMS, die bestätigt, dass der Push-Berichtsplan festgelegt wurde.

| Variable     | Erklärung                                                                                                    | Einstellungen                                                  |
|--------------|----------------------------------------------------------------------------------------------------|----------------------------------------------------------------|
| Bericht      | Der zu konfigurierende Bericht. Es<br>stehen fünf verschiedene Push-Berichte<br>zur Verfügung.                                                                                                    | report1, report2, report3, report4, report5                    |
| Zeitplan     | Der Zeitplan, nach dem der Push-Bericht zugestellt werden soll.                                                                                                    | Ein ausgewählter Wert aus Tabelle 12.                          |
| Vorlage      | Die Nummer einer Berichtsvorlage.<br>Die ausgewählte Vorlage bestimmt,<br>welchem Empfängertyp der Push-Bericht<br>zugestellt wird. Wenn Sie z. B. die<br>Vorlage auf 1101 (E-Mail-Vorlage)<br>einstellen, wird der Push-Bericht nur<br>E-Mail-Empfängern zugestellt. Alle<br>Berichtsvorlagen sind auf der Elvaco-<br>Website verfügbar,<br>http://www.elvaco.com | Gültige Berichtsvorlagennummer.                                |
| Empfängertyp | Der Empfängertyp, dem der Push-Bericht<br>zugestellt werden soll. Weitere<br>Informationen finden Sie unter Tabelle 14.                                                                                                    | email.to, ftp.server, http.url, sms.to                         |
| Empfänger    | Die Adressen der Push-Bericht-<br>Empfänger.                                                                                                    | Gültige E-Mail-Adressen,<br>Telefonnummern oder Serveradresse. |

Tabelle 13: Planung von Push-Berichten

| Feld       | Erklärung                                                                                                    |
|------------|----------------------------------------------------------------------------------------------------|
| email.to   | Dient zum Festlegen einer Liste von E-Mail-Adressen, die den Push-Bericht erhalten sollen.                                              |
| ftp.server | Wird verwendet, um einen FTP-Server festzulegen, auf den der Push-Bericht in Form von herunterladbaren Dateien hochgeladen werden soll. |
| http.url   | Dient zum Festlegen eines HTTP-Servers, auf den Push-Berichte hochgeladen werden sollen.                                                |
| sms.to     | Dient zum Einstellen einer Liste von Telefonnummern, die die Push-Berichte per SMS erhalten sollen.                                     |

Tabelle 14: Push-Bericht-Protokolle

sch report1 1day 1101

From: CMe2100 (00000001) sch completed successfully. OK.

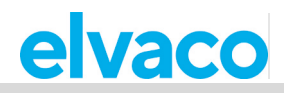

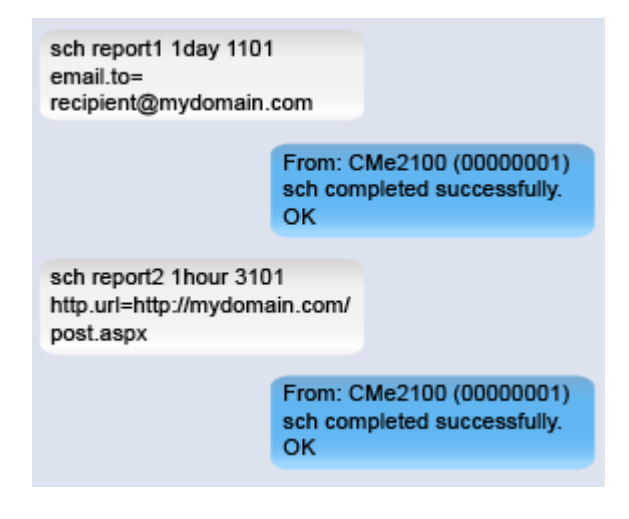

#### 4.5.2 Vorgangsberichte aktivieren

Für CMe2100/CMi2110/CMi2130 sind fünf verschiedene Vorgänge verfügbar, die jeweils beschrieben sind in Tabelle 16. Wenn ein Vorgang ausgelöst wird, wird ein Vorgangsbericht an alle <u>E-Mail-</u>Standardempfänger gesendet.

So aktivieren Sie einen Vorgangsbericht:

• Senden Sie den Befehl *set [Vorgang].enabled=true*. Das Produkt antwortet mit einer SMS, die bestätigt, dass der Vorgangsbericht aktiviert wurde.

| Variable | Erklärung                                     | Einstellungen                        |
|----------|-----------------------------------------------|--------------------------------------|
| Vorgang  | Der Vorgang, der den Vorgangsbericht auslöst. | Ein beliebiger Befehl von Tabelle 16 |
|          |                                               |                                      |

Tabelle 15: Vorgangsberichte aktivieren

| Variable                             | Erklärung                                                                                                    | Befehl              |
|--------------------------------------|----------------------------------------------------------------------------------------------------|---------------------|
| Reboot-Vorgang                       | Wird ausgelöst, wenn das<br>CMe2100/CMi2110/CMi2130 neu<br>gestartet wird.                                                         | rebootevent         |
| Guthaben-Vorgang                     | Wird ausgelöst, wenn das Guthaben<br>der SIM-Karte ein festgelegtes Limit<br>unterschreitet.                                       | balanceevent        |
| Firmware-<br>Aktualisierung          | Wird ausgelöst, wenn die Firmware für<br>das CMe2100/CMi2110/CMi2130<br>aktualisiert wird.                                         | fwupdate            |
| Software-Update                      | Wird ausgelöst, wenn die Software für<br>das CMe2100/CMi2110/CMi2130<br>aktualisiert wird.                                         | swupdate            |
| Software-Update-<br>Synchronisierung | Wird ausgelöst, wenn das<br>CMe2100/CMi2110/CMi2130 als Teil<br>des Software-Update-Prozesses eine<br>Synchronisierung durchführt. | swupdatesynchandler |

Tabelle 16: Liste der Vorgänge

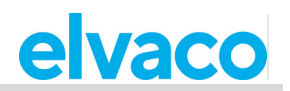

| set rebootevent.enabl             | ed=true                                                     |  |  |
|-----------------------------------|-------------------------------------------------------------|--|--|
|                                   | From: CMe2100 (00000001)<br>rebootevent.enabled:true<br>OK  |  |  |
| set balanceevent.enabled=<br>true |                                                             |  |  |
|                                   | From: CMe2100 (00000001)<br>balanceevent.enabled:true<br>OK |  |  |

Für den Guthaben-Vorgang kann das Kreditlimit der SIM-Karte eingestellt werden, das den Bericht auslöst. So legen Sie das Kreditlimit für den Guthaben-Vorgang fest:

• Senden Sie den Befehl *set common.event.balance.low=[Kreditlimit]* an das CMe2100/CMi2110/CMi2130. Das Produkt antwortet mit einer SMS, die bestätigt, dass das Kreditlimit konfiguriert wurde.

| Variable    | Erklärung                                                  | Einstellungen        |
|-------------|------------------------------------------------------------|----------------------|
| Kreditlimit | Das Kreditlimit, das den Guthaben-Vorgangsbericht auslöst. | Eine beliebige Zahl. |

Tabelle 17: Kreditlimit für Guthaben niedrig

| set common.event.bala<br>low=true | ance.                                                              |
|-----------------------------------|--------------------------------------------------------------------|
|                                   | From: CMe2100 (00000001)<br>common.event.balance.low:<br>120<br>OK |

## 4.6 Einen Inbetriebnahmebericht herunterladen

#### Zweck

Nach Durchführung einer Zählerinstallation und Einstellung von Push-Berichtsplänen sollte immer ein Inbetriebnahmebericht heruntergeladen werden. Er enthält Informationen über alle aktuellen Einstellungen, einschließlich der installierten Zähler und Push-Berichtsempfänger. Auf Anfrage wird der Inbetriebnahmebericht an alle Standard-<u>E-Mail</u>-Empfänger versandt. Weitere Informationen über den Inbetriebnahmebericht finden Sie im Abschnitt 5.7.5 (Sysreport – Ausführung eines Systemberichts).

#### 4.6.1 Inbetriebnahmebericht anfordern

So fordern Sie einen Inbetriebnahmebericht an:

• Senden Sie eine SMS mit dem Befehl *sysreport* an das CMe2100/CMi2110/CMi2130. Das Produkt antwortet mit einer SMS, die bestätigt, dass der Bericht gestartet wurde, und der Inbetriebnahmebericht wird an alle Standard-E-Mail-Empfänger versandt.

| sysreport |                                                       |
|-----------|-------------------------------------------------------|
|           | From: CMe2100 (00000001)<br>Sysreport started.<br>OK. |

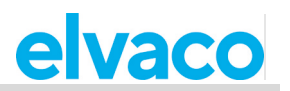

## Häufige Aktionen

#### 4.7 **Zweck**

Zu diesem Zeitpunkt sollten Sie Ihr CMe2100/CMi2110/CMi2130 in Betrieb genommen haben und wiederkehrende Push-Berichte mit Zählerwerten erhalten. In diesem Kapitel werden einige zusätzliche allgemeine Funktionen vorgestellt, die Ihnen helfen, den Betrieb Ihres Produkts noch weiter zu verbessern.

### 4.8 Konfiguration von Einstellungen mit Hilfe einer Einstellungsbefehlsdatei

#### Zweck

Eine Einstellungsbefehlsdatei kann dazu verwendet werden, sehr schnell alle gewünschten Einstellungen Ihres Produkts zu konfigurieren. Das CMe2100/CMi2110/ CMi2130 verbindet sich dann mit dem Server von Elvaco, lädt eine CAD-Datei herunter und synchronisiert seine Einstellungen mit ihr.

#### 4.8.1 Durchführung einer Synchronisierung über eine Einstellungsbefehlsdatei

So konfigurieren Sie Produkteinstellungen mit Hilfe einer Einstellungsbefehlsdatei:

 Senden Sie den Befehl sync [CAD-Datei] an das CMe2100/CMi2110/CMi2130. Das Produkt antwortet mit einer SMS, die bestätigt, dass die Synchronisierung erfolgreich war.

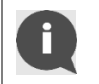

Setzen Sie sich mit Elvaco in Verbindung, bevor Sie eine Synchronisierung durchführen, um sicherzustellen, dass eine auf Ihre Wünsche zugeschnittene CAD-Datei erstellt werden kann.

| Variable | Erklärung                                                                                              | Einstellungen  |
|----------|----------------------------------------------------------------------------------------------------|----------------|
| CAD-     | Der Name der Einstellungsbefehlsdatei, die das                                                         | Der Name einer |
| Datei    | CMe2100/CMi2110/CMi2130 herunterladen soll und mit der seine                                           | gültigen CAD-  |
|          | Einstellungen synchronisiert werden sollen. Wenden Sie sich bezüglich weiterer Informationen an Elvaco | Datei.         |
|          |                                                                                                    |                |

Tabelle 18: Konfiguration von Einstellungen mit Hilfe einer Einstellungsbefehlsdatei

sync elv

| / |                                                |
|---|------------------------------------------------|
|   | From: CMe2100 (00000001)<br>sync started<br>OK |

## 4.9 Überprüfung der Produkt- und Zählereinstellungen

#### Zweck

Es gibt mehrere Befehle, mit denen Sie den aktuellen Status und die Einstellungen des CMe2100/CMi2110/CMi2130 überprüfen können. Folgende Hauptquellen stehen zur Verfügung:

- Der Statusbericht, der Informationen über Zeit- und Netzwerkeinstellungen sowie die Abdeckung für das Produkt liefert. Weitere Informationen zum Statusbericht finden Sie im Abschnitt 5.7.1 (Status Statusinformationen anfordern).
- Der Systembericht, der Informationen über Produkteinstellungen und den aktuellen Status, alle installierten Zähler und alle konfigurierbaren Variablen enthält. Weitere Informationen über den Systembericht finden Sie im Abschnitt 5.7.5 (Sysreport Ausführung eines Systemberichts).

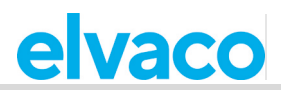

#### 4.9.1 Statusbericht anfordern

So fordern Sie einen Statusbericht an:

 Senden Sie den Befehl status an das CMe2100/CMi2110/CMi2130. Das Produkt antwortet mit einem Statusbericht. Es ist möglich, die Informationen, die im Statusbericht enthalten sind, individuell anzupassen. Weitere Informationen finden Sie im Abschnitt 5.7.1 (Status – Statusinformationen anfordern). Im Standard-Statusbericht sind die Informationen von Tabelle 19 enthalten.

| Feld         | Erklärung                                                                      |
|--------------|--------------------------------------------------------------------------------|
| Uhrzeit      | Das Datum und die Uhrzeit, die für das Produkt eingestellt wurden.             |
| Betriebszeit | Die Gesamtzeit, über die das Produkt seit dem letzten Neustart in Betrieb war. |
| Signal       | Ein Wert zwischen 1-10, der die Stärke des vom Produkt empfangenen             |
|              | Mobilfunknetzsignals angibt.                                                   |
| Anbieter     | Der Name des Betreibers der SIM-Karte.                                         |
| GPRS         | Informationen über die GRPS-Abdeckung des Produkts.                            |
| APN          | Der APN, der für den Verbindungsaufbau zum Mobilfunknetz verwendet wird.       |

Tabelle 19: Standard-Statusbericht

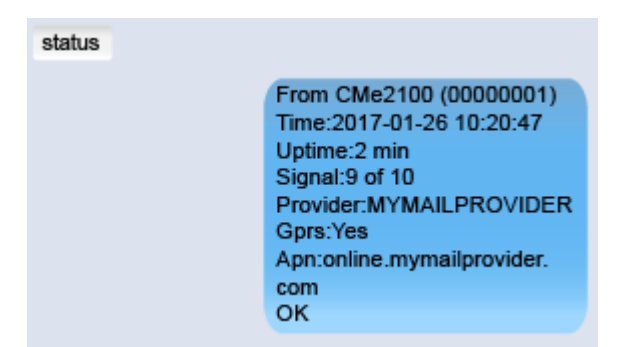

#### 4.9.2 Systembericht anfordern

So fordern Sie einen Systembericht vom CMe2100/CMi2110/CMi2130 an:

• Senden Sie den Befehl *sysreport* an das CMe2100/CMi2110/CMi2130. Das Produkt antwortet mit einer SMS, die bestätigt, dass der Systembericht gestartet wurde. Eine zusätzliche SMS wird gesendet, wenn der Systembericht an alle <u>Standard-E-Mail-Empfänger</u> versandt wurde.

| sysreport |                                                                       |
|-----------|-----------------------------------------------------------------------|
|           | From: CMe2100 (00000001)<br>sysreport started.<br>OK                  |
|           | From: CMe2100 (0000001)<br>sysreport completed<br>successfully.<br>OK |

#### 4.9.3 Aktuelle Einstellungen prüfen

Mit dem Befehl *get* können einzelne Einstellungen des CMe2100/CMi2110/CMi2130 einfach überprüft werden, z. B. die E-Mail-Standardempfänger. Weitere Informationen zum Befehl *get* finden Sie im Abschnitt 5.5.2 (Get – Konfigurationswerte prüfen).

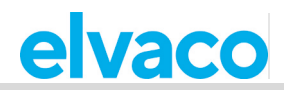

So überprüfen Sie einzelne aktuelle Einstellungen:

• Senden Sie den Befehl *set common.sms.to* [*Produkteinstellung*] an das CMe2100/CMi2110/CMi2130. Das Produkt antwortet mit einer SMS, in der der aktuell verwendete Konfigurationswert für die spezifische Einstellung angezeigt wird. Eine Auswahl der Einstellungen, die mit dem Befehl *get* angezeigt werden können, ist in Tabelle 21 aufgeführt.

| Variable           | Einstellungen                                                           | Erklärung                             |
|--------------------|-------------------------------------------------------------------------|---------------------------------------|
| Produkteinstellung | Die Einstellung des CMe2100/CMi2110/CMi2130, die angezeigt werden soll. | Ein beliebiger Befehl von Tabelle 21. |

Tabelle 20: Produkteinstellungen abrufen

| Variable                            | Erklärung                                                                                                   | Befehl                        |
|-------------------------------------|----------------------------------------------------------------------------------------------------|-------------------------------|
| E-Mail-Empfänger                    | Die E-Mail-Standardempfänger, die<br>für den Empfang aktivierter E-Mail-<br>Push-Berichte eingestellt sind. | common.email.to               |
| E-Mail-Server                       | Der eingestellte Standard-E-Mail-<br>Server.                                                                | common.email.server           |
| FTP-Server                          | Der FTP-Server, der für den<br>Empfang aktivierter FTP-Push-<br>Berichte eingestellt ist.                   | common.ftp.server             |
| HTTP-Server                         | Die URL des HTTP-Servers, der für<br>den Empfang aktivierter HTTP-Push-<br>Berichte eingestellt ist.        | common.http.url               |
| SMS-Empfänger                       | Die Liste der Telefonnummern, die<br>für den Empfang aktivierter Push-<br>Berichte eingestellt sind.        | common.sms.to                 |
| Vertrauenswürdige<br>Telefonnummern | Die Liste vertrauenswürdiger<br>Telefonnummern, die auf das<br>CMe2100/CMi2110/CMi2130<br>zugreifen können. | common.security.nraccesslist  |
| Vertrauenswürdige IP-<br>Adressen   | Die Liste vertrauenswürdiger IP-<br>Adressen, die auf das<br>CMe2100/CMi2110/CMi2130<br>zugreifen können.   | common.security.ipaccesslist  |
| Suchmodus                           | Die Art und Weise, wie Zähler auf<br>dem M-Bus adressiert werden.                                           | common.device.mbus.searchmode |
| Baudrate                            | Die Geschwindigkeit der<br>Kommunikation auf dem M-Bus.                                                     | common.device.mbus.searchbaud |
| Produktname                         | Der Name, den das<br>CMe2100/CMi2110/CMi2130<br>verwendet, um sich in Push-<br>Berichten zu identifizieren. | common.product.name           |

Tabelle 21: Auswahl von Konfigurationswerten

| get common.email.to |                                                                             |
|---------------------|-----------------------------------------------------------------------------|
|                     | From CMe2100 (00000001)<br>common.email.to:recipient@<br>mydomain.com<br>OK |

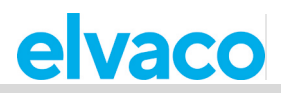

## 4.10 Betriebsstatus des Systems überprüfen

#### Zweck

Das CMe2100/CMi2110/CMi2130 verwendet ein Systemprotokoll, um Ereignisse, die auf dem M-Bus stattfinden, zu protokollieren. Jeder Protokolleintrag entspricht einem Schweregrad, wodurch es möglich ist, den Inhalt des Systemprotokolls anzupassen, indem der minimale Schweregrad der protokollierten Ereignisse eingestellt wird. Tabelle 22 bietet eine Beschreibung der einzelnen Grade.

Wenn Sie z. B. den Schweregrad auf "0" setzen, werden alle Systemereignisse mit einem Schweregrad von null <u>oder höher</u> protokolliert. Weitere Informationen über das Systemprotokoll finden Sie im Abschnitt 5.7.4 (Sysreport – Ausführung eines Systemprotokolls).

| Wert | Erklärung            |
|------|----------------------|
| -2   | Debug-Ereignisse     |
| 0    | Info-Ereignisse      |
| 1    | Warnereignisse       |
| 2    | Fehlerereignisse     |
| 3    | Kritische Ereignisse |
| 4    | Ausnahmeereignisse   |

Tabelle 22: Schweregrade des Systemprotokolls

#### 4.10.1 Einstellung des minimalen Schweregrads von protokollierten Ereignissen

So ändern Sie den minimalen Schweregrad von Systemprotokolleinträgen:

• Senden Sie den Befehl *set common.syslog.level=[Mindestschweregrad]* an das CMe2100/CMi2110/CMi2130. Das Produkt antwortet mit einer SMS, die bestätigt, dass der Mindestschweregrad eingestellt wurde.

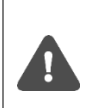

Es wird dringend empfohlen, die Debug-Protokolleinträge -2 nur im Falle einer Fehlersuche zu protokollieren. Andernfalls füllt sich das Systemprotokoll sehr schnell, und es kann schwierig sein, darin zu navigieren. Die Protokollierung von Debug-Protokolleinträgen kann auch die Leistung des CMe2100/CMi2110/CMi2130 negativ beeinflussen.

Um mehr über Systemprotokolleinträge zu erfahren, besuchen Sie bitte <u>http://www.elvaco.com/en/download</u>.

| Variable           | Erklärung                                                          | Einstellungen         |
|--------------------|--------------------------------------------------------------------|-----------------------|
| Mindestschweregrad | Die untere Grenze der Ereignisse, die protokolliert werden sollen. | -2, -1, 0, 1, 2, 3, 4 |

Tabelle 23: Mindestschweregrad von protokollierten Ereignissen

#### set common.syslog.level=0

| From: CMe2100 (000<br>common.syslog.level:<br>OK | 00001)<br>:0 |
|--------------------------------------------------|--------------|

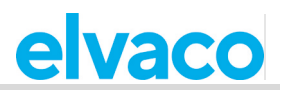

#### 4.10.2 Systemprotokollbericht anfordern

So fordern Sie einen Systemprotokollbericht an:

 Senden Sie den Befehl *logreport* an das CMe2100/CMi2110/CMi2130. Das Produkt antwortet mit einer SMS, die bestätigt, dass der Systemprotokollbericht gestartet wurde. Eine weitere SMS wird gesendet, wenn ein Systemprotokollbericht an alle eingestellten <u>Standard-E-Mail-Empfänger</u> versandt wurde.

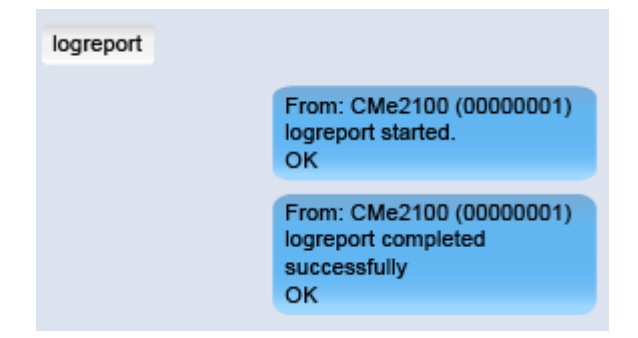

## 4.11 Kodierungsschlüssel für kabellose Zähler installieren

#### Zweck

Das CMe2100/CMi2110/CMi2130 verfügt über ein eingebautes Verwaltungssystem für drahtlose Kodierungsschlüssel, bei dem der Zählerkodierungsschlüssel im Produkt registriert wird, um die <u>Entschlüsselung</u> eingehender Nachrichten zu ermöglichen.

#### 4.11.1 Einen Kodierungsschlüssel mit einem einzelnen Zähler verbinden

So fügen Sie einen Zählerkodierungsschlüssel hinzu:

 Senden Sie den Befehl set key. [Sekundäradresse]= [Kodierungsschlüssel] an das CMe2100/CMi2110/CMi2130. Das Produkt antwortet mit einer SMS, in der bestätigt wird, dass der Kodierungsschlüssel zum Entschlüsseln von Informationen aus dem Zähler verwendet wird.

| Variable            | Einstellungen                                                                                   | Erklärung         |
|---------------------|-------------------------------------------------------------------------------------------------|-------------------|
| Sekundäre Adresse   | Die Sekundäradresse des Zählers (vom Hersteller<br>eingestellt und auf dem Zähler aufgedruckt). | 8-stellige Zahl   |
| Kodierungsschlüssel | Der 32-stellige Kodierungsschlüssel                                                             | 32 Zeichen im     |
|                     | (Hexadezimalformat), den der Zähler zum                                                         | Hexadezimalformat |
|                     | Verschlüsseln von Nachrichten einsetzt.                                                         |                   |

Tabelle 24: Kodierungsschlüssel hinzufügen

| set key.12345678=AA<br>CCCCDDDDEEEEFF<br>222 | AABBBB<br>FF11112                                                                   |
|----------------------------------------------|-------------------------------------------------------------------------------------|
|                                              | From: CMe2100 (00000001)<br>key.12345678:AAAABBBBCC<br>CCDDDDEEEEFFFF11112222<br>OK |

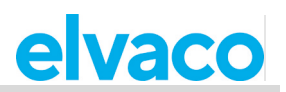

#### 4.11.2 Anzeige aller registrierten Kodierungsschlüssel

So zeigen Sie alle registrierten Kodierschlüssel und die dazugehörigen Zähler an:

• Senden Sie den Befehl *get.key*.\* an das CMe2100/CMi2110/CMi2130. Das Produkt antwortet mit einer Liste aller registrierten Kodierungsschlüssel und der Zähler, die sie verwenden.

Wenn die Liste der Kodierungsschlüssel länger als 160 Zeichen ist, passt sie nicht in eine SMS. Daher muss bei Verwendung vieler Zähler möglicherweise das Systemprotokoll verwendet werden, um Kodierungsschlüssel anzuzeigen. Ein Systemprotokollbericht kann mit dem Befehl *logreport* angefordert werden und wird an alle E-Mail-Standardempfänger gesendet. Weitere Informationen finden Sie in Abschnitt 4.10.2 (Systemprotokollbericht anfordern).

| get key.* |                                                                                     |
|-----------|-------------------------------------------------------------------------------------|
|           | From: CMe2100 (00000001)<br>key.12345678:AAAABBBBCC<br>CCDDDDEEEEFFFF11112222<br>OK |
|           |                                                                                     |
| logreport |                                                                                     |
|           | From: CMe2100 (00000001)<br>logreport started.<br>OK                                |
|           | From: CMe2100 (00000001)<br>logreport completed<br>successfully<br>OK               |

## 4.12 Konfiguration der Einstellungen für die Zählerinstallation

#### Zweck

Die Einstellungen für die Zählerinstallation bestimmen, wie das CMe2100/CMi2110/CMi2130 Zählerinstallationen durchführt. Dies beinhaltet die Handhabung von bereits installierten Zählern und die maximale Anzahl von Zählern, die das CMe2100/CMi2110/CMi2130 installiert. Weitere Informationen zu den Einstellungen für die Zählerinstallation finden Sie im Abschnitt 5.9.1 (Installieren – Angeschlossene Zähler finden und installieren).

#### 4.12.1 Einstellung zur Durchführung einer Zählerinstallation

So legen Sie fest, wie eine Zählerinstallation durchgeführt wird:

- Senden Sie den Befehl set common.device.mbus.clean=true, damit das CMe2100/CMi2110/CMi2130 vor einer Neuinstallation bereits installierte Z\u00e4hler l\u00f6scht. Senden Sie den Befehl set common.device.mbus.keepstatus=true, damit das CMe2100/CMi2110/CMi2130 den Status aller installierten Z\u00e4hler speichert, bevor eine neue Installation durchgef\u00fchrt wird.
- Senden Sie den Befehl *set common.device.mbus.maxdevices=[Zählergrenze]*, um die maximale Anzahl der Zähler festzulegen, die das CMe2100/CMi2110/CMi2130 installiert.
- Das Produkt antwortet mit einer SMS, die jeden Befehl bestätigt.

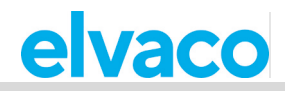

| Variable     | Erklärung                           | Einstellungen                            |
|--------------|-------------------------------------|------------------------------------------|
| Zählergrenze | Die maximale Anzahl der Zähler, die | Ganzzahl zwischen 0 und 128 (CMe2100     |
| -            | das CMe2100/CMi2110/CMi2130         | Gen. 3, CMi2110, CMi2130)/zwischen 0 und |
|              | installieren kann.                  | 256 (CMe2100 LTE). "-1" deaktiviert die  |
|              |                                     | Einstellung.                             |

Tabelle 25: Einstellung der Zählergrenze

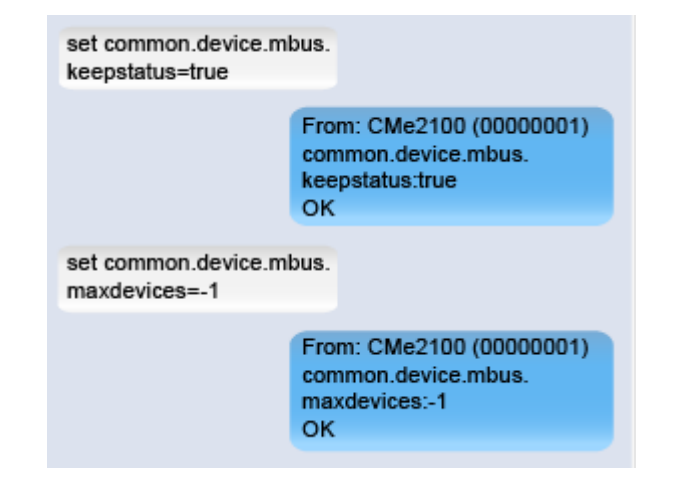

## 4.13 Allgemeine Push-Berichtseinstellungen konfigurieren

#### Zweck

Das CMe2100/CMi2110/CMi2130 unterstützt eine Reihe von allgemeinen Konfigurationsoptionen für Push-Berichte, die in diesem Kapitel vorgestellt werden. Diese beinhalten:

- Änderungen an einem Push-Berichtsplan, einer Vorlage und den Empfängern vornehmen, ohne den Push-Bericht zu aktivieren.
- Bestimmen Sie einen Header zur Identifizierung des CMe2100/CMi2110/CMi2130 in HTTP-Push-Berichten.
- Aktuelle Push-Berichtsempfänger entfernen.
- Aktivierte Push-Berichte deaktivieren.

#### 4.13.1 Ändern der Einstellung eines aktivierten Push-Berichts

Die Einstellungen für Push-Berichte können mit dem Befehl *cfg* konfiguriert werden. Im Gegensatz zum Befehl *sch* ermöglicht er das Ändern von Einstellungen, ohne einen Push-Bericht zu aktivieren (während der Befehl *sch* stets den konfigurierten Push-Bericht aktiviert). Weitere Informationen über den Befehl *cfg* finden Sie im Abschnitt 5.5.5 (Cfg – Ändern eines Befehls oder einer Ereigniskonfiguration).

So konfigurieren Sie die Einstellungen eines Push-Berichts:

• Senden Sie den Befehl *cfg* [Bericht] [Zeitplan] [Vorlage] [Empfänger] an das CMe2100/CMi2110/CMi2130. Das Produkt antwortet mit einer SMS, die bestätigt, dass die Einstellungen des Push-Berichts geändert wurden.

| Variable | Erklärung                                                                                | Einstellungen                               |
|----------|------------------------------------------------------------------------------------------|---------------------------------------------|
| Bericht  | Der zu konfigurierende Bericht. Es stehen fünf verschiedene Push-Berichte zur Verfügung. | report1, report2, report3, report4, report5 |
| Zeitplan | Der Zeitplan, nach dem der Push-Bericht zugestellt werden soll.                          | Ein ausgewählter Wert aus<br>Tabelle 12.    |

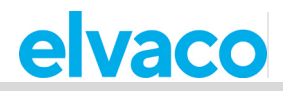

| Vorlage   | Die Nummer der gewünschten Berichtsvorlage.<br>Die Vorlage bestimmt das Protokoll des Push-Berichts.<br>Wenn Sie z. B. 1101 (E-Mail-Vorlage) wählen, wird der<br>Push-Bericht nur an E-Mail-Empfänger gesendet. Alle<br>Berichtsvorlagen sind in Abschnitt 5.13 (Berichtsvorlagen)<br>aufgeführt. Nähere Informationen finden Sie auf der<br>Website von Elvaco AB unter<br>http://www.elvaco.com/download. | Gültige Vorlagennummer.                                                                         |
|-----------|----------------------------------------------------------------------------------------------------|-------------------------------------------------------------------------------------------------|
| Empfänger | Die Adressen der vorgesehenen Empfänger des Push-<br>Berichts.                                                                                                    | Liste mit gültigen E-Mail-<br>Adressen, Telefonnummern<br>oder einer gültigen<br>Serveradresse. |

Tabelle 26: Einstellungen für Push-Bericht konfigurieren

| cfg report1 15minute 11<br>email.to=<br>recipient@mydomain.co | 05<br>m                                                        |
|---------------------------------------------------------------|----------------------------------------------------------------|
|                                                               | From: CMe2100 (00000001)<br>cfg completed successfully.<br>OK. |

#### 4.13.2 Bestimmung eines Headers für den HTTP-Push-Bericht

Ein HTTP-Push-Bericht-Header kann verwendet werden, um das CMe2100/CMi2110/CMi2130 zu identifizieren, das einen Push-Bericht sendet. Auf diese Weise muss sich der Endanwender nicht die Sekundäradressen der einzelnen CMe2100/CMi2110/CMi2130 merken. Es können beliebige Informationen in einen HTTP-Header aufgenommen werden.

So legen Sie den HTTP-Header für ein CMe2100/CMi2110/CMi2130 fest:

• Senden Sie den Befehl *set common.http.header="[Header]"*. Das Produkt antwortet mit einer SMS, die bestätigt, dass der Header eingestellt wurde.

| set common.http.header=<br>"Building 1" |                       |
|-----------------------------------------|-----------------------|
| Fr                                      | om CMe2100 (00000001) |
| cc                                      | mmon.http.header=     |
| Bu                                      | uilding 1             |
| Ol                                      | K                     |

#### 4.13.3 Alle aktuellen Push-Berichtsempfänger entfernen

So entfernen Sie alle aktuellen Push-Berichtsempfänger für ein ausgewähltes Protokoll:

 Senden Sie den Befehl set common.[Protokoll]= an das CMe2100/CMi2110/CMi2130. Verwenden Sie den Befehl set.[Bericht].[Protokoll]=, um alle Empfänger eines bestimmten Push-Berichts zu entfernen. Das Produkt antwortet mit einer SMS, die bestätigt, dass die Empfänger entfernt wurden.

| Variable  | Erklärung                                          | Einstellungen                          |
|-----------|----------------------------------------------------|----------------------------------------|
| Bericht   | Der Push-Bericht, der konfiguriert wird. Es stehen | report1, report2, report3, report4,    |
|           | fünf verschiedene Push-Berichte zur Verfügung.     | report5                                |
| Protokoll | Das Empfängerprotokoll, das konfiguriert wird.     | email.to, ftp.server, http.url, sms.to |

Tabelle 27: Entfernen von Empfängern von Push-Berichten

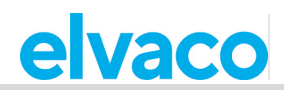

| set common.http.url=  |                                                     |
|-----------------------|-----------------------------------------------------|
|                       | From: CMe2100 (00000001)<br>common.http.url:<br>OK  |
| set report1.email.to= |                                                     |
|                       | From: CMe2100 (00000001)<br>report1.email.to:<br>OK |

#### 4.13.4 Entfernen einzelner Empfänger von E-Mail-Push-Berichten

Wenn mehr als ein Standardempfänger für E-Mail-Push-Berichte festgelegt wurde, können einzelne Empfänger auf folgende Weise entfernt werden:

• Senden Sie den Befehl *qset email=-[Empfänger]* an das CMe2100/CMi2110/CMi2130. Das Produkt antwortet mit einer SMS, die bestätigt, dass der Empfänger aus der Standardempfängerliste entfernt wurde.

| qset email=<br>-recipient@mydomain. | .com                                                          |
|-------------------------------------|---------------------------------------------------------------|
|                                     | From: CMe2100 (00000001)<br>qset completed successfully<br>OK |

| Variable  | Erklärung                            | Einstellungen                              |
|-----------|--------------------------------------|--------------------------------------------|
| Empfänger | Der E-Mail-Empfänger, der als        | E-Mail-Adresse eines registrierten E-Mail- |
|           | Standardoption entfernt werden soll. | Push-Bericht-Standardempfängers            |

Tabelle 28: Entfernen einzelner Empfänger von Push-Berichten

#### 4.13.5 Deaktivieren eines aktivierten Push-Berichts

So deaktivieren Sie einen Push-Bericht:

• Senden Sie den Befehl *set [Bericht].enabled=false* an das CMe2100/CMi2110/CMi2130. Das Produkt antwortet mit einer SMS, die bestätigt, dass der Bericht deaktiviert wurde.

| Variable | Erklärung                                                                                                 | Einstellungen                               |
|----------|----------------------------------------------------------------------------------------------------|---------------------------------------------|
| Bericht  | Der Bericht, der deaktiviert werden soll.<br>Es stehen fünf verschiedene Push-<br>Berichte zur Verfügung. | report1, report2, report3, report4, report5 |

set report1.enabled=true

From: CMe2100 (00000001) report1.enabled:true OK.

## 4.14 Einstellungen für einen einzelnen Zähler konfigurieren

#### Zweck

In einigen Fällen kann es wünschenswert sein, individuelle Einstellungen für einen bestimmten Zähler zu verwenden. Dies geschieht mit Hilfe des *device*-Befehls. Weitere Informationen zum Befehl *device* finden Sie im Abschnitt 5.11.1 (Device – Einen Befehl direkt an einen Zähler senden).

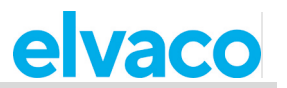

## 4.14.1 Einstellung der Baudrate für die Kommunikation mit einem bestimmten Zähler

So legen Sie die Baudrate fest, die für die Kommunikation mit einem bestimmten Zähler verwendet wird:

 Senden Sie den Befehl device [Sekundäradresse] [Baudrate] an das CMe2100/CMi2110/CMi2130. Das Produkt antwortet mit einer SMS, die bestätigt, dass die Baudrate eingestellt wurde.

| Variable        | Einstellungen                                                                                             | Erklärung             |
|-----------------|----------------------------------------------------------------------------------------------------|-----------------------|
| Sekundäradresse | Die Sekundäradresse des Zählers (auf dem Zähler aufgedruckt).                                             | 8-stellige Zahl       |
| Baudrate        | Die Baudrate, die vom CMe2100/CMi2110/CMi2130 für die Kommunikation mit dem Zähler verwendet werden soll. | baud2400,<br>baud9600 |

Tabelle 29: Einstellung der Baudrate für die Kommunikation mit einem Zähler

device 00112233 baud 2400

From: CMe2100 (00000001) device started. OK.

## **Spezielle Aktionen**

### 4.15 **Zweck**

Diese Kapitel wendet sich an fortgeschrittene Anwender und enthält Anweisungen darüber, wie man weniger häufig verwendete Aktionen durchführen kann. Typischerweise werden diese Operationen benötigt, um komplexere Setups des CMe2100/CMi2110/CMi2130 zu konfigurieren.

## 4.16 Zeiteinstellungen konfigurieren

#### Zweck

Damit das CMe2100/CMi2110/CMi2130 präzise arbeiten kann, ist es wichtig, dass die Uhr synchronisiert bleibt. Dies wird dadurch sichergestellt, dass das Produkt zwei Mal pro Tag einen öffentlichen Zeitserver überprüft. Das CMe2100/CMi2110/CMi2130 verwendet eine maximal akzeptierte Zeitdifferenz, die standardmäßig auf null Sekunden eingestellt ist. Wenn also die Zeit des Produkts von der Zeit des Servers um mehr als null Sekunden abweicht, passt das CMe2100/CMi2110/CMi2130 seine Zeit an. In seltenen Fällen kann es wünschenswert sein, den Zeitserver, den Zeitsynchronisationsplan oder die maximal akzeptierte Zeitdifferenz zu ändern. Dieser Abschnitt beschreibt, wie dies vorgenommen wird. Weitere Informationen zu den konfigurierbaren Zeiteinstellungen des CMe2100/CMi2110/CMi2130 finden Sie im Abschnitt 5.4.11 (Zeiteinstellungen).

#### 4.16.1 Manuelle Synchronisierung der Uhrzeit mit dem Zeitserver

So synchronisieren Sie die Uhrzeit des CMe2100/CMi2110/CMi2130 manuell mit dem Zeitserver:

• Senden Sie den Befehl *timesync* an das CMe2100/CMi2110/CMi2130. Das Produkt antwortet mit einer SMS, die bestätigt, dass die Zeitsynchronisierung begonnen hat. Eine zusätzliche SMS wird gesendet, sobald die Synchronisierung abgeschlossen ist.

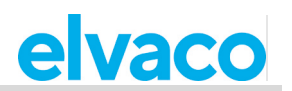

| timesync |                                                                       |
|----------|-----------------------------------------------------------------------|
|          | From: CMe2100 (00000001)<br>timesync started.<br>OK                   |
|          | From: CMe2100 (00000001)<br>timesync completed<br>successfully.<br>OK |

#### 4.16.2 Den Zeitserver ändern

So ändern Sie den Zeitserver, der vom CMe2100/CMi2110/CMi2130 für die Zeitsynchronisierung verwendet wird:

- Senden Sie eine SMS mit dem Befehl *set common.time.mode=[Servertyp]*, um den Typ des zu verwendenden Zeitservers festzulegen.
- Senden Sie eine SMS mit dem Befehl *set common.time.[Servertyp].server=[IP-Adresse]*, um die IP-Adresse des Zeitservers festzulegen.
- Das CMe2100/CMi2110/CMi2130 antwortet per SMS und bestätigt, dass der Typ des Zeitservers und der verwendete Zeitserver eingestellt wurden.

| Variable   | Erklärung                                                                                                    | Einstellungen      |
|------------|----------------------------------------------------------------------------------------------------|--------------------|
| Servertyp  | So ändern Sie den Typ des Zeitservers, der vom<br>CMe2100/CMi2110/CMi2130 für die<br>Zeitsynchronisierung verwendet wird. | ntp, daytime       |
| IP-Adresse | Die IP-Adresse des Zeitservers, den das<br>CMe2100/CMi2110/CMi2130 zur Synchronisierung<br>der Zeit verwendet.            | Gültige IP-Adresse |

Tabelle 30: Einstellung eines neuen Zeitservers

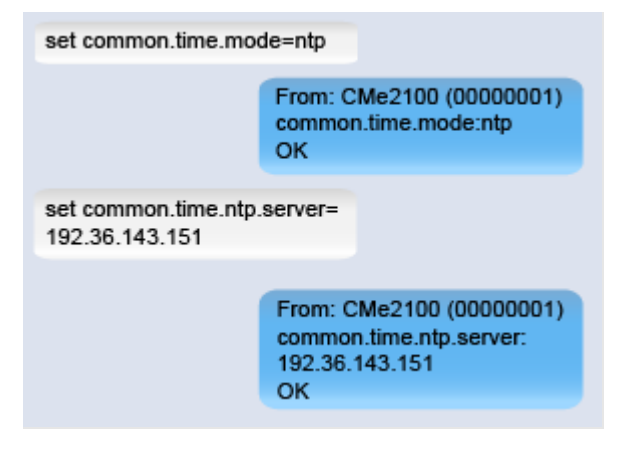

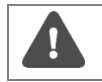

Elvaco empfiehlt dringend, nur NTP zu verwenden, das eine bessere Genauigkeit bietet, robuster ist und weniger Netzwerkbandbreite beansprucht.

#### 4.16.3 Änderung des Zeitplans für die Synchronisierung

So konfigurieren Sie den Zeitplan, der vom CMe2100/CMi2110/CMi2130 zur Abfrage des Zeitservers verwendet wird:

 Senden Sie den Befehl set timesync.cron="[Cron-Muster]" an das CMe2100/CMi2110/CMi2130. Das Produkt antwortet mit einer SMS, die bestätigt, dass der Zeitplan eingestellt wurde.

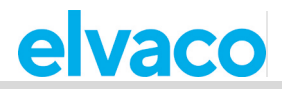

| Variable        | Erklärung                                                                                                    | Einstellungen                                           |
|-----------------|----------------------------------------------------------------------------------------------------|---------------------------------------------------------|
| Cron-<br>Muster | Ein Cron-Muster, das dem Zeitplan entspricht, nach dem das<br>CMe2100/CMi2110/CMi2130 den Zeitserver abfragen soll.<br>Jeder Stern muss durch ein Leerzeichen getrennt sein.                                                                                                    | Gültiges Cron-<br>Muster                                |
| Tabelle         | e 31: Zeitserver-Vergleichsplan                                                                                                    |                                                         |
|                 | Ein fehlgeschlagener Zeitsynchronisierungsversuch dient als War<br>CMe2100/CMi2110/CMi2130, dass das Netzwerk nicht erreichbar<br>dann einen Neustart durch, um die Netzwerkverbindung neu zu in                                                                                                    | nung für das<br>ist. Das Produkt führt<br>itialisieren. |
| Q               | <ul> <li>dann einen Neustart durch, um die Netzwerkverbindung neu zu initialisieren.</li> <li>Der Zeitsynchronisierungsplan, der verwendet werden sollte, hängt davon ab, wie genau die Uhren synchronisiert werden müssen. Unter der Annahme, dass die maximal akzeptierte Zeitdrift in der Größenordnung von einer Minute pro Monat liegt, sollte die Verwendung eines Zeitplans von jeder 12. Stunde sicherstellen, dass das Produkt weniger als eine Sekunde Zeitunterschied hat (31 Tage * 24 Stunden = 744 Stunden, 60 Sekunden / 744 Stunden * 12 Stunden = 0,97 Sekunden). Der Standardwert funktioniert in den meisten Fällen gut und sieht ein ausreichendes Timeout vor. Wenn die Funkverbindung zwischen dem Produkt und dem Zeitserver qualitativ schlecht ist, muss der Wert möglicherweise erhöht werden, bis ein zuverlässiger Betrieb erreicht ist. Es ist wichtig zu beachten, dass eine schlechte Verbindungsqualität die Leistung der Zeitsynchronisierung negativ beeinflusst, da diese auf eine Kommunikation mit geringer Letonzoit enzewiesen ist.</li> </ul> |                                                         |

| set timesync.cron="* 1 * * *" |                                              |
|-------------------------------|----------------------------------------------|
| Fro<br>tim<br>OK              | m CMe2100 (00000001)<br>esync.cron:* 1 * * * |

#### 4.16.4 Einstellung der maximal akzeptierten Zeitdifferenz

So stellen Sie die maximal akzeptierte Zeitdifferenz ein, die das CMe2100/CMi2110/CMi2130 haben darf, ohne dass eine Zeitanpassung erfolgt:

• Senden Sie eine SMS mit dem Befehl *set common.time.acceptdiff=[maximal akzeptierte Zeitdifferenz]* an das CMe2100/CMi2110/CMi2130. Das Produkt antwortet mit einer SMS, die bestätigt, dass die maximal akzeptierte Zeitdifferenz eingestellt wurde.

| Variable      | Erklärung                                              | Einstellungen |
|---------------|--------------------------------------------------------|---------------|
| Maximal       | Die maximale Anzahl von Sekunden, um die die Zeit des  | 0-86400       |
| akzeptierte   | CMe2100/CMi2110/CMi2130 vom Zeitserver abweichen darf, |               |
| Zeitdifferenz | bevor eine Zeitsynchronisierung durchgeführt wird.     |               |

Tabelle 32: Maximal akzeptierte Zeitdifferenz

| set common.time.acceptdiff=<br>80 |                                                             |  |
|-----------------------------------|-------------------------------------------------------------|--|
|                                   | From: CMe2100 (00000001)<br>common.time.acceptdiff:80<br>OK |  |

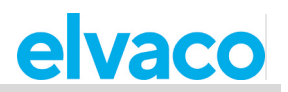

## 4.17 Netzwerkeinstellungen konfigurieren

#### Zweck

Damit das Produkt eine Verbindung mit dem Mobilfunknetz herstellen kann, wird ein Zugangspunktname (Access Point Name, APN) benötigt. Das Produkt verfügt standardmäßig über automatische APN-Einstellungen, so dass es automatisch erkannt und konfiguriert wird. Wenn das CMe2100/CMi2110/CMi2130 das Mobilfunknetz nicht nutzen kann, sollten Sie überprüfen, ob ein APN eingestellt wurde. In diesem Abschnitt erfahren Sie, wie Sie den APN manuell einstellen können. Weitere Informationen zu den Produktnetzwerkeinstellungen finden Sie im Abschnitt 5.4.5 (Netzwerkeinstellungen).

#### 4.17.1 Prüfung der APN-Einstellungen

So prüfen Sie den für das CMe2100/CMi2110/CMi2130 eingestellten APN:

• Senden Sie eine SMS mit dem Befehl *get common.net.apn* an das CMe2100/CMi2110/CMi2130. Das Produkt antwortet mit einer SMS, die den eingestellten APN angibt.

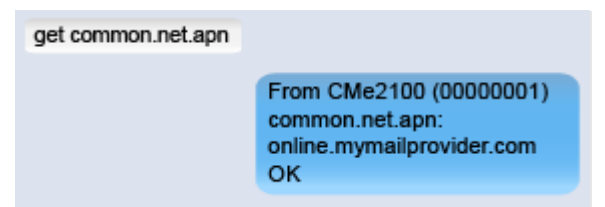

#### 4.17.2 Manuelle Einstellung des APN

So stellen Sie den APN manuell ein:

- Senden Sie eine SMS mit dem Befehl *set common.net.autoapn=false,* um die automatische APN-Zuweisung zu deaktivieren. Das Produkt antwortet mit einer SMS, die die Aktion bestätigt.
- Senden Sie eine SMS mit dem Befehl set common.net.apn=[APN] an das CMe2100/CMi2110/CMi2130. Das Produkt antwortet mit einer SMS, die bestätigt, dass der APN eingestellt wurde.

| Variable | Erklärung                                 | Einstellungen |
|----------|-------------------------------------------|---------------|
| APN      | APN-Informationen Ihres E-Mail-Providers. | Gültiger APN  |

| set common.net.autoap                        | n=false                                                                        |  |
|----------------------------------------------|--------------------------------------------------------------------------------|--|
|                                              | From CMe2100 (00000001)<br>common.net.autoapn:false<br>OK                      |  |
| set common.apn=<br>apn.mynetworkprovider.com |                                                                                |  |
|                                              | From: CMe2100 (00000001)<br>common.net.apn:<br>apn.mynetworkprovider.com<br>OK |  |

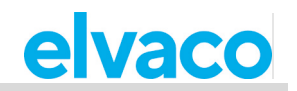

# 4.18 Änderung der Funkzugangstechnologie (gilt nur für CMe2100 LTE)

Senden Sie den Befehl set common.rat.mode=<Param> an das CMe2100. Das Produkt antwortet mit einer SMS, die bestätigt, dass der Netzwerkmodus geändert wurde.

| Änderung der<br>Funkzugangstechnologie | Es gibt verschiedene Modi, die verwendet<br>werden können. Elvaco empfiehlt die<br>Verwendung von ALL (Standard), dann<br>wählt das Modul den bestmöglichen<br>Modus. In ganz speziellen Fällen kann<br>das CMe2100LTE auf bestimmte<br>Funkzugangstechnologien festgelegt<br>werden. | GSM,UMTS,GSM_UMTS,LTE,<br>UMTS_LTE, GSM_UMTS,<br>ALL |
|----------------------------------------|----------------------------------------------------------------------------------------------------|------------------------------------------------------|
|                                        | GSM = 2G<br>UMTS = 3G<br>LTE = 4G<br>GSM_UMTS = 2G, 3G<br>GSM_LTE = 2G, 4G<br>UMTS_LTE = 3G, 4G<br>ALL = 2G, 3G, 4G                                                                                                    |                                                      |

## 4.19 Anfordern eines On-Demand-Berichts

#### Zweck

Der On-Demand-Bericht kann verwendet werden, um eine Zählerablesung durchzuführen und sofort einen Bericht zu übermitteln, ohne auf den nächsten planmäßigen Ablesezyklus warten zu müssen. Der On-Demand-Bericht enthält die Momentanwerte aller installierten Zähler und wird an alle Standardempfänger eines ausgewählten Protokolls gesendet. Es ist auch möglich, einen On-Demand-Bericht nur für ausgewählte Zähler anzufordern. Weitere Informationen zum On-Demand-Bericht finden Sie im Abschnitt 5.7.3 (Momreport – Ausführung eines On-Demand-Berichts).

#### 4.19.1 Anforderung eines On-Demand-Berichts für alle Zähler

So fordern Sie einen On-Demand-Bericht für alle installierten Zähler an:

• Senden Sie eine SMS mit dem Befehl *momreport [Vorlage]* an das CMe2100/CMi2110/CMi2130. Das Produkt antwortet mit einer SMS, die bestätigt, dass der On-Demand-Bericht gestartet wurde. Eine zusätzliche SMS wird gesendet, wenn der Bericht zugestellt wurde.

| Variable | Erklärung                                                                                                    | Einstellungen                      |
|----------|----------------------------------------------------------------------------------------------------|------------------------------------|
| Vorlage  | Die Nummer einer ausgewählten Berichtsvorlage. Die Vorlage<br>bestimmt das Protokoll, mit dem der On Demand-Bericht<br>übermittelt wird. Wenn Sie z. B. 1101 (E-Mail-Vorlage)<br>auswählen, wird der On-Demand-Bericht per E-Mail<br>übermittelt. Alle Vorlagen sind in Abschnitt 5.13<br>(Berichtsvorlagen) aufgeführt. Weitere Informationen finden<br>Sie auf der Website von Elvaco. | Gültige<br>Berichtsvorlagennummer. |

Tabelle 33: On-Demand-Bericht für alle Zähler

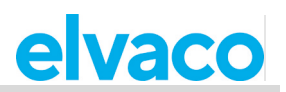

| momreport 1101 |                                                                       |
|----------------|-----------------------------------------------------------------------|
|                | From: CMe2100 (00000001)<br>momreport started.<br>OK.                 |
|                | From: CMe2100 (00000001)<br>momreport completed<br>successfully<br>OK |

#### 4.19.2 Anforderung eines On-Demand-Berichts für ausgewählte Zähler

So fordern Sie einen On-Demand-Bericht nur für ausgewählte Zähler an:

• Senden Sie eine SMS mit dem Befehl *momreport [Vorlage] [Zählerliste]* an das Produkt. Das Produkt sendet eine SMS, die bestätigt, dass der On-Demand-Bericht gestartet wurde. Eine zusätzliche SMS wird gesendet, wenn der Bericht zugestellt wurde.

| Variable    | Erklärung                                                                                                    | Einstellungen                               |
|-------------|----------------------------------------------------------------------------------------------------|---------------------------------------------|
| Vorlage     | Die Nummer einer ausgewählten Berichtsvorlage.<br>Die Vorlage bestimmt das Protokoll, mit dem der On<br>Demand-Bericht übermittelt wird. Wenn Sie z. B. 1101<br>(E-Mail-Vorlage) auswählen, wird der On-Demand-<br>Bericht per E-Mail übermittelt. Alle Vorlagen sind in<br>Abschnitt 5.13 (Berichtsvorlagen) aufgeführt. Weitere<br>Informationen finden Sie auf der Website von Elvaco. | Gültige Vorlagennummer                      |
| Zählerliste | Die Sekundäradressen aller Zähler, die in den Moment-<br>Bericht aufgenommen werden sollen.                                                                                                    | 8-stellige Zahlen, getrennt<br>durch Komma. |

Tabelle 34: On-Demand-Bericht für ausgewählte Zähler

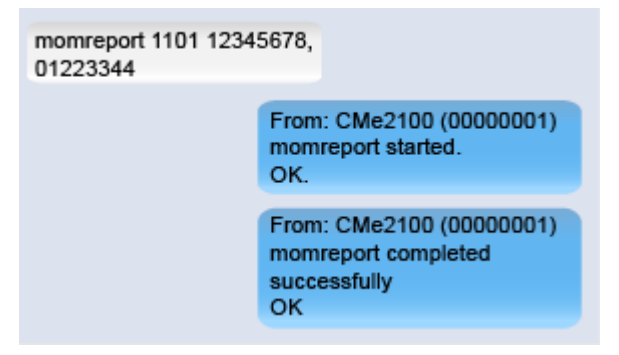

## 4.20 Aktivieren von Sicherheitsfunktionen

#### Zweck

Das CMe2100/CMi2110/CMi2130 bietet eine Reihe von Sicherheitsfunktionen, darunter die Einstellung von Anmeldeinformationen für den Zugriff auf verschiedene Vorgänge und das Hinzufügen von Listen mit vertrauenswürdigen Clients, die auf das Produkt zugreifen können. Weitere Informationen zu den Produktsicherheitseinstellungen finden Sie im Abschnitt 5.4.4 (Sicherheitseinstellungen).

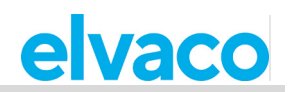

#### 4.20.1 Passwörter für Sicherheitsstufen festlegen

Jede Bedienung des CMe2100/CMi2110/CMi2130 entspricht einer Sicherheitsstufe (aufgelistet in den Referenzen zur Verwaltung). So legen Sie die Anmeldeinformationen für die Durchführung eines Vorgangs einer bestimmten Sicherheitsstufe fest:

• Senden Sie den Befehl [aktuelles Passwort];set common.security.password[Stufe]=[neues Passwort] an das CMe2100/CMi2110/CMi2130. Das Produkt antwortet mit einer SMS, die bestätigt, dass ein neues Passwort für diese Sicherheitsstufe festgelegt wurde.

| Variable              | Erklärung                                                                                                    | Einstellungen                                                                                                    |
|-----------------------|----------------------------------------------------------------------------------------------------|----------------------------------------------------------------------------------------------------|
| Aktuelles<br>Passwort | Das aktuelle Passwort muss im Befehl<br>enthalten sein, um ein neues zu setzen.<br>Standardmäßig werden die folgenden<br>Passwörter für das<br>CMe2100/CMi2110/CMi2130 verwendet: 1111<br>(Stufe 1), 2222 (Stufe 2) und 3333 (Stufe 3). | Aktuelles Passwort, das der<br>gewählten Sicherheitsstufe<br>entspricht.                                                          |
| Stufe                 | Die zu konfigurierende Sicherheitsstufe.<br>Es stehen drei verschiedene Sicherheitsstufen<br>zur Verfügung.                                                                                                    | 1,2,3                                                                                                    |
| Neues<br>Passwort     | Das Passwort, das für den Zugriff auf<br>Operationen der spezifischen Sicherheitsstufe<br>verwendet wird.                                                                                                    | 0-8 Zeichen. Wenn Sie das<br>Passwort auf leer setzen, wird für<br>die entsprechende Sicherheitsstufe<br>kein Passwort verwendet. |

Tabelle 35: Anmeldeinformationen für verschiedene Sicherheitsstufen

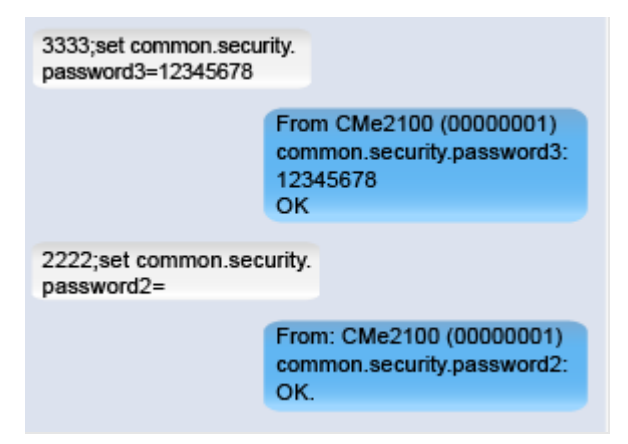

#### 4.20.2 Hinzufügen einer Liste mit vertrauenswürdigen Telefonnummern

Durch Hinzufügen einer Liste mit vertrauenswürdigen Telefonnummern können die Benutzer, die auf das CMe2100/CMi2110/CMi2130 zugreifen dürfen, auf die in dieser Liste aufgeführten beschränkt werden. So fügen Sie eine Liste mit vertrauenswürdigen Telefonnummern hinzu:

• Senden Sie den Befehl *set common.security.nraccesslist=[Telefonnummern]* an das CMe2100/CMi2110/CMi2130. Das Produkt antwortet mit einer SMS, die bestätigt, dass eine Liste mit vertrauenswürdigen Telefonnummern eingestellt wurde.

| Variable       | Erklärung                                                                     | Einstellungen                                                                                                    |
|----------------|-------------------------------------------------------------------------------|----------------------------------------------------------------------------------------------------|
| Telefonnummern | Telefonnummern,<br>die auf das<br>CMe2100/CMi2110/CMi2130<br>zugreifen können | Liste gültiger Telefonnummern, getrennt durch<br>Komma. Wenn Sie das Feld leer lassen, werden<br>alle aktuell vertrauenswürdigen Telefonnummern<br>aus der Liste entfernt |

Tabelle 36: Liste mit vertrauenswürdigen Telefonnummern
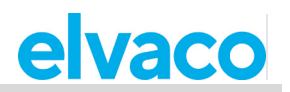

| set common.security.<br>nraccesslist=<br>0046701234567 |                                                                                  |
|--------------------------------------------------------|----------------------------------------------------------------------------------|
|                                                        | From: CMe2100 (00000001)<br>common.security.nraccesslist:<br>0046701234567<br>OK |

## 4.20.3 Hinzufügen einer Liste mit vertrauenswürdigen IP-Adressen

Durch Hinzufügen einer Liste mit vertrauenswürdigen IP-Adressen können die Anwender, die auf das CMe2100/CMi2110/CMi2130 zugreifen dürfen, auf diejenigen beschränkt werden, die in dieser Liste aufgeführt sind. So fügen Sie eine Liste vertrauenswürdiger IP-Adressen hinzu:

• Senden Sie den Befehl *set common.security.ipaccesslist=[IP-Adressen]* an das CMe2100/CMi2110/CMi2130. Das Produkt antwortet mit einer SMS, die bestätigt, dass eine Liste mit vertrauenswürdigen IP-Adressen eingestellt wurde.

| Variable    | Erklärung                                                                | Einstellungen                                                                                                    |
|-------------|--------------------------------------------------------------------------|----------------------------------------------------------------------------------------------------|
| IP-Adressen | IP-Adressen, die auf das<br>CMe2100/CMi2110/CMi2130<br>zugreifen können. | Eine Liste gültiger IP-Adressen, getrennt durch Komma.<br>Wenn Sie das Feld leer lassen, werden alle aktuell<br>vertrauenswürdigen IP-Adressen aus der Liste entfernt. |

Tabelle 37: Liste mit vertrauenswürdigen IP-Adressen

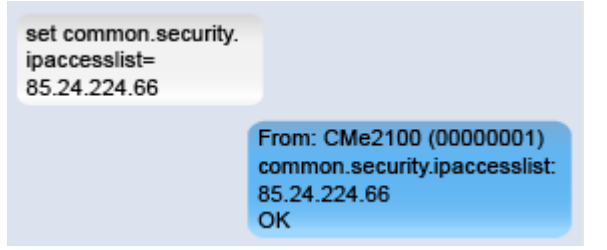

# 4.21 M-Bus-Einstellungen konfigurieren

### Zweck

Wenn Sie die M-Bus-Einstellungen konfigurieren, die vom CMe2100/CMi2110/CMi2130 verwendet werden, sind alle über M-Bus angeschlossenen Zähler davon betroffen. Solche Einstellungen sind zum Beispiel: der Adressierungsmodus, die Baudrate und die Art und Weise, wie fehlgeschlagene M-Bus-Anfragen behandelt werden. Weitere Informationen zu den konfigurierbaren M-Bus-Einstellungen für das CMe2100/CMi2110/CMi2130 finden Sie im Abschnitt 5.4.6 (M-Bus-Einstellungen).

## 4.21.1 Einstellung der Art und Weise, wie Zähler adressiert werden

Die Einstellung des Adressierungsmodus bestimmt, wie das CMe2100/CMi2110/CMi2130 Zähler auf dem M-Bus adressiert. Wie bereits erwähnt, stehen drei verschiedene Adressierungsmodi zur Verfügung: Primäradressierung, Sekundäradressierung und erweiterte Sekundäradressierung (nur für drahtlose Zähler).

So stellen Sie den M-Bus-Adressierungsmodus ein:

 Senden Sie den Befehl set common.device.mbus.searchmode=[Adressierungsmodus] an das CMe2100/CMi2110/CMi2130. Das Produkt antwortet mit einer SMS, die bestätigt, dass der Adressierungsmodus festgelegt wurde.

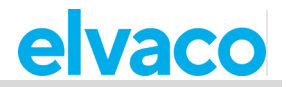

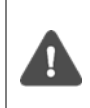

Es wird dringend empfohlen, den sekundären Adressierungsmodus für den drahtgebundenen M-Bus zu verwenden, da er sicherstellt, dass doppelte Adressen vermieden werden. Der M-Bus-Adressierungsmodus wird für CMe2100/CMi2110/CMi2130 standardmäßig auf sekundär eingestellt.

| Variable           | Erklärung                             | Einstellungen       |
|--------------------|---------------------------------------|---------------------|
| Adressierungsmodus | Die Art und Weise, wie Zähler auf dem | Primary, secondary, |
|                    | M-Bus adressiert werden.              | esecondary          |

Tabelle 38: Einstellung des auf dem M-Bus verwendeten Adressierungsmodus

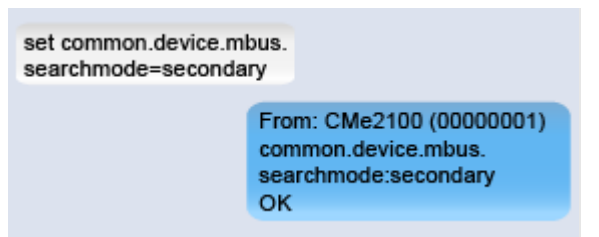

## 4.21.2 Einstellung der auf dem M-Bus verwendeten Baudrate

Die Baudrate bestimmt die Geschwindigkeit der Kommunikation auf dem M-Bus. So stellen Sie die M-Bus-Baudrate ein:

 Senden Sie den Befehl device.mbus.searchbaud=[Baudrate] an das CMe2100/CMi2110/CMi2130. Das Produkt antwortet mit einer SMS, die den Vorgang bestätigt.

| Variable         | Erklärung                                            | Einstellungen |
|------------------|------------------------------------------------------|---------------|
| Baudrate         | Die Geschwindigkeit der Kommunikation auf dem M-Bus. | 2400,9600     |
| <b>T</b> / // 00 |                                                      |               |

Tabelle 39: Einstellung der auf dem M-Bus verwendeten Baudrate

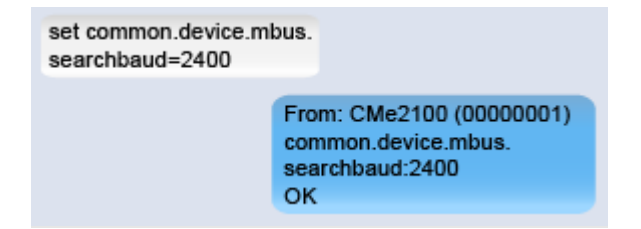

## 4.21.3 M-Bus-Zeit und Wiederholungseinstellungen konfigurieren

Die Zeit- und Wiederholungseinstellungen bestimmen, wie sich das CMe2100/CMi2110/CMi2130 in verschiedenen Szenarien verhält, z. B. wenn eine Kollision auf dem M-Bus erkannt wurde. Die Standardeinstellungen müssen nur in sehr seltenen Fällen konfiguriert werden.

So konfigurieren Sie eine Zeit- und Wiederholungseinstellung für das CMe2100/CMi2110/CMi2130:

• Senden Sie den Befehl *set common.[Befehl]=[Einstellung]* an das CMe2100/CMi2110/CMi2130. Das Produkt antwortet mit einer SMS, die die Änderung der Einstellungen bestätigt.

| Variable    | Erklärung                                                                                                    | Einstellungen                                 |
|-------------|----------------------------------------------------------------------------------------------------|-----------------------------------------------|
| Befehl      | Wählen Sie einen Befehl aus Tabelle 41 aus,<br>der der Zeit-/Wiederholungseinstellungsoption<br>entspricht, die Sie konfigurieren möchten. | Beliebiger Befehl aus Tabelle 41.             |
| Einstellung | Wählen Sie einen Einstellungswert aus Tabelle 41, der dem gewählten Befehl entspricht.                                                     | Eine beliebige Einstellung aus<br>Tabelle 41. |

Tabelle 40: Einstellung der Zeit und der Wiederholungsversuche

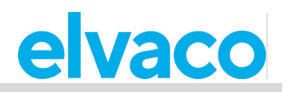

| Variable               | Erklärung                                                                                                    | Einstellungen                          | Befehl                      |
|------------------------|----------------------------------------------------------------------------------------------------|----------------------------------------|-----------------------------|
| Wiederherstellungszeit | Die Anzahl der<br>Millisekunden, die das<br>CMe2100/CMi2110/CMi2130<br>nach dem Erkennen einer<br>Kollision auf dem M-Bus<br>wartet, bevor es einen<br>weiteren Versuch<br>unternimmt.                                           | Eine Zahl<br>zwischen 0<br>und 15000   | device.mbus.busrecoverytime |
| Anfrageleerlaufzeit    | Die Anzahl der<br>Millisekunden, die das<br>CMe2100/CMi2110/CMi2130<br>zwischen zwei Anfragen auf<br>dem M-Bus wartet.                                                                                                    | Eine Zahl<br>zwischen 500<br>und 15000 | device.mbus.idleduration    |
| Antwortzeitlimit       | Die Anzahl der<br>Millisekunden, die das<br>CMe2100/CMi2110/CMi2130<br>auf eine Antwort wartet,<br>wenn es eine Anfrage auf<br>dem M-Bus sendet. Die<br>Variable wird automatisch<br>auf die verwendete Baudrate<br>eingestellt. | Eine Zahl<br>zwischen 0<br>und 15000   | device.mbus.responsetimeout |
| Anfragewiederholung    | Die maximale Anzahl der<br>Wiederholungsversuche,<br>die das<br>CMe2100/CMi2110/CMi2130<br>bei einer Anfrage auf dem<br>M-Bus durchführt.                                                                                        | Eine Zahl<br>zwischen 0<br>und 10      | device.mbus.requestretry    |

Tabelle 41: Zeit- und Wiederholungsvariablen

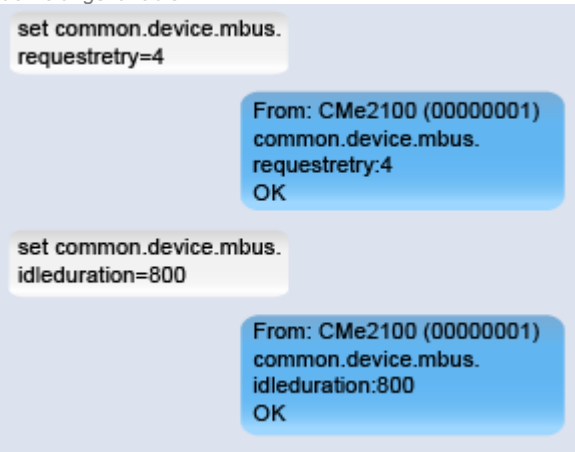

## 4.21.4 Multi-Telegramm-Einstellungen des M-Bus konfigurieren

Die M-Bus-Multi-Telegramm-Einstellungen bestimmen die maximale Anzahl der vom CMe2100/CMi2110/CMi2130 empfangenen Telegramme für jede Zählerablesung. Durch Einstellung eines Grenzwerts für das Lesen von Multi-Telegrammen empfängt das Produkt maximal so viele Telegramme, unabhängig davon, ob ein Zähler versucht, weitere zu senden. Es ist auch möglich, das CMe2100/CMi2110/CMi2130 automatisch erkennen zu lassen, wie viele Telegramme der Zähler senden wird, und alle möglichen Telegramme vom Zähler zu lesen.

A

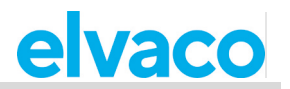

So konfigurieren Sie die Multi-Telegramm-Einstellungen:

- Das CMe2100/CMi2110/CMi2130 liest standardmäßig nur ein Telegramm pro Ablesung. Durch Setzen des FCB-Bits kann dieser Wert konfiguriert werden. Dies geschieht durch Senden des Befehls set common.device.mbus.fcbmode=[Multi-Telegramm-Modus] an das CMe2100/CMi2110/CMi2130. Das Produkt antwortet mit einer SMS, die bestätigt, dass das FCB-Bit gesetzt wurde.
- Senden Sie den Befehl set common.device.mbus.telegramcount=[Anzahl der Telegramme] an das CMe2100/CMi21xx, um den Grenzwert für das Lesen von Multi-Telegrammen festzulegen. Das Produkt antwortet mit einer SMS, die bestätigt, dass der Grenzwert für das Lesen von Multi-Telegrammen eingestellt wurde.

| Damit der Grenzwert für das Lesen von Multi-Telegrammen konfiguriert werden kann,<br>muss das FCB-Bit auf "counter" ("Zähler") gesetzt werden. |                                                                                                    |                               |
|----------------------------------------------------------------------------------------------------|----------------------------------------------------------------------------------------------------|-------------------------------|
| Variable                                                                                                    | Erklärung                                                                                                    | Einstellungen                 |
| Multi-<br>Telegramm-<br>Modus                                                                                                    | Die Einstellung "off" ("aus") bewirkt, dass das<br>CMe2100/CMi2110/CMi2130 nur ein Telegramm<br>(das erste) pro Ablesung liest. Durch Einstellung des<br>Multi-Telegramm-Modus auf "auto" werden alle<br>verfügbaren Telegramme gelesen. Um einen Multi-<br>Telegramm-Lesegrenzwert manuell einzustellen,<br>stellen Sie den Modus auf "counter". | off, auto, counter            |
| Anzahl der<br>Telegramme                                                                                                    | Die maximale Anzahl der gelesenen Telegramme<br>für jeden Zähler. Die Einstellungen gelten nur, wenn<br>das FCB-Bit auf "counter" gesetzt ist.                                                                                                    | Eine Zahl zwischen 0 und 255. |

Tabelle 42: Multi-Telegramm-Einstellungen

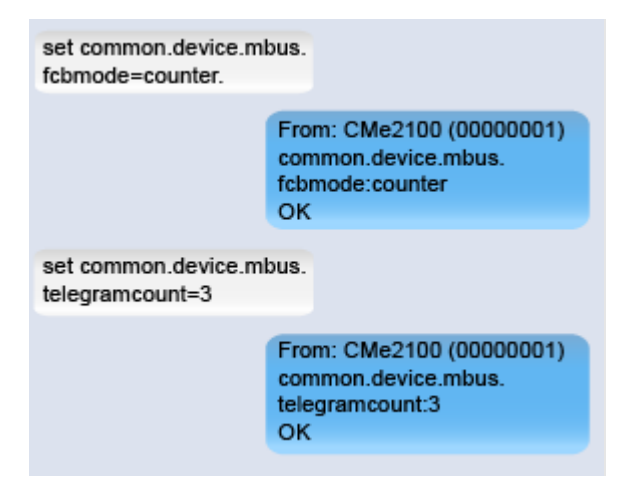

# 4.22 Zugriff auf den M-Bus von einem Master-Gerät

### Zweck

Der transparente M-Bus-Dienst ermöglicht es einem Master-Gerät, direkt mit Zählern auf dem M-Bus zu kommunizieren. Er kann z. B. bei der Fehlersuche oder bei einem Software-Update verwendet werden. Es sind zwei verschiedene transparente M-Bus-Dienste verfügbar, transparenter M-Bus über TCP/IP und transparenter M-Bus über GSM. Weitere Informationen zu den transparenten M-Bus-Diensten finden Sie in den Abschnitten 5.4.1 (Transparenter M-Bus GSM und Konsolen-GSM-Einstellungen) und 5.4.2 (Transparenter M-Bus TCP-Einstellungen).

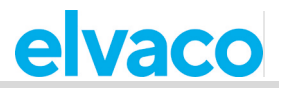

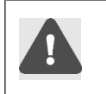

Der im CMe2100/CMi2110/CMi2130 verwendeten SIM-Karte muss eine öffentliche IP-Adresse zugewiesen worden sein, damit der transparente M-Bus-Dienst eine Verbindung zum Produkt herstellen kann.

# 4.22.1 Aktivierung der transparenten M-Bus TCP/IP-Dienste

So aktivieren Sie die transparenten M-Bus TCP/IP-Dienste:

• Senden Sie den Befehl *set common.tcp.tmbus[ID].enabled=true* an das CMe2100/CMi2110/CMi2130. Das Produkt antwortet mit einer SMS, die bestätigt, dass der transparente M-Bus-Dienst aktiviert wurde.

| Variable | Erklärung                                                                                     | Einstellungen |
|----------|-----------------------------------------------------------------------------------------------|---------------|
| ID       | Der zu aktivierende transparente M-Bus TCP/IP-Dienst. Es sind zwei solcher Dienste verfügbar. | 1, 2          |

Tabelle 43: Transparenten M-Bus über TCP/IP aktivieren

| set common.tcp.tmbus1.<br>enabled=true |                                                                 |
|----------------------------------------|-----------------------------------------------------------------|
| F<br>cr<br>tr                          | rom: CMe2100 (00000001)<br>ommon.tcp.tmbus1.enabled:<br>ue<br>K |

# 4.22.2 Konfiguration der transparenten M-Bus TCP/IP-Einstellungen

So konfigurieren Sie die transparenten M-Bus TCP/IP-Einstellungen:

• Senden Sie den Befehl *set common.[Befehl]=[Einstellung]* an das CMe2100/CMi2110/CMi2130. Das Produkt antwortet mit einer SMS, die die Änderung der Einstellungen bestätigt.

| Variable    | Erklärung                                                                                                    | Einstellungen                                |
|-------------|----------------------------------------------------------------------------------------------------|----------------------------------------------|
| Befehl      | Wählen Sie einen Befehl aus Tabelle 45, der der<br>Einstellung Transparenter M-Bus über TCP/IP<br>entspricht, die Sie konfigurieren möchten. | Beliebiger Befehl aus Tabelle 45.            |
| Einstellung | Wählen Sie einen gültigen Wert aus Tabelle 45, der dem gewählten Befehl entspricht.                                                          | Eine beliebige Einstellung aus<br>Tabelle 45 |

Tabelle 44: Konfiguration des transparenten M-Bus über TCP/IP-Einstellungen

| Variable             | Erklärung                                                                                                    | Einstellungen                        | Befehl                                                     |
|----------------------|----------------------------------------------------------------------------------------------------|--------------------------------------|------------------------------------------------------------|
| Baudrate             | Die für den transparenten M-Bus<br>TCP/IP-Dienst verwendete<br>Kommunikationsgeschwindigkeit                                                     | 2400, 9600                           | tcp.tmbus1.baud<br>tcp.tmbus2.baud                         |
| Packintervall        | Die Inaktivität in Millisekunden, die<br>auf der M-Bus-Leitung verstreichen<br>muss, bevor der transparente<br>M-Bus-Dienst Daten überträgt.     | Eine Zahl<br>zwischen 0 und<br>65535 | tcp.tmbus1.packing.interval<br>tcp.tmbus2.packing.interval |
| TCP/IP-Port          | Der Port, der vom transparenten<br>M-Bus-Dienst zur Verbindung mit<br>dem CMe2100/CMi2110/CMi2130<br>verwendet wird.                             | Eine Zahl<br>zwischen 0 und<br>65535 | tcp.tmbus1.port<br>tcp.tmbus2.port                         |
| Leerlauf-<br>Timeout | Die Inaktivität in Sekunden, die<br>verstreichen muss, bevor die<br>Verbindung mit dem transparenten<br>M-Bus TCP/IP-Dienst geschlossen<br>wird. | Eine Zahl<br>zwischen 0 und<br>86400 | tcp.tmbus1.timeout<br>tcp.tmbus2.timeout                   |

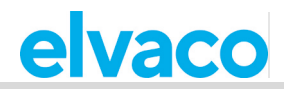

Tabelle 45: Konfigurationsmöglichkeiten für den transparenten M-Bus über TCP/IP

| set common.tcp.tmbus<br>packing.interval=1000 | 31.                                                                           |
|-----------------------------------------------|-------------------------------------------------------------------------------|
|                                               | From: CMe2100 (00000001)<br>common.tcp.tmbus1.packing.<br>interval:1000<br>OK |
| set common tcp.tmbus<br>timeout=60            | 32.                                                                           |
|                                               | From: CMe2100 (00000001)<br>common.tcp.tmbus2.timeout:<br>60<br>OK            |

# 4.22.3 Transparenten M-Bus-GSM-Dienst konfigurieren (gilt nur für CMe2100 gen.3, CMi2110, CMi2130)

Der transparente M-Bus GSM-Dienst wird im CMe2100/CMi21xx standardmäßig aktiviert. So konfigurieren Sie die transparenten M-Bus GSM-Einstellungen:

• Senden Sie den Befehl *set common.[Befehl]=[Einstellung]* an das CMe2100/CMi21xx. Das Produkt antwortet mit einer SMS, die bestätigt, dass die Einstellungen geändert wurden.

| Variable    | Erklärung                                                                                                    | Einstellungen                                |
|-------------|----------------------------------------------------------------------------------------------------|----------------------------------------------|
| Befehl      | Wählen Sie einen Befehl aus Tabelle 47 aus, der<br>der Einstellung entspricht, die Sie konfigurieren<br>möchten. | Beliebiger Befehl aus Tabelle 47.            |
| Einstellung | Wählen Sie einen gültigen Wert aus Tabelle 47, der dem gewählten Befehl entspricht.                              | Eine beliebige Einstellung aus<br>Tabelle 47 |

Tabelle 46: Einstellungen für transparenten M-Bus über GSM

| Variable             | Erklärung                                                                                                    | Einstellungen                        | Befehl                     |
|----------------------|----------------------------------------------------------------------------------------------------|--------------------------------------|----------------------------|
| Baudrate             | Die für den transparenten M-Bus<br>GSM-Dienst verwendete<br>Kommunikationsgeschwindigkeit                                                     | 2400, 9600                           | csd.tmbus.baud             |
| Packintervall        | Die Inaktivität in Millisekunden, die<br>auf der M-Bus-Leitung verstreichen<br>muss, bevor der transparente<br>M-Bus-Dienst Daten überträgt.  | Eine Zahl<br>zwischen 0 und<br>65535 | csd.tmbus.packing.interval |
| Leerlauf-<br>Timeout | Die Inaktivität in Sekunden, die<br>verstreichen muss, bevor die<br>Verbindung mit dem transparenten<br>M-Bus GSM-Dienst geschlossen<br>wird. | Eine Zahl<br>zwischen 0 und<br>86400 | csd.timeout                |

Tabelle 47: Konfigurationsmöglichkeiten für den transparenten M-Bus über GSM

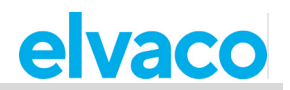

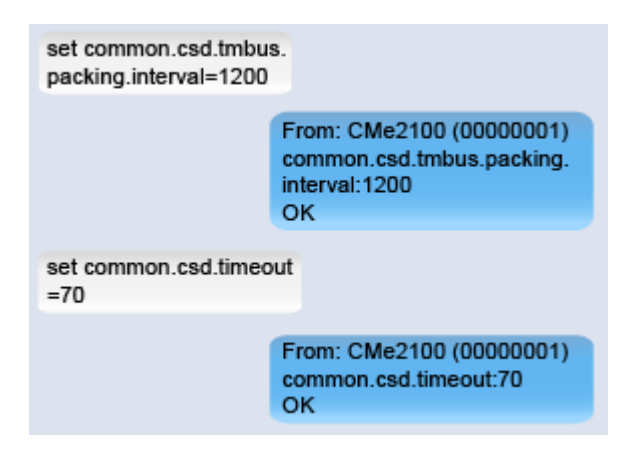

# 4.23 Fortgeschrittene Push-Berichtseinstellungen konfigurieren

## Zweck

Für das CMe2100/CMi2110/CMi2130 gibt es eine Gruppe erweiterter Push-Berichtseinstellungen. Diese beinhalten:

- Der Wertezeitraum, der bestimmt, wie weit zurück das Metering Gateway bei der Erstellung eines Push-Berichts Werte berücksichtigt.
- Das Werteintervall, das die Zeit zwischen den einzelnen Ablesungen bestimmt, die im Push-Bericht enthalten sind.
- Der Timeout-Wert, der für jedes Protokoll festlegt, wie lang ein Sendeversuch für einen Push-Bericht verzögert werden kann, bevor ein Timeout entsteht.

Weitere Informationen zu den konfigurierbaren Push-Bericht-Einstellungen finden Sie im Abschnitt 5.7.2 (Report1,...,report5 – Report-Befehle).

## 4.23.1 Den Wertezeitraum konfigurieren

Mit dem Wertezeitraum wird eingestellt, wie weit zurück das CMe2100/CMi2110/CMi2130 schaut, um Zählerwerte in die Push-Berichte aufzunehmen. Er wird durch das Setzen von zwei Variablen, filter.mode und filter.param, konfiguriert. So konfigurieren Sie den Wertezeitraum des CMe2100/CMi2110/CMi2130:

- Senden Sie den Befehl set common.filter.mode=[Zeiteinheit] an das CMe2100/CMi2110/CMi2130. Damit wird die Zeiteinheit festgelegt, die das Produkt verwendet, wenn es bestimmt, wie weit zurück in der Zeit die Zählerwerte in die Push-Berichte aufgenommen werden sollen.
- Senden Sie den Befehl *set common.filter.param=[Zeitwert]* an das CMe2100/CMi2110/CMi2130. Damit wird die Anzahl der Zeiteinheiten (festgelegt durch filter.mode) festgelegt, die das Produkt in der Zeit zurückgeht, um Zählerwerte in die Push-Berichte aufzunehmen.

| Variable    | Erklärung                                           | Einstellungen             |
|-------------|-----------------------------------------------------|---------------------------|
| Zeiteinheit | Die Zeiteinheit, die vom                            | minute, hour, day, month, |
|             | CMe2100/CMi2110/CMi2130 verwendet wird, um          | interval, auto            |
|             | zu bestimmen, wie weit in der Zeit zurück die       |                           |
|             | Zählerwerte in die Push-Berichte aufgenommen        |                           |
|             | werden sollen. Bei der Einstellung "auto" werden    |                           |
|             | alle seit dem letzten Push-Bericht abgelesenen      |                           |
|             | Zählerwerte berücksichtigt. Mit "interval" kann der |                           |
|             | Benutzer ein Start- und ein Enddatum für die im     |                           |
|             | Push-Bericht enthaltenen Zählerwerte festlegen.     |                           |

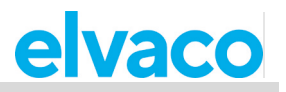

| Zeitwert | Die Anzahl der Zeiteinheiten (eingestellt durch<br>filter.mode), die das CMe2100/CMi2110/CMi2130 in<br>der Zeit zurückgeht, um Zählerwerte in den Push-<br>Bericht aufzunehmen. Wenn Sie z. B. filter.param<br>auf "1" setzen, während filter.mode auf "hour"<br>eingestellt ist, werden alle Zählerwerte der letzten<br>Stunde in den Push-Bericht aufgenommen. Wenn<br>filter.mode auf "interval" eingestellt ist, können<br>Zählerwerte aus einem bestimmten Zeitraum, der<br>durch ein Start- und ein Enddatum festgelegt wird | Eine beliebige Anzahl von<br>Zeiteinheiten <u>oder</u> ein<br>Startdatum und ein Enddatum. |
|----------|----------------------------------------------------------------------------------------------------|--------------------------------------------------------------------------------------------|
|          | durch ein Start- und ein Enddatum festgelegt wird,<br>in den Push-Bericht aufgenommen werden                                                                                                    |                                                                                            |
|          |                                                                                                    |                                                                                            |

Tabelle 48: Den Wertezeitraum einstellen

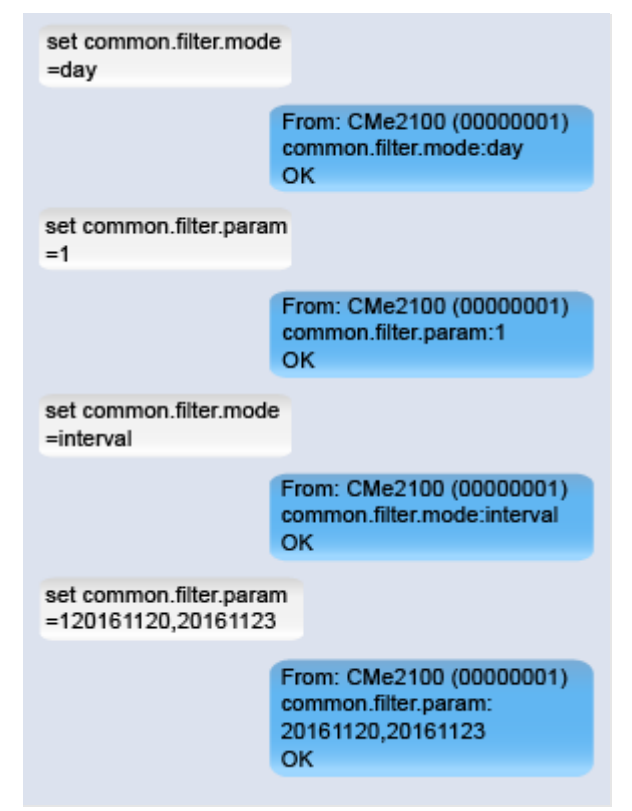

# 4.23.2 Das Werteintervall konfigurieren

Das Werteintervall bestimmt die Zeit zwischen den einzelnen Zählerwerten, die in den Push-Berichten enthalten sind, und wird mit Hilfe von Cron-Mustern eingestellt. Weitere Informationen zur Verwendung von Cron-Mustern finden Sie in Abschnitt 5.29 (Service und Jobpläne anpassen).

So konfigurieren Sie das Werteintervall des CMe2100/CMi2110/CMi2130:

 Senden Sie den Befehl set common.filter.value="[Cron-Muster]" an das CMe2100/CMi2110/CMi2130. Das Produkt antwortet mit einer SMS, die bestätigt, dass das Werteintervall eingestellt wurde.

| Cron-Muster Legt die Zeit zwischen den einzelnen Ein | n gültiges Cron-Muster. Jeder Stern |
|------------------------------------------------------|-------------------------------------|
| Zählerwerten fest, die in den Push-Berichten mus     | uss durch ein Leerzeichen getrennt  |
| enthalten sind. sein                                 | ein.                                |

Tabelle 49: Das Werteintervall einstellen

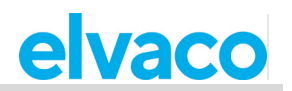

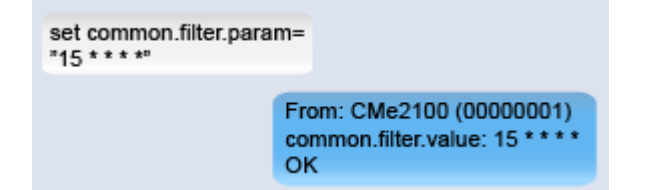

# 4.23.3 Timeout-Einstellungen für Push-Berichte konfigurieren

Für FTP- und E-Mail-Push-Berichte kann ein Timeout-Wert eingestellt werden. Er bestimmt, wie lange ein Push-Bericht-Versuch dauern darf, bevor er als fehlgeschlagen bewertet wird. So konfigurieren Sie die Timeout-Einstellungen für Push-Berichte:

- Senden Sie den Befehl *set common.ftp.timeout=[Timeout-Wert]* an das CMe2100/CMi2110/CMi2130 um das Timeout für FTP-Push-Berichte einzustellen. Das Produkt antwortet mit einer SMS, die bestätigt, dass die Timeout-Einstellungen geändert wurden.
- Senden Sie den Befehl *common.email.timeout=[Timeout-Wert]* an das CMe2100/CMi2110/CMi2130 um das Timeout für E-Mail-Push-Berichte einzustellen. Das Produkt antwortet mit einer SMS, die bestätigt, dass die Timeout-Einstellungen geändert wurden.

| Variable     | Erklärung                                                                                                   | Einstellungen                  |
|--------------|----------------------------------------------------------------------------------------------------|--------------------------------|
| Timeout-Wert | Die maximale Anzahl von Sekunden, die ein Push-<br>Berichtsversuch dauern darf, bevor er unterbrochen wird. | Eine Zahl zwischen 0 und 86400 |

Tabelle 50: Timeout-Einstellungen für Push-Berichte

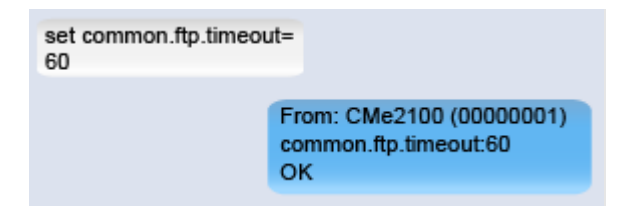

# 4.24 Wiederholungseinstellungen für Auftrag konfigurieren

## Zweck

Die Auftrags-Wiederholungseinstellungen legen fest, wie das CMe2100/CMi2110/CMi2130 Wiederholungsversuche für geplante Aufträge, z. B. eine Zählerablesung, durchführt, wenn der erste Versuch fehlschlagen sollte. Dazu gehören die maximale Anzahl der Versuche, die das Produkt für einen Auftrag unternimmt, und die Zeit zwischen den einzelnen Versuchen.

# 4.24.1 Konfiguration der Wiederholungseinstellungen für geplante Aufträge

So konfigurieren Sie die Wiederholungseinstellungen für geplante Aufträge:

- Senden Sie den Befehl *set common.schedule.retrymax=[maximale Anzahl von Wiederholungen]* an das CMe2100/CMi2110/CMi2130. Das Produkt antwortet mit einer SMS, in der bestätigt wird, dass die maximale Anzahl von Wiederholungen festgelegt wurde.
- Senden Sie den Befehl set common.schedule.retryoffset=[Zeit zwischen Wiederholungen] an das CMe2100/CMi2110/CMi2130. Das Produkt antwortet mit einer SMS, die bestätigt, dass die Zeit zwischen den Wiederholungsversuchen eingestellt wurde.

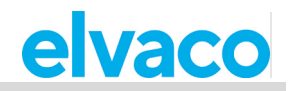

| Variable                                 | Erklärung                                                                                                    | Einstellungen                       |
|------------------------------------------|----------------------------------------------------------------------------------------------------|-------------------------------------|
| Maximale Anzahl von<br>Wiederholungen    | Die maximale Anzahl der Wiederholungsversuche,<br>die das CMe2100/CMi2110/CMi2130 für eine<br>geplante Aufgabe unternimmt. | Eine Ganzzahl<br>zwischen 0 und 10. |
| Zeitabstand für<br>Wiederholungsversuche | Die Zeit in Sekunden zwischen<br>Wiederholungsversuchen.                                                                   | Eine Zahl zwischen 0<br>und 86400   |

Tabelle 51: Wiederholungseinstellungen für geplante Aufträge

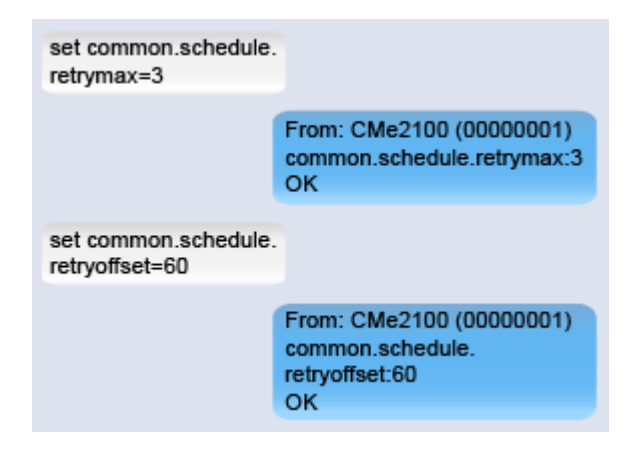

# 4.25 Zugriff auf das CMe2100/CMi2110/CMi2130 über eine Konsolenanwendung

## Zweck

Der Zugriff auf das CMe2100/CMi2110/CMi2130 erfolgt über eine Konsolenanwendung, d. h. über eine Befehlszeilenschnittstelle. Dieser Dienst wird normalerweise nur im Falle einer Fehlersuche oder für fortgeschrittene Vorgänge verwendet. Weitere Informationen zum Konsolenanwendungsdienst finden Sie im Abschnitt 5.4.3 (Konsolen-TCP-Einstellungen).

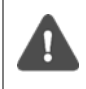

Der im CMe2100/CMi2110/CMi2130 verwendeten SIM-Karte muss eine öffentliche IP-Adresse zugewiesen worden sein, damit die Konsolenanwendung eine Verbindung zum Produkt herstellen kann.

## 4.25.1 Konsolenanwendung aktivieren

So aktivieren Sie die Konsolenanwendung:

• Senden Sie den Befehl *set common.console.enabled=true* an das CMe2100/CMi2110/CMi2130. Das Produkt antwortet mit einer SMS, die bestätigt, dass die Konsolenanwendung aktiviert wurde.

| set common.tcp.console.<br>enabled=true |                           |
|-----------------------------------------|---------------------------|
| Fro                                     | om: CMe2100 (00000001)    |
| co                                      | mmon.tcp.console.enabled: |
| tru                                     | e                         |
| Of                                      | C                         |

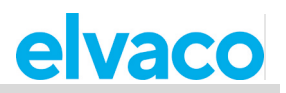

## 4.25.2 Konfiguration der Konsolenanwendungseinstellungen

So konfigurieren Sie die Konsolenanwendungseinstellungen:

- Senden Sie den Befehl set common.tcp.console.port=[Port-Nummer] an das CMe2100/CMi2110/CMi2130, um einzustellen, mit welchem Port die Konsolenanwendung eine Verbindung herstellen soll. Das Produkt antwortet mit einer SMS, die bestätigt, dass der Port eingestellt wurde.
- Senden Sie den Befehl *set common.tcp.console.timeout=[Timeout-Wert]* an das CMe2100/CMi2110/CMi2130, um den Timeout-Wert für die Konsolenanwendung einzustellen. Das Produkt antwortet mit einer SMS, die bestätigt, dass der Timeout-Wert eingestellt wurde.

| Variable     | Erklärung                                                                                                    | Einstellungen                         |
|--------------|----------------------------------------------------------------------------------------------------|---------------------------------------|
| Portnummer   | Die Portnummer, die von der Konsolenanwendung für<br>die Verbindung zum CMe2100/CMi2110/CMi2130<br>verwendet wird.           | Eine Ganzzahl zwischen<br>0 und 65635 |
| Timeout-Wert | Die Inaktivitätszeit in Sekunden, die vergehen muss,<br>bevor eine Verbindung mit der Konsolenanwendung<br>geschlossen wird. | Eine Zahl zwischen 0 und 86400        |

Tabelle 52: Einstellungen der TCP-Konsolenanwendung

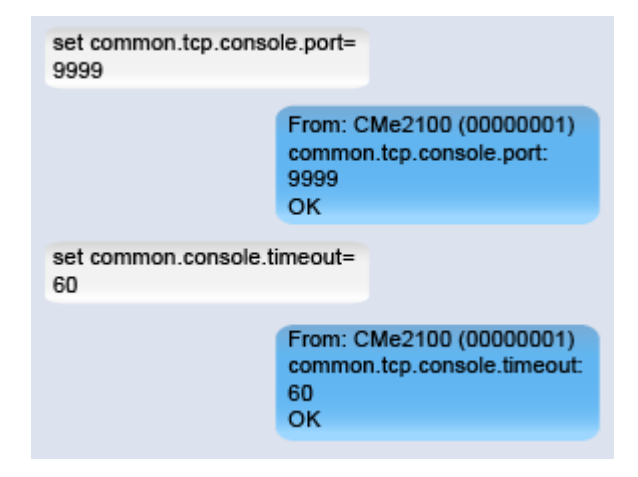

# 4.26 Manuelle Anforderung einer Zählerablesung und eines Push-Berichts

### Zweck

Mit den Befehlen *storevalue* und *report* können Zählerablesungen manuell durchgeführt und ausgewählte Push-Berichte manuell angefordert werden.

## 4.26.1 Eine manuelle Zählerablesung durchführen

So führen Sie eine manuelle Zählerablesung durch:

• Senden Sie den Befehl *storevalue* an das CMe2100/CMi2110/CMi2130. Das Produkt antwortet mit einer SMS, die bestätigt, dass alle installierten Zähler ausgelesen werden.

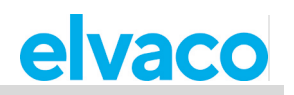

| storevalue |                                                        |
|------------|--------------------------------------------------------|
|            | From: CMe2100 (00000001)<br>Storevalue started.<br>OK. |

# 4.26.2 Einen Push-Bericht manuell anfordern

Durch eine manuelle Anforderung kann ein Benutzer einen einzelnen Push-Bericht anpassen, ohne die Einstellungen zukünftiger Push-Berichte zu beeinflussen. Weitere Informationen zu den konfigurierbaren Einstellungen für Push-Berichte Sie im Abschnitt 5.7.2 (Report1,...,report5 – Report-Befehle).

So fordern Sie einen Push-Bericht manuell an:

- Senden Sie den Befehl *report[Bericht-ID] [Zeitplan] [Vorlagen-ID]* an das CMe2100/CMi2110/CMi2130. Das Produkt antwortet mit einer SMS, die bestätigt, dass der Bericht gestartet wurde.
- Ein Push-Bericht wird an die Standardempfänger des ausgewählten Protokolls versandt.

| Variable    | Erklärung                                                                                                    | Einstellungen                         |
|-------------|----------------------------------------------------------------------------------------------------|---------------------------------------|
| Bericht-ID  | Die ID des Push-Berichts. Es stehen fünf<br>verschiedene Push-Berichte zur Verfügung.                                                                                                    | 1,2,3,4,5                             |
| Zeitplan    | Die Einstellung dieses Feldes bestimmt die Werte,<br>die in den Push-Bericht aufgenommen werden. Es<br>werden jedoch keine Änderungen am aktuellen Push-<br>Berichtsplan vorgenommen.                                                                                                    | Ein beliebiger Wert aus<br>Tabelle 12 |
| Vorlagen-ID | Die gewünschte Vorlagen-ID für den angeforderten<br>Push-Bericht. Die Vorlage bestimmt das Protokoll,<br>mit dem der Push-Bericht übermittelt wird. Wenn Sie<br>z. B. 1101 (E-Mail-Vorlage) auswählen, wird der<br>Push-Bericht per E-Mail übermittelt. Alle verfügbaren<br>Vorlagen sind in Abschnitt 5.13 (Berichtsvorlagen)<br>aufgeführt. Nähere Informationen zu Vorlagen finden<br>Sie auf der Website von Elvaco AB unter<br>http://www.elvaco.com/download. | Gültige Vorlagen-ID-Nummer            |

Tabelle 53: Manuelle Push-Berichte

report1

From: CMe2100 (00000001) report started. OK.

# 4.27 Identitätseinstellungen konfigurieren

### Zweck

Die für das CMe2100/CMi2110/CMi2130 eingestellte Identität ist in allen vom Produkt gesendeten Push-Berichten enthalten und kann beliebig gewählt werden. In ähnlicher Weise werden Branding-Einstellungen verwendet, um verschiedene Informationen in Push-Berichte aufzunehmen, z. B. Telefonnummer und Adresse. Die Lokalisierungseinstellungen bestimmen die Sprache und das für Dezimalzahlen verwendete Trennzeichen.

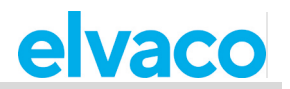

## 4.27.1 Anpassung der Identitätseinstellungen des CMe2100/CMi2110/CMi2130

So stellen Sie die Identität der CMe2100/CMi2110/CMi2130 ein:

 Senden Sie den Befehl set common.product.name=[Produktname] an das CMe2100/CMi2110/CMi2130. Das Produkt antwortet mit einer SMS, die bestätigt, dass sein Name geändert wurde.

| Variable    | Erklärung                                                                                     | l                                   | Einstellungen                                                   |                  |
|-------------|-----------------------------------------------------------------------------------------------|-------------------------------------|-----------------------------------------------------------------|------------------|
| Produktname | Der Produktname des CMe2100/CMi2110/CMi2130, der in allen Push-Berichten enthalten sein wird. |                                     |                                                                 | Beliebiger Text. |
| Tabelle 54  | : Produktname                                                                                 |                                     |                                                                 |                  |
|             |                                                                                               | set common.product.name<br>MyDevice |                                                                 |                  |
|             |                                                                                               | F<br>CA<br>M                        | rom: MyDevice (00000001)<br>ommon.product.name:<br>yDevice<br>K |                  |

## 4.27.2 Lokalisierungseinstellungen für Push-Berichte konfigurieren

So legen Sie die Lokalisierungseinstellungen des CMe2100/CMi2110/CMi2130 fest:

- Senden Sie den Befehl *set common.product.culture=[Sprache]*, um die Sprache für das Produkt einzustellen. Das Produkt antwortet mit einer SMS, die bestätigt, dass die Sprache eingestellt wurde.
- Senden Sie den Befehl *set common.product.culture.decimalseparator=[Dezimaltrennzeichen]*, um einzustellen, welches Zeichen das CMe2100/CMi2110/CMi2130 für Dezimalzahlen verwenden soll. Das Produkt antwortet mit einer SMS, die bestätigt, dass das Dezimaltrennzeichen eingestellt wurde.

| Variable            | Erklärung                        | Einstellungen      |
|---------------------|----------------------------------|--------------------|
| Sprache             | Die vom CMe2100/CMi2110/CMi2130  | en                 |
|                     | verwendete Sprache               |                    |
| Dezimaltrennzeichen | Das für Dezimalzahlen verwendete | Beliebiges Zeichen |
|                     | Trennzeichen.                    |                    |

Tabelle 55: Lokalisierungseinstellungen des Produkts

| set common.product.culture<br>decimalseparator=, |                                                                   |
|--------------------------------------------------|-------------------------------------------------------------------|
| From<br>com<br>dec<br>OK                         | m: CMe2100 (00000001)<br>Imon.product.culture.<br>Imalseparator:, |

### 4.27.3 Konfiguration der Branding-Einstellungen

Mit den Branding-Einstellungen kann der Anwender Adressinformationen in die Push-Berichte einfügen, z. B. Adresse und Telefonnummer. Weitere Informationen zu den Branding-Einstellungen des CMe2100/CMi2110/CMi2130 finden Sie im Abschnitt 5.4.15 (Branding-Einstellungen).

So stellen Sie die Branding-Informationen ein, die in Push-Berichten enthalten sein sollen:

• Senden Sie den Befehl *set common.[Branding-Information]=[Branding-Wert]* an das CMe2100/CMi2110/CMi2130. Das Produkt antwortet mit einer SMS, die bestätigt, dass die Einstellungen geändert wurden.

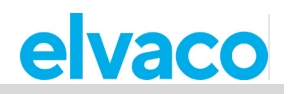

| Variable                   | Erklärung                                                                                        | Einstellungen                     |
|----------------------------|--------------------------------------------------------------------------------------------------|-----------------------------------|
| Branding-<br>Informationen | Die Art der Informationen, die in die Push-Berichte aufgenommen oder konfiguriert werden sollen. | Beliebiger Befehl aus Tabelle 58. |
| Branding-                  | Der Wert, der für die ausgewählten Branding-                                                     | Beliebiger Einstellwert aus       |
| Wert                       | Informationen verwendet werden soll.                                                             | Tabelle 58                        |

Tabelle 56: Konfiguration der Branding-Einstellungen

| Variable                              | Erklärung                               | Einstellungen                            | Befehl                                                                           |
|---------------------------------------|-----------------------------------------|------------------------------------------|----------------------------------------------------------------------------------|
| Firmenname                            | Der Name des Unternehmens.              | Beliebiger Text in<br>Anführungszeichen. | branding.company                                                                 |
| Firmenadresse                         | Die Adresse des<br>Unternehmens.        | Beliebiger Text in<br>Anführungszeichen. | branding.address1<br>branding.address2<br>branding.address3<br>branding.address4 |
| Telefonnummer<br>des<br>Unternehmens  | Die Telefonnummer des<br>Unternehmens.  | Beliebige<br>Telefonnummer.              | branding.tel1<br>branding.tel2                                                   |
| E-Mail-Adresse<br>des<br>Unternehmens | Die E-Mail-Adresse des<br>Unternehmens. | Beliebige E-Mail-<br>Adresse.            | branding.email                                                                   |
| Firmenlogo                            | Das vom Unternehmen<br>verwendete Logo. | URL zum Firmenlogo.                      | branding.logourl                                                                 |
| Website des<br>Unternehmens           | Die Website des<br>Unternehmens.        | Link zur Website des<br>Unternehmens.    | branding.web                                                                     |

Tabelle 57: Branding-Konfigurationsoptionen

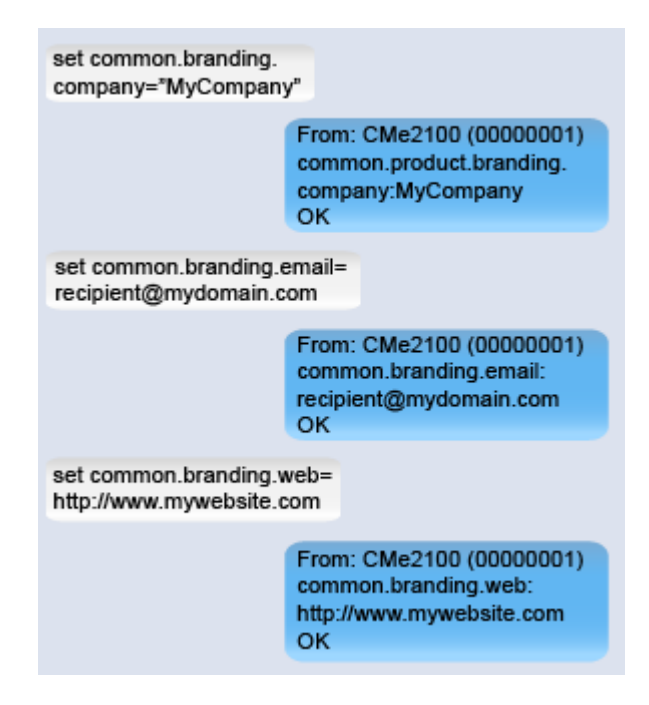

# 4.28 Führen Sie einen Neustart des Produkts durch

## Zweck

In seltenen Fällen, z. B. bei der Fehlersuche, muss eventuell ein Neustart durchgeführt werden.

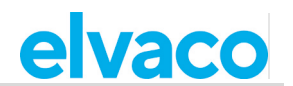

## 4.28.1 Starten Sie das Produkt neu

So führen Sie einen Neustart durch:

• Senden Sie den Befehl *reboot* an das CMe2100/CMi2110/CMi2130. Das Produkt antwortet mit einer SMS, die bestätigt, dass der Neustart begonnen hat.

| reboot |                                                  |  |
|--------|--------------------------------------------------|--|
|        | From: CMe2100 (00000001)<br>reboot started<br>OK |  |

# 4.29 Zurücksetzen des Produkts auf die Werkseinstellungen

## Zweck

Wenn Sie eine Rücksetzung des CMe2100/CMi2110/CMi2130 auf die Werkseinstellungen durchführen, werden alle Einstellungen auf die Werkseinstellungen zurückgesetzt und <u>die Zählerwertedatenbank wird</u> gelöscht.

## 4.29.1 Werksrückstellung durchführen

So führen Sie eine Rückstellung auf die Werkseinstellungen durch:

• Senden Sie den Befehl 3333; *factoryreset* an das CMe2100/CMi2110/CMi2130. Das Produkt antwortet mit einer SMS, die bestätigt, dass die Werksrückstellung gestartet wurde.

# 4.30 Anpassung von Service- und Auftragsplänen

### Zweck

Für geplante Aufträge können Cron-Muster verwendet werden, um den Zeitplan festzulegen. Durch die Einstellung von bis zu fünf verschiedenen Zeitvariablen, die jeweils durch einen Stern dargestellt werden, kann der Benutzer die Häufigkeit, mit der ein Auftrag ausgeführt werden soll, individuell festlegen.

## 4.30.1 Festlegen von Zeitplänen mit Cron-Mustern

Ersetzen Sie jeden Stern im Cron-Muster durch eine Zahl, um einen bestimmten Zeitplan für die Auftragsausführung festzulegen. Die Bedeutung der einzelnen Sterne ist in Abbildung 1 dargestellt.

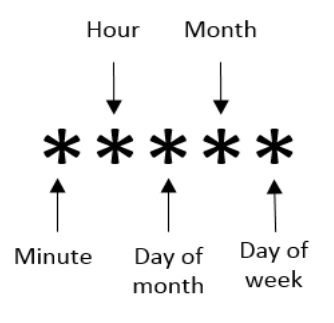

Abbildung 1: Cron-Muster

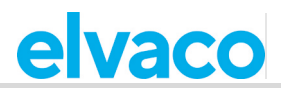

Das Zeichen "/" wird verwendet, um periodische Werte einzustellen, d. h. einen Auftrag mit einem wiederkehrenden Zeitintervall zu planen. Das Zeichen "?" wird verwendet, um einen zufälligen Wert zu generieren. Und die Verwendung des Zeichens "]" ermöglicht die Kombination mehrerer Cron-Muster. Eine Liste mit Beispielen ausgewählter Cron-Muster ist in Tabelle 58 dargestellt.

| Cron-Muster                      | Beschreibung                                                                                                    |
|----------------------------------|----------------------------------------------------------------------------------------------------|
| 15 * * * *                       | Plant einen Auftrag 15 Minuten nach jeder vollen Stunde, d. h. 00:15, 01:15, 02:15 usw.                                                                               |
| */15 * * * *                     | Plant jede 15. Minute einen Auftrag, d. h. 00:00, 00:15, 00:30 usw.                                                                                                   |
| * * * *                          | Plant jede Minute einen Auftrag, d.h. 00:01, 00:02, 00:03 usw.                                                                                                    |
| * 12 * * mon                     | Plant jede Minute während der 12. Stunde eines jeden Montags einen Auftrag.                                                                                           |
| * 12 16 * mon                    | Plant jede Minute während der 12. Stunde eines jeden Montags einen Auftrag, wenn der Tag der 16. des Monats ist.                                                      |
| 59 11 * * 1,2,3,4,5              | Plant einen Auftrag um 11:59 Uhr am Montag, Dienstag, Mittwoch, Donnerstag und Freitag.                                                                               |
| 59 11 * * 1-5                    | Plant einen Auftrag um 11:59 Uhr am Montag, Dienstag, Mittwoch, Donnerstag und Freitag.                                                                               |
| */15 9-17 * * *                  | Plant einen Auftrag alle 15 Minuten zwischen der 9. und der 17. Stunde des Tages, d. h. 09:00, 09:15, 09:30 usw.                                                      |
| * 12 10-16/2 * *                 | Plant einen Auftrag jede Minute während der 12. Stunde des Tages, wenn der Tag der 10., der 12., der 14. oder der 16. des Monats ist.                                 |
| * 12 1-15,17,20-25 * *           | Plant einen Auftrag jede Minute während der 12. Stunde des Tages,<br>wenn der Tag zwischen dem 1. und 15., dem 17. oder zwischen dem<br>20. und 25. des Monats liegt. |
| 0 5 * * * 8 10 * * * 22 17 * * * | Plant jeden Tag um 05:00, 10:08 und 17:22 Uhr einen Auftrag.                                                                                                    |
| ?1-30 0 * * *                    | Plant einen Auftrag zu einer zufällig gewählten Minute während der ersten 30 Minuten jeder Stunde.                                                                    |

Tabelle 58: Beispiel für Cron-Muster

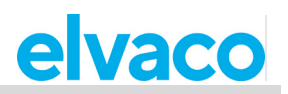

# 5 Referenzen zur Verwaltung

# 5.1 **Zweck**

In diesem Kapitel sind alle verfügbaren Befehle und Konfigurationsoptionen für das CMe2100/CMi2110/CMi2130 aufgeführt.

# 5.2 Vollständige Befehlsliste

Nachfolgend sind alle verfügbaren Produktbefehle für das CMe2100/CMi2110/CMi2130 aufgeführt.

| Befehl       | Beschreibung                                                       | Sicherheitsstufe |
|--------------|--------------------------------------------------------------------|------------------|
| cfg          | Ändern Sie bereits eingestellte Konfigurationen.                   | 1                |
| device       | Befehl an verbundene Zähler senden                                 | 1                |
| factoryreset | Alle Einstellungen auf die Werkseinstellungen zurücksetzen         | 3                |
| fwupdate     | Produkt-Firmware aktualisieren                                     | 2                |
| get          | Lesen eines Konfigurationswertes                                   | 1                |
| install      | Zähler suchen und installieren                                     | 1                |
| login        | Anmeldung über Konsole oder SMS-Modus                              | 1                |
| maintenance  | Wartungsaufgabe                                                    | 1                |
| momreport    | Momentanwerte von installierten Zählern ablesen und Bericht senden | 1                |
| qset         | Schnelle Konfigurationseinstellung                                 | 1                |
| reboot       | Produkt neu starten                                                | 1                |
| report       | Benutzerdefinierter Bericht.                                       | 1                |
| report1      | Benutzerdefinierter Bericht 1                                      | 1                |
| report2      | Benutzerdefinierter Bericht 2                                      | 1                |
| report3      | Benutzerdefinierter Bericht 3                                      | 1                |
| report4      | Benutzerdefinierter Bericht 4                                      | 1                |
| report5      | Benutzerdefinierter Bericht 5                                      | 1                |
| set          | Einstellung eines Konfigurationsschlüssels                         | 1                |
| sch          | Planung eines Befehls                                              | 1                |
| status       | Statusinformationen vom Produkt abrufen                            | 1                |
| storevalue   | Werte von installierten Zählern ablesen und speichern              | 1                |
| sysreport    | Einen Systembericht anfordern                                      | 1                |
| logreport    | Einen Protokollbericht anfordern                                   | 1                |
| sync         | Konfiguration mit Server synchronisieren                           | 2                |
| timesync     | Zeiteinstellungen mit Internet-Zeitserver synchronisieren          | 1                |

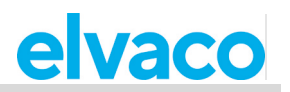

# 5.3 Vollständige Ereignisliste

Nachfolgend finden Sie eine vollständige Liste aller Ereignisse, die im Produkt ausgelöst werden können. Bei Auftreten werden alle Ereignisse gespeichert und im Systemprotokoll angezeigt.

| Vorgang             | Beschreibung                                                                                                | Sicherheitsstufe |
|---------------------|----------------------------------------------------------------------------------------------------|------------------|
| fwupdateevent       | Wird beim Update der Produkt-Firmware ausgeführt und sendet einen Bericht.                                  | 1                |
| rebootevent         | Wird bei unerwartetem Neustart ausgeführt und sendet einen Bericht.                                         | 1                |
| swupdateevent       | Wird bei Produktsoftware-Update ausgeführt und sendet einen Bericht.                                        | 1                |
| swupdatesynchandler | Wird beim Update der Produktsoftware ausgeführt und startet den Prozess der Konfigurationssynchronisierung. | 1                |

# 5.4 Konfigurierbare Einstellungen

In diesem Kapitel werden alle konfigurierbaren Einstellungen des Produkts aufgelistet und beschrieben. Der für jede Einstellung verwendete Standardwert ist ebenfalls aufgeführt.

# 5.4.1 Einstellungen für Transparent M-Bus GSM und Konsolen-GSM (Gilt nicht für CMe2100 LTE)

Die folgenden Parameter dienen zur Konfiguration der GSM-Einstellungen des CMe2100/CMi2110/CMi2130.

| Konfigurations-<br>schlüssel   | Beschreibung                                                                                                    | Standard-<br>wert | Validierung                         | Sicherheit<br>Stufe |
|--------------------------------|----------------------------------------------------------------------------------------------------|-------------------|-------------------------------------|---------------------|
| csd.timeout                    | Leerlauf-Timeout. Zeit in Sekunden vor dem Auflegen eines inaktiven Anrufs.                                                                                                    | 60                | Numerisch:<br>0-86400               | 1                   |
| csd.tmbus.baud                 | M-Bus-Baudrate für transparenten<br>M-Bus-Dienst.                                                                                                    | 2400              | Numerisch: 2400, 9600               | 1                   |
| csd.tmbus.packing.<br>interval | Packintervall. Inaktivitätszeit in<br>Millisekunden, die auf der M-Bus-<br>Leitung verstreichen muss, bevor<br>das Produkt empfangene<br>Informationen an das Mobilfunknetz<br>weiterleitet.                                                                                                    | 1000              | Numerisch:<br>0-65535               | 1                   |
| csd.tmbus.packing.<br>interval | Wenn Sie den Packmodus auf<br>"mbus" einstellen, stellt das<br>CMe2100/CMi2110/CMi2130<br>sicher, dass alle übertragenen<br>Daten dem M-Bus-Protokoll folgen.<br>Wenn Sie den Packmodus auf<br>"transparent" einstellen, werden die<br>Daten ohne eine solche Kontrolle<br>auf den M-Bus übertragen. | mbus              | Aufzählung:<br>mbus,<br>transparent | 1                   |

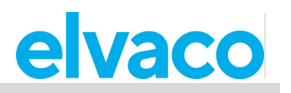

| csd.mode    | GSM-Datendienstmodus.<br>Das Produkt unterstützt den<br>transparenten M-Bus-Modus und<br>den Konsolenanwendungsmodus.                                                                                                    | Tmbus | Aufzählung:<br>tmbus,<br>console                                    | 1 |
|-------------|----------------------------------------------------------------------------------------------------|-------|---------------------------------------------------------------------|---|
| csd.enabled | Status des GSM-Datendienstes.<br>Kann aktiviert oder deaktiviert<br>werden.                                                                                                    | true  | Boolesch:<br>true, false                                            | 1 |
| csd.speed   | GSM Bearer Control, d. h. die<br>Übertragungsgeschwindigkeit im<br>GSM-Netz.<br>0 = Autobauding<br>1 = 300 bps (V.21)<br>2 = 1200 bps (V.22)<br>4 = 2400 bps (V.22bis)<br>6 = 4800 bps (V.32)<br>7 = 9600 bps (V.32)<br>14 = 14400 bps (V.34)<br>65 = 300 bps (V.110)<br>66 = 1200 bps (V.110)<br>68 = 2400 bps (V.110)<br>71 = 9600 bps (V.110)<br>75 = 14400 bps (V.110) | 0     | Numerisch:<br>0, 1, 2, 4, 6,<br>7, 14, 65, 66,<br>68, 70, 71,<br>75 | 1 |

## 5.4.2 Einstellungen für transparenten M-Bus TCP

Die folgenden Parameter werden verwendet, um die Transparent M-Bus TCP-Einstellungen des CMe2100/CMi2110/CMi2130 zu konfigurieren.

| Konfigurations-<br>schlüssel    | Beschreibung                                                                                                    | Standard-<br>wert | Validierung                         | Sicherheit<br>Stufe |
|---------------------------------|----------------------------------------------------------------------------------------------------|-------------------|-------------------------------------|---------------------|
| tcp.tmbus1.enabled              | Status des transparenten<br>M-Bus TCP-Dienstes 1.                                                                                                    | false             | Boolesch:<br>true, false            | 1                   |
| tcp.tmbus1.baud                 | Baudrate des transparenten<br>M-Bus TCP-Dienstes 1.                                                                                                    | 2400              | Numerisch:<br>2400, 9600            | 1                   |
| tcp.tmbus1.packing.i<br>nterval | Packintervall für den<br>transparenten M-Bus TCP-<br>Dienst 1. Inaktivitätszeit in<br>Millisekunden, die auf der<br>M-Bus-Leitung verstreichen<br>muss, bevor das Produkt<br>Informationen überträgt.                                                                                                   | 1000              | Numerisch:<br>0-65535               | 1                   |
| tcp.tmbus1.packing.<br>mode     | Wenn Sie den Packmodus auf<br>"mbus" einstellen, stellt das<br>CMe2100/CMi2110/CMi2130<br>sicher, dass alle übertragenen<br>Daten dem M-Bus-Protokoll<br>folgen. Wenn Sie den<br>Packmodus auf "transparent"<br>einstellen, werden die Daten<br>ohne eine solche Kontrolle auf<br>den M-Bus übertragen. | mbus              | Aufzählung:<br>mbus,<br>transparent | 1                   |

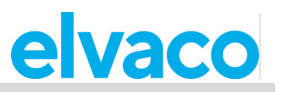

| tcp.tmbus1.port                 | Der für den transparenten<br>M-Bus TCP-Dienst 1<br>verwendete Port.                                                                                                    | 300   | Numerisch:<br>0-65535               | 1 |
|---------------------------------|----------------------------------------------------------------------------------------------------|-------|-------------------------------------|---|
| tcp.tmbus1.timeout              | Leerlauf-Timeout für den<br>transparenten M-Bus TCP-<br>Dienst 1. Die Inaktivitätszeit in<br>Sekunden, die verstreichen<br>muss, bevor die TCP-<br>Verbindung geschlossen wird.                                                                                                    | 60    | Numerisch:<br>0-86400               | 1 |
| tcp.tmbus2.enabled              | Status des transparenten<br>M-Bus TCP-Dienstes 2.<br>Kann aktiviert oder deaktiviert<br>werden.                                                                                                    | false | Boolesch:<br>true, false            | 1 |
| tcp.tmbus2.baud                 | Baudrate des transparenten<br>M-Bus TCP-Dienstes 2.                                                                                                    | 2400  | Numerisch:<br>2400, 9600            | 1 |
| tcp.tmbus2.packing.i<br>nterval | Packintervall für den<br>transparenten M-Bus TCP-<br>Dienst 2. Inaktivitätszeit in<br>Millisekunden, die auf der<br>M-Bus-Leitung verstreichen<br>muss, bevor das Produkt die<br>empfangenen Informationen<br>überträgt.                                                                                | 1000  | Numerisch:<br>0-65535               | 1 |
| tcp.tmbus2.packing.<br>mode     | Wenn Sie den Packmodus auf<br>"mbus" einstellen, stellt das<br>CMe2100/CMi2110/CMi2130<br>sicher, dass alle übertragenen<br>Daten dem M-Bus-Protokoll<br>folgen. Wenn Sie den<br>Packmodus auf "transparent"<br>einstellen, werden die Daten<br>ohne eine solche Kontrolle auf<br>den M-Bus übertragen. | mbus  | Aufzählung:<br>mbus,<br>transparent | 1 |
| tcp.tmbus2.port                 | Der für den transparenten<br>M-Bus TCP-Dienst 2<br>verwendete Port.                                                                                                    | 2400  | Numerisch:<br>0-65535               | 1 |
| tcp.tmbus2.timeout              | Leerlauf-Timeout für den<br>transparenten M-Bus TCP-<br>Dienst 2. Die Inaktivitätszeit in<br>Sekunden, die verstreichen<br>muss, bevor die TCP-<br>Verbindung geschlossen wird.                                                                                                    | 60    | Numerisch:<br>0-86400               | 1 |

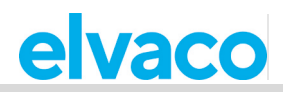

# 5.4.3 **TCP-Einstellungen für Konsole**

Die folgenden Parameter werden zur Konfiguration der Konsolen-TCP-Einstellungen des CMe2100/CMi2110/CMi2130 verwendet.

| Konfigurations-<br>schlüssel | Beschreibung                                                                                                    | Standard-<br>wert | Validierung              | Sicherheit<br>Stufe |
|------------------------------|----------------------------------------------------------------------------------------------------|-------------------|--------------------------|---------------------|
| tcp.console.enabled          | Status des TCP-<br>Konsolendienstes. Kann<br>aktiviert oder deaktiviert<br>werden.                                                                                | false             | Boolesch:<br>true, false | 1                   |
| tcp.console.port             | Für den TCP-Konsolendienst verwendeter Port.                                                                                                    | 9999              | Numerisch:<br>0-65535    | 1                   |
| tcp.console.timeout          | Leerlauf-Timeout für den<br>TCP-Konsolendienst 1. Die<br>Inaktivitätszeit in Sekunden,<br>die verstreichen muss, bevor<br>die TCP-Verbindung<br>geschlossen wird. | 60                | Numerisch:<br>0-86400    | 1                   |

### 5.4.4 Sicherheitseinstellungen

Die folgenden Parameter dienen zur Konfiguration der Sicherheitseinstellungen des CMe2100/CMi2110/CMi2130.

| Konfigurations-<br>schlüssel | Beschreibung                                                                              | Standard-<br>wert | Validierung                                     | Sicherheit<br>Stufe |
|------------------------------|-------------------------------------------------------------------------------------------|-------------------|-------------------------------------------------|---------------------|
| security.nraccesslist        | Liste der Telefonnummern,<br>die über SMS und GSM auf<br>das Produkt zugreifen<br>können. | Leer              | Aufzählung:<br>Liste von<br>Telefon-<br>nummern | 1                   |
| security.ipaccesslist        | Liste der IP-Adressen, die<br>über die TCP-Dienste auf das<br>Produkt zugreifen können.   | Leer              | Aufzählung:<br>Liste von IP-<br>Adressen        | 1                   |
| security.password1           | Passwort für den Zugriff auf<br>die Funktionen der Ebene 1<br>der Produkte.               | Leer              | Text:<br>0-8 Zeichen                            | 1                   |
| security.password2           | Passwort für den Zugriff auf<br>die Funktionen der Ebene 2<br>der Produkte.               | 2222              | Text:<br>0-8 Zeichen                            | 2                   |
| security.password3           | Passwort für den Zugriff auf<br>die Funktionen der Ebene 2<br>der Produkte.               | 3333              | Text:<br>0-8 Zeichen                            | 3                   |

# 5.4.5 Netzwerkeinstellungen

Die folgenden Parameter werden zur Konfiguration der Netzwerkeinstellungen des CMe2100/CMi2110/CMi2130 verwendet.

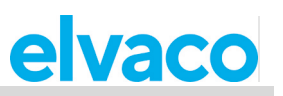

| Konfigurations-<br>schlüssel | Beschreibung                                                                                                    | Standard-<br>wert | Validierung              | Sicherheit<br>Stufe |
|------------------------------|----------------------------------------------------------------------------------------------------|-------------------|--------------------------|---------------------|
| net.autosmtp                 | Automatische Erkennung des SMTP-Servers.                                                                                                    | true              | Boolesch:<br>true, false | 1                   |
| net.autoapn                  | Automatische Erkennung der<br>zu verwendenden APN-<br>Einstellungen.                                                                                                    | true              | Boolesch:<br>true, false | 1                   |
| net.apn                      | APN-Einstellungen, die vom<br>CMe2100/CMi2110/CMi2130<br>verwendet werden sollen.<br>Wenn Sie diesen Parameter<br>setzen, wird die automatische<br>Erkennung des APN<br>deaktiviert.                                                                                | Leer              | Text                     | 1                   |
| net.user                     | APN-Benutzername. Wenn<br>die automatische APN-<br>Erkennung aktiviert ist, wird<br>der Benutzername<br>automatisch eingestellt.                                                                                                    | Leer              | Text                     | 1                   |
| net.password                 | APN-Passwort. Wenn die<br>automatische APN-Erkennung<br>aktiviert ist, wird das Passwort<br>automatisch eingestellt.                                                                                                    | Leer              | Text                     | 1                   |
| net.dns1                     | DNS-Server 1. Wenn die<br>automatische APN-Erkennung<br>aktiviert ist, wird er<br>automatisch eingestellt.                                                                                                    | Leer              | Text                     | 1                   |
| net.dns2                     | DNS-Server 2. Wenn die<br>automatische APN-Erkennung<br>aktiviert ist, wird er<br>automatisch eingestellt.                                                                                                    | Leer              | Text                     | 1                   |
| net.timeout                  | Die Inaktivitätszeit in<br>Sekunden, bevor eine<br>Netzwerksitzung geschlossen<br>wird. Wenn Sie den<br>Parameter auf Null setzen,<br>wird er deaktiviert. Nur<br>verwendbar, wenn<br>lauschende TCP-Dienste auf<br>öffentlichen statischen IP-<br>Adressen laufen. | 60                | Numerisch:<br>0-86400    | 1                   |
| net.cusd.enabled             | Dient zum Aktivieren oder<br>Deaktivieren unstrukturierter<br>Netzwerkdaten. Muss<br>aktiviert sein, um<br>Guthabeninformationen<br>der SIM-Karte vom<br>CMe2100/CMi2110/CMi2130<br>abfragen zu können.                                                             | false             | Boolesch:<br>true, false | 1                   |

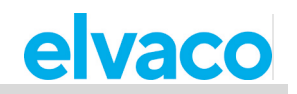

# 5.4.6 **M-Bus-Einstellungen**

Die folgenden Parameter werden verwendet, um die M-Bus-Einstellungen des CMe2100/CMi2110/CMi2130 zu konfigurieren.

| Konfigurations-<br>schlüssel   | Beschreibung                                                                                                    | Standard-<br>wert                         | Validierung                                                    | Sicherheit<br>Stufe |
|--------------------------------|----------------------------------------------------------------------------------------------------|-------------------------------------------|----------------------------------------------------------------|---------------------|
| device.mbus.searchmo<br>de     | Legt fest, wie die Zähler auf<br>dem M-Bus adressiert<br>werden.                                                              | secondary,<br>primary<br>(zweite<br>Wahl) | Aufzählung:<br>secondary,<br>primary,<br>esecondary            | 1                   |
| device.mbus.searchsta<br>rt    | Die Startadresse, die vom<br>CMe2100/CMi2110/CMi2130<br>bei der Durchführung einer<br>primären Zählersuche<br>verwendet wird. | 0                                         | Numerisch:<br>0-250                                            | 1                   |
| device.mbus.searchen<br>d      | Die Endadresse, die vom<br>CMe2100/CMi2110/CMi2130<br>bei der Durchführung einer<br>primären Zählersuche<br>verwendet wird.   | 250                                       | Numerisch:<br>0-250                                            | 1                   |
| device.mbus.searchid<br>mask   | Suchidentifikationsmaske bei<br>Verwendung des sekundären<br>Adressierungsmodus.                                              | FFFFFFF                                   | 8 Zeichen im<br>Hexadezimalf<br>ormat:<br>00000000-<br>FFFFFFF | 2                   |
| device.mbus.esearchid<br>mask  | Suchidentifikationsmaske bei<br>Verwendung des erweiterten<br>sekundären<br>Adressierungsmodus.                               | FFFFFFF                                   | 8 Zeichen im<br>Hexadezimalf<br>ormat:<br>00000000-<br>FFFFFFF | 2                   |
| device.mbus.searchma<br>nmask  | Herstellersuchmaske bei<br>Verwendung des sekundären<br>Adressierungsmodus                                                    | FFFF                                      | 4 Zeichen im<br>Hexadezimalf<br>ormat:<br>0000-FFFF            | 2                   |
| device.mbus.esearchm<br>anmask | Herstellersuchmaske bei<br>Verwendung des erweiterten<br>sekundären<br>Adressierungsmodus                                     | FFFF                                      | 4 Zeichen im<br>Hexadezimalf<br>ormat:<br>0000-FFFF            | 2                   |
| device.mbus.searchge<br>nmask  | Generationssuchmaske bei<br>Verwendung des sekundären<br>Adressierungsmodus                                                   | FF                                        | 2 Zeichen im<br>Hexadezimalf<br>ormat:<br>00-FF                | 2                   |
| device.mbus.esearchg<br>enmask | Generationssuchmaske bei<br>Verwendung des erweiterten<br>sekundären<br>Adressierungsmodus                                    | FF                                        | 2 Zeichen im<br>Hexadezimalf<br>ormat:<br>00-FF                | 2                   |
| device.mbus.searchme<br>dmask  | Mediensuchmaske bei<br>Verwendung des sekundären<br>Adressierungsmodus                                                        | FF                                        | 2 Zeichen im<br>Hexadezimalf<br>ormat:                         | 2                   |

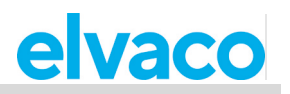

|                                 |                                                                                                    |       | 00-FF                                            |   |
|---------------------------------|----------------------------------------------------------------------------------------------------|-------|--------------------------------------------------|---|
| device.mbus.esearchm<br>edmask  | Mediensuchmaske bei<br>Verwendung des erweiterten<br>sekundären<br>Adressierungsmodus                                                                                                    | FF    | 2 Zeichen im<br>Hexadezimal-<br>format:<br>00-FF | 2 |
| device.mbus.searchba<br>ud      | Die Baudrate, die bei der<br>Adressierung von Zählern auf<br>dem M-Bus verwendet wird                                                                                                    | 2400  | Aufzählung:<br>2400, 9600                        | 1 |
| device.mbus.buswatch            | Kollisionserkennung von<br>Zählern                                                                                                    | true  | Boolesch:<br>true, false                         | 2 |
| device.mbus.recoveryti<br>me    | Zeit in Millisekunden vor<br>einem erneuten Versuch,<br>nachdem eine Kollision auf<br>dem M-Bus erkannt wurde                                                                            | 3000  | Numerisch:<br>500-15000                          | 2 |
| device.mbus.idledurati<br>on    | Inaktivitätszeit in<br>Millisekunden, die auf dem M-<br>Bus verstreichen muss, bevor<br>ein Kommunikationsversuch<br>eingeleitet wird.                                                   | 700   | Numerisch:<br>500-15000                          | 2 |
| device.mbus.nkesleep            | Zeit in Millisekunden, die nach<br>dem Senden von SND_NKE<br>verstreichen muss, bevor eine<br>neue Anforderung erfolgt                                                                   | 10000 | Numerisch:<br>500-15000                          | 2 |
| device.mbus.responset<br>imeout | Zeit in Millisekunden, die das<br>CMe2100/CMi2110/CMi2130<br>auf eine Antwort wartet,<br>nachdem es eine Anfrage auf<br>dem M-Bus gesendet hat                                           | 300   | Numerisch:<br>0-15000                            | 2 |
| device.mbus.fcbmode             | Durch Aktivierung des FCB-<br>Bits werden die Zähler<br>ausgelesen, bis keine Daten<br>mehr gefunden werden oder<br>der Grenzwert für das Lesen<br>von Multi-Telegrammen<br>erreicht ist | false | Boolesch:<br>true, false                         | 2 |
| device.mbus.telegramc<br>ount   | Maximale Anzahl von<br>Telegrammen, die das<br>CMe2100/CMi2110/CMi2130<br>während einer Ablesung<br>empfängt. Erfordert, dass das<br>FCB-Bit aktiviert ist                               | 0     | Numerisch:<br>0-255                              | 2 |
| device.mbus.requestret<br>ry    | Maximale Anzahl der<br>Wiederholungsversuche für<br>das Senden einer Anfrage auf<br>dem M-Bus                                                                                            | 3     | Numerisch:<br>0-10                               | 1 |

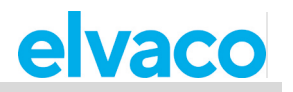

| device.mbus.selectretr<br>y           | Maximale Anzahl von<br>Wiederholungsversuchen<br>beim Versuch, einen Zähler<br>über den sekundären<br>Adressierungsmodus zu<br>adressieren                                       | 3     | Numerisch:<br>0-10       | 1 |
|---------------------------------------|----------------------------------------------------------------------------------------------------|-------|--------------------------|---|
| device.mbus.maxdevic<br>es            | Maximale Anzahl von Zählern,<br>die das<br>CMe2100/CMi2110/CMi2130<br>installieren kann. Wenn Sie<br>den Parameter auf -1 setzen,<br>wird er deaktiviert.                        | -1    | Numerisch:<br>-1-250     | 1 |
| device.mbus.clean                     | Alle zuvor installierten Zähler<br>werden gelöscht, wenn eine<br>neue Zählerinstallation<br>durchgeführt wird                                                                    | false | Boolesch:<br>true, false | 1 |
| device.mbus.keepstatu<br>s            | Bei der Ausführung des<br>Installationsbefehls werden<br>keine Statusänderungen<br>vorgenommen                                                                                   | false | Boolesch:<br>true, false | 1 |
| device.mbus.searchbu<br>srecoverytime | Inaktivitätszeit in<br>Millisekunden, die<br>verstreichen muss, nachdem<br>bei einer Zählersuche eine<br>Kollision erkannt wurde, bevor<br>ein neuer Versuch<br>unternommen wird | 700   | Numerisch:<br>500-15000  | 2 |
| device.mbus.searchidl<br>eduration    | Die minimale Anzahl von<br>Millisekunden zwischen zwei<br>Anfragen auf dem M-Bus bei<br>der Suche nach Zählern                                                                   | 700   | Numerisch:<br>500-15000  | 2 |
| device.mbus.searchnk<br>esleep        | Zeit in Millisekunden,<br>nachdem SNK_NKE gesendet<br>wurde, bevor bei der Suche<br>nach Zählern eine neue<br>Anfrage gesendet wird                                              | 10000 | Numerisch:<br>500-15000  | 2 |
| device.mbus.searchres<br>ponsetimeout | Die Zeit in Millisekunden,<br>diedas<br>CMe2100/CMi2110/CMi2130<br>bei der Suche nach Zählern<br>auf eine Antwort auf eine<br>Anfrage wartet                                     | 300   | Numerisch:<br>0-15000    | 2 |
| device.mbus.searchreq<br>uestretry    | Maximale Anzahl der<br>Wiederholungen bei einer<br>Anfrage auf dem M-Bus<br>während der Zählersuche                                                                              | 0     | Numerisch:<br>0-10       | 1 |
| device.mbus.searchsel<br>ectretry     | Maximale Anzahl von<br>Wiederholungen bei der<br>Auswahl eines Zählers<br>während der Zählersuche                                                                                | 0     | Numerisch:<br>0-10       |   |

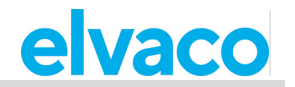

| device.command.runbe<br>foresleep | Anzahl der Millisekunden,<br>die das<br>CMe2100/CMi2110/CMi2130<br>wartet, bevor es nach der<br>Ausführung eines runbefore-<br>Befehls auf dem M-Bus<br>kommuniziert | 2500 | Numerisch:<br>0-15000 |
|-----------------------------------|----------------------------------------------------------------------------------------------------|------|-----------------------|
|-----------------------------------|----------------------------------------------------------------------------------------------------|------|-----------------------|

## 5.4.7 SMS-Einstellungen

Die folgenden Parameter dienen zur Konfiguration der SMS-Einstellungen des CMe2100/CMi2110/CMi2130.

| Konfigurations-<br>schlüssel | Beschreibung                                                                                                    | Standard-<br>wert | Validierung                                                                         | Sicherheit<br>Stufe |
|------------------------------|----------------------------------------------------------------------------------------------------|-------------------|-------------------------------------------------------------------------------------|---------------------|
| sms.response.mode            | Die vom<br>CMe2100/CMi2110/CMi2130<br>verwendeten Antwortmodi<br>informieren über den Status<br>von angeforderten Aktionen | All               | Aufzählung:<br>all, none,<br>progress, error,<br>success, login,<br>source, invalid | 1                   |
| sms.response                 | Veranlasst das<br>CMe2100/CMi2110/CMi2130,<br>auf per SMS gesendete<br>Befehle zu reagieren                                | true              | Boolesch:<br>true, false                                                            | 1                   |
| sms.to                       | Die SMS-Empfängerliste. Die<br>Telefonnummern in der Liste<br>erhalten alle angeforderten<br>SMS-Push-Berichte             | Leer              | Liste von<br>Telefonnummer<br>n                                                     | 1                   |

# 5.4.8 E-Mail-Einstellungen

Die folgenden Parameter werden verwendet, um die E-Mail-Einstellungen des CMe2100/CMi2110/CMi2130 zu konfigurieren.

| Konfigurations-<br>schlüssel | Beschreibung                                                                                                    | Standard-<br>wert | Validierung                      | Sicherheit<br>Stufe |
|------------------------------|----------------------------------------------------------------------------------------------------|-------------------|----------------------------------|---------------------|
| email.to                     | Die E-Mail-Empfängerliste.<br>Die Adressen auf der Liste<br>erhalten alle angeforderten<br>E-Mail-Push-Berichte                                              | Leer              | Liste mit<br>E-Mail-<br>Adressen | 1                   |
| email.cc                     | Die Liste der in Kopie<br>genommenen E-Mail-<br>Empfänger. Die Adressen auf<br>der Liste erhalten eine Kopie<br>aller angeforderten E-Mail-<br>Push-Berichte | Leer              | Liste mit<br>E-Mail-<br>Adressen | 1                   |

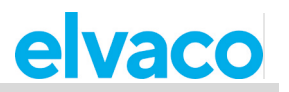

| email.bcc      | Die Liste der in Kopie<br>genommenen<br>ausgeblendeten E-Mail-<br>Empfänger. Die Adressen auf<br>der Liste erhalten eine<br>versteckte Kopie aller<br>angeforderten E-Mail-Push-<br>Berichte                                       | Leer  | Liste mit<br>E-Mail-<br>Adressen | 1 |
|----------------|----------------------------------------------------------------------------------------------------|-------|----------------------------------|---|
| email.server   | Der SMTP-Server, der beim<br>Versenden von E-Mail-Push-<br>Berichten verwendet werden<br>soll                                                                                                    | Leer  | Text                             | 1 |
| email.port     | Die Portnummer, die bei der<br>Verbindung mit dem SMTP-<br>Server zum Senden von<br>E-Mail-Push-Berichten<br>verwendet wird                                                                                                    | 25    | 0-65535                          | 1 |
| email.user     | Benutzername, der bei der<br>Verbindung mit dem SMTP-<br>Server zum Senden von<br>Push-Berichten per E-Mail<br>verwendet werden soll                                                                                               | Leer  | Text                             | 1 |
| email.password | Passwort, das bei der<br>Verbindung mit dem SMTP-<br>Server zum Senden von<br>Push-Berichten per E-Mail<br>verwendet werden soll                                                                                                   | Leer  | Text                             | 1 |
| email.from     | Die E-Mail-Adresse, von der<br>E-Mail-Push-Berichte<br>gesendet werden.                                                                                                    | Leer  | Text                             | 1 |
| email.timeout  | Inaktivitätszeit in<br>Millisekunden, die<br>verstreichen muss, bevor die<br>Verbindung mit dem SMTP-<br>Server geschlossen wird.<br>Wenn Sie den Parameter auf<br>-1 setzen, werden die<br>Standardeinstellungen<br>implementiert | -1    | Numerisch:<br>-1-86400           | 1 |
| email.ssl      | Aktiviert eine SSL-Verbindung                                                                                                    | false | Boolesch:<br>true, false         | 1 |

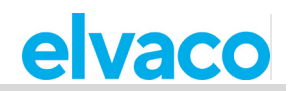

# 5.4.9 **FTP-Einstellungen**

Die folgenden Parameter dienen zur Konfiguration der FTP-Einstellungen des CMe2100/CMi2110/CMi2130.

| Konfigurations-<br>schlüssel | Beschreibung                                                                                                    | Standard-<br>wert | Validierung                                                                                                 | Sicherheit<br>Stufe |
|------------------------------|----------------------------------------------------------------------------------------------------|-------------------|----------------------------------------------------------------------------------------------------|---------------------|
| ftp.server                   | Der FTP-Server, an den FTP-<br>Push-Berichte gesendet<br>werden sollen.                                                                                                    | Leer              | Text                                                                                                    | 1                   |
| ftp.port                     | Der Port, der beim Senden<br>von FTP-Push-Berichten für<br>die Verbindung mit dem FTP-<br>Server verwendet wird                                                                                                    | 21                | Numerisch:<br>0-65535                                                                                       | 1                   |
| ftp.user                     | Benutzername, der bei der<br>Verbindung mit dem FTP-<br>Server zum Senden von FTP-<br>Push-Berichten verwendet<br>werden soll                                                                                                 | Leer              | Text                                                                                                    | 1                   |
| ftp.password                 | Passwort, das bei der<br>Verbindung mit dem FTP-<br>Server zum Senden von FTP-<br>Push-Berichten verwendet<br>werden soll                                                                                                    | Leer              | Text                                                                                                    | 1                   |
| ftp.remotedir                | Remote-Unterverzeichnis zum<br>Ablegen von Dateien bei der<br>Zustellung von FTP-Push-<br>Berichten                                                                                                    | Leer              | Text.<br>Vorwärtsschräg<br>strich (/), der<br>als Trenn-<br>zeichen für<br>Verzeichnisse<br>verwendet wird. | 1                   |
| ftp.timeout                  | Inaktivitätszeit in<br>Millisekunden, die<br>verstreichen muss, bevor die<br>Verbindung mit dem FTP-<br>Server geschlossen wird.<br>Wenn Sie den Parameter auf<br>-1 setzen, werden die<br>Standardeinstellungen<br>verwendet | -1                | Numerisch:<br>-1-86400                                                                                      | 1                   |
| ftp.ssl                      | Aktiviert eine SSL-Verbindung                                                                                                    | false             | Boolesch:<br>true, false                                                                                    | 1                   |
| ftp.ssl.explicit             | Explizites FTPS aktivieren                                                                                                    | false             | Boolesch: true,<br>false                                                                                    | 1                   |

# 5.4.10 HTTP-Einstellungen

Die folgenden Parameter dienen zur Konfiguration der HTTP-Einstellungen des CMe2100/CMi2110/CMi2130.

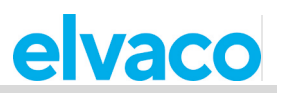

| Konfigurations-<br>schlüssel | Beschreibung                                                                                                    | Standard-<br>wert | Validierung                                                            | Sicherheit<br>Stufe |
|------------------------------|----------------------------------------------------------------------------------------------------|-------------------|------------------------------------------------------------------------|---------------------|
| http.url                     | Die URL für den HTTP-<br>Server, an den HTTP-Push-<br>Berichte gesendet werden<br>sollen                                                                                                    | Leer              | Text                                                                   | 1                   |
| http.user                    | Benutzername, der bei der<br>Verbindung mit dem HTTP-<br>Server zum Senden von<br>HTTP-Push-Berichten<br>verwendet werden soll                                                                        | Leer              | Text                                                                   | 1                   |
| http.password                | Passwort, das bei der<br>Verbindung mit dem HTTP-<br>Server zum Senden von<br>HTTP-Push-Berichten<br>verwendet werden soll                                                                            | Leer              | Text                                                                   | 1                   |
| http.authmode                | Aktiviert den HTTP-Server-<br>Authentifizierungsmodus, bei<br>dem sich das<br>CMe2100/CMi2110/CMi2130<br>vor dem Senden eines HTTP-<br>Push-Berichts gegenüber<br>dem Server authentifizieren<br>muss | Keine             | Aufzählung:<br>none, basic                                             | 1                   |
| http.header                  | Benutzerdefinierte Header,<br>die zusammen mit HTTP-<br>Anfragen gesendet werden.<br>Sie müssen jeweils durch ein<br>Komma getrennt werden                                                            | Leer              | Text. <header-<br>Name&gt;=<head<br>er-Wert&gt;</head<br></header-<br> | 1                   |

# 5.4.11 Zeiteinstellungen

Die folgenden Parameter dienen zur Konfiguration der Zeiteinstellungen des CMe2100/CMi2110/CMi2130.

| Konfigurations-<br>schlüssel | Beschreibung                                                                                                | Standard-<br>wert   | Validierung                 | Sicherheit<br>Stufe |
|------------------------------|----------------------------------------------------------------------------------------------------|---------------------|-----------------------------|---------------------|
| time.mode                    | Der Typ des Zeitservers, mit<br>dem die Zeit des Produkts<br>synchronisiert werden soll.                    | NTP                 | Aufzählung:<br>ntp, daytime | 1                   |
| time.utcoffset               | Die Differenz in Stunden zur koordinierten Weltzeit                                                         | 1                   | Numerisch:<br>-11-11        | 1                   |
| time.acceptdiff              | Die maximale Anzahl von<br>Sekunden, die das Produkt<br>vom Zeitsynchronisierungs-<br>server abweichen darf | 60                  | 0-86400                     | 1                   |
| time.ntp.server              | NTP-Server, der vom<br>CMe2100/CMi2110/CMi2130<br>zur Synchronisierung der<br>Uhrzeit verwendet wird        | Se.pool.ntp.<br>org | Beliebige<br>Serveradresse  | 1                   |

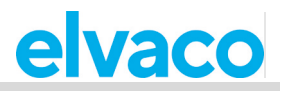

| time.ntp.retry       | Die maximale Anzahl der<br>Wiederholungsversuche,<br>die das<br>CMe2100/CMi2110/CMi2130<br>beim Versuch, die Uhrzeit mit<br>dem NTP-Server zu<br>synchronisieren, unternimmt                         | 3                | Numerisch:<br>0-10         | 1 |
|----------------------|----------------------------------------------------------------------------------------------------|------------------|----------------------------|---|
| time.ntp.port        | Der Port, der bei der<br>Herstellung einer Verbindung<br>mit dem NTP-Server<br>verwendet wird                                                                                                    | 123              | Numerisch:<br>0-65535      | 1 |
| time.ntp.localport   | Der lokale Port, der bei der<br>Herstellung einer Verbindung<br>mit dem NTP-Server<br>verwendet wird                                                                                                 | 7000             | Numerisch:<br>0-65535      | 1 |
| time.ntp.timeout     | Inaktivitätszeit in<br>Millisekunden, die<br>verstreichen muss, bevor die<br>Verbindung mit dem NTP-<br>Server geschlossen wird.<br>Wenn Sie den Parameter auf<br>-1 setzen, wird er deaktiviert.    | 10               | Numerisch:<br>-1-60        | 1 |
| time.daytime.server  | Tagesserver, der vom<br>CMe2100/CMi2110/CMi2130<br>zur Synchronisierung der<br>Uhrzeit verwendet wird                                                                                                | 64.236.96.5<br>3 | Beliebige<br>Serveradresse | 1 |
| time.daytime.retry   | Die maximale Anzahl der<br>Wiederholungsversuche,<br>die das<br>CMe2100/CMi2110/CMi2130<br>beim Versuch, die Uhrzeit<br>mit dem Tagesserver zu<br>synchronisieren, unternimmt                        | 3                | Numerisch:<br>0-10         | 1 |
| time.daytime.port    | Der Port, der bei der<br>Herstellung einer Verbindung<br>mit dem Tagesserver<br>verwendet wird                                                                                                    | 13               | Numerisch:<br>0-65535      | 1 |
| time.daytime.timeout | Inaktivitätszeit in<br>Millisekunden, die<br>verstreichen muss, bevor<br>die Verbindung mit dem<br>Tagesserver geschlossen<br>wird. Wenn Sie den<br>Parameter auf -1 setzen,<br>wird er deaktiviert. | 60               | Numerisch:<br>1-60         | 1 |

# 5.4.12 Zeitplaneinstellungen

Die folgenden Parameter dienen zur Konfiguration der Einstellungen für geplante Aktionen des CMe2100/CMi2110/CMi2130.

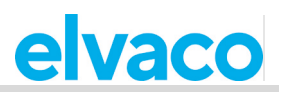

| Konfigurations-<br>schlüssel | Beschreibung                                                                                                    | Standard-<br>wert | Validierung           | Sicherheit<br>Stufe |
|------------------------------|----------------------------------------------------------------------------------------------------|-------------------|-----------------------|---------------------|
| schedule.retrymax            | Die maximale Anzahl der<br>Wiederholungsversuche,<br>die das<br>CMe2100/CMi2110/CMi2130<br>für einen geplanten Auftrag<br>unternimmt. | 3                 | Numerisch:<br>0-10    | 1                   |
| schedule.retryoffset         | Zeit in Sekunden zwischen<br>jedem Wiederholungsversuch<br>für einen geplanten Auftrag                                                | 60                | Numerisch:<br>0-86400 | 1                   |

# 5.4.13 Zählerspezifische Einstellungen

Die folgenden Parameter dienen zur Konfiguration der Produkteinstellungen des CMe2100/CMi2110/CMi2130.

| Konfigurations-<br>schlüssel         | Beschreibung                                                                                | Standard-<br>wert | Validierung           | Sicherheit<br>Stufe |
|--------------------------------------|---------------------------------------------------------------------------------------------|-------------------|-----------------------|---------------------|
| syslog.level                         | Der minimale Schweregrad<br>der Ereignisse, die im<br>Systemprotokoll gespeichert<br>werden | 0                 | Numerisch:<br>-1-4    | 1                   |
| product.name                         | Der Name, der vom Produkt<br>verwendet wird, um sich<br>selbst zu identifizieren            | Leer              | Text                  | 1                   |
| product.culture                      | Die Sprache des Produkts                                                                    | en                | Aufzählung:<br>en     | 1                   |
| product.culture.decimal<br>separator | Zeichen, das als<br>Dezimaltrennzeichen in Push-<br>Berichten verwendet wird.               | 3                 | Beliebiges<br>Zeichen | 1                   |

# 5.4.14 Konfigurationssynchronisierungseinstellungen

Die folgenden Parameter werden zur Konfiguration der Konfigurationssynchronisierungseinstellungen des CMe2100/CMi2110/CMi2130 verwendet.

| Konfigurations-<br>schlüssel | Beschreibung                                                                                        | Standard-<br>wert | Validierung | Sicherheit<br>Stufe |
|------------------------------|----------------------------------------------------------------------------------------------------|-------------------|-------------|---------------------|
| system.cota.urlbase          | Basis-URL des Konfigurations-<br>synchronisierungsservers.<br>Intern erkannt, wenn nicht<br>gesetzt | Leer              | Text        | 3                   |
| system.cota.url              | URL des Konfigurations-<br>synchronisierungsservers.<br>Intern erkannt, wenn nicht<br>gesetzt       | Leer              | Text        | 1                   |

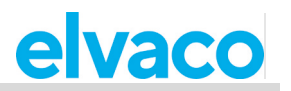

| system.cota.user     | Der verwendete<br>Konfigurations-<br>synchronisierungsserver. Intern<br>erkannt, wenn nicht gesetzt                  | Leer | Text                       | 1 |
|----------------------|----------------------------------------------------------------------------------------------------|------|----------------------------|---|
| system.cota.password | Passwort des Konfigurations-<br>synchronisierungsservers.<br>Intern erkannt, wenn nicht<br>gesetzt                   | Leer | Text                       | 1 |
| System.cota.authmode | Authentifizierungsmodus<br>des Konfigurations-<br>synchronisierungsservers.<br>Intern erkannt, wenn nicht<br>gesetzt | Leer | Aufzählung:<br>none, basic | 1 |

# 5.4.15 Branding-Einstellungen

Die folgenden Parameter dienen zur Konfiguration der Branding-Einstellungen des CMe2100/CMi2110/CMi2130.

| Konfigurations-<br>schlüssel | Beschreibung                                            | Standard-<br>wert | Validierung | Sicherheit<br>Stufe |
|------------------------------|---------------------------------------------------------|-------------------|-------------|---------------------|
| branding.company             | Firmenname                                              | Leer              | Text        | 2                   |
| branding.adress1             | Adresszeile 1                                           | Leer              | Text        | 2                   |
| branding.address2            | Adresszeile 2                                           | Leer              | Text        | 2                   |
| branding.address3            | Adresszeile 3                                           | Leer              | Text        | 2                   |
| branding.address4            | Adresszeile 4                                           | Leer              | Text        | 2                   |
| branding.tel1                | Telefonnummer 1                                         | Leer              | Text        | 2                   |
| branding.tel2                | Telefonnummer 2                                         | Leer              | Text        | 2                   |
| branding.fax1                | Faxnummer                                               | Leer              | Text        | 2                   |
| branding.email               | E-Mail-Adresse                                          | Leer              | Text        | 2                   |
| branding.web                 | Web-Adresse                                             | Leer              | Text        | 2                   |
| branding.logourl             | URL zum Logo                                            | Leer              | Text        | 2                   |
| branding.logoalt             | Alternativer Text, wenn das<br>Logo nicht gefunden wird | Leer              | Text        | 2                   |
| branding.supportinfo         | Text mit Support-<br>Informationen                      | Leer              | Text        | 2                   |
| branding.supporttel          | Support-Telefonnummer                                   | Leer              | Text        | 2                   |
| branding.supportemail        | Support-E-Mailadresse                                   | Leer              | Text        | 2                   |

# 5.4.16 Monitoreinstellungen

Die folgenden Parameter werden verwendet, um die Monitoreinstellungen des CMe2100/CMi2110/CMi2130 zu konfigurieren.

| Konfigurations-<br>schlüssel | Beschreibung                   | Standard-<br>wert | Validierung | Sicherheit<br>Stufe |
|------------------------------|--------------------------------|-------------------|-------------|---------------------|
| monitor.enabled              | Aktiviert das Monitor-Handling | false             | Boolesch:   | 1                   |

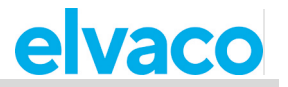

|  | true, false |  |
|--|-------------|--|
|  |             |  |

## 5.4.17 Befehls- und Ereigniskonfigurationseinstellungen

Die folgenden Parameter werden mit den vorherigen Konfigurationen kombiniert, um spezifische Befehle für das CMe2100/CMi2110/CMi2130 zu bilden.

| Befehl     | Beschreibung                                                      | Standard-<br>wert | Validierung              | Sicherheit<br>Stufe |
|------------|-------------------------------------------------------------------|-------------------|--------------------------|---------------------|
| enabled    | Aktiviert einen Zeitplan oder<br>Bericht                          | -                 | Boolesch:<br>true, false | 1                   |
| cron       | Cron-Zeitplan für planbare<br>Ereignisse                          | -                 | Cron-Muster              | 1                   |
| runonerror | Wird ausgeführt, wenn der<br>spezifische Befehl Fehler<br>enthält | -                 | Beliebiger<br>Befehl     | 1                   |

# 5.5 Konfigurationsbefehle

Dieser Abschnitt behandelt die Befehle, die zur Konfiguration des CMe2100/CMi2110/CMi2130 verwendet werden, und kann als Erweiterung der Bedienungsanleitung betrachtet werden.

## 5.5.1 **Qset - Schnelle Konfiguration des Produkts**

Der qset-Befehl wird verwendet, um das CMe2100/CMi2110/CMi2130 schnell konfigurieren zu können, indem mehrere Parameter in demselben Befehl eingestellt werden.

| SMS | Telnet | Planbar | Sicherheitsstufe |
|-----|--------|---------|------------------|
| Ja  | Ja     | Nein    | 1                |

Befehl: qset <Abschnitt> [<Param> [<Param>[....]]]

**Abschnitt>** Ein beliebiger Konfigurationsparameter aus einem der folgenden: email, ftp, http, net, mbus, tmbus1, tmbus2, csd (gilt nicht für CMe2100 LTE), console.

**<Param>** Ein Parameter, der dem gewählten Abschnitt entspricht.

## Qset-E-Mail-Befehle

**Befehl:** qset email [<Additiv> [<Empfänger> [ <Server> [ <Port> [ <Benutzername>[ **<Passwort>]]]] Beispiel:** qset email +recipient@mydomain.com smtprelay1.mymailprovider.com 25 user1 password1

<Additiv> Verwenden Sie ein +-Zeichen, um Empfänger hinzuzufügen oder ein --Zeichen, um Empfänger zu entfernen.

**<Empfänger>** Liste der E-Mail-Empfänger, getrennt durch Komma.

**Server>** DNS- oder IP-Adresse eines SMTP-Servers.

<Port> Die Portnummer des SMTP-Servers, die vom CMe2100/CMi2110/CMi2130 verwendet wird.

<Benutzername> Benutzername zur Herstellung einer Verbindung mit dem SMTP-Server.

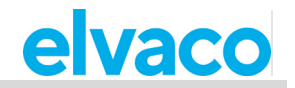

**Passwort>** Passwort zur Herstellung einer Verbindung mit dem SMTP-Server.

#### **Qset-FTP-Befehle**

**Befehl:** qset ftp [<Server> [<Port> [<Benutzername> [<Passwort> [<Remote-Verz>]]]] **Beispiel:** qset ftp ftp.elvaco.se 21 user2 password2 map1/map2

**<Server>** DNS- oder IP-Adresse eines FTP-Servers.

<Port> Die Portnummer des FTP-Servers, die vom CMe2100/CMi2110/CMi2130 verwendet wird.

**<Benutzername>** Benutzername zur Herstellung einer Verbindung mit dem FTP-Server.

**<Passwort>** Passwort zur Herstellung einer Verbindung mit dem FTP-Server.

<Remote-Verz> Remote-Verzeichnis auf dem FTP-Server, in dem die Dateien abgelegt werden.

#### Qset-HTTP-Befehle

**Befehl:** qset http [<url> [<Benutzername> [<Passwort> [<Auth-Modus>]]]] **Beispiel:** qset http://www.elvaco.se/postdata.aspx user3 password3 basic

<ur>url> URL eines HTTP-Servers.

**<Benutzername>** Benutzername zur Herstellung einer Verbindung mit dem HTTP-Server.

**Passwort>** Passwort zur Herstellung einer Verbindung mit dem HTTP-Server.

<Auth-Modus> Der Authentifizierungsmodus, der bei der Herstellung einer Verbindung mit dem HTTP-Server verwendet wird.

### Qset-Netzbefehle

**Befehl:** qset net [<apn> [<Benutzername> [<Passwort> [<dns1> [<dns2> [<Timeout>]]]] **Beispiel:** qset net online.mymailprovider.se user4 password4 8.8.8.8 60

**<apn>** Der APN, der vom CMe2100/CMi2110/CMi2130 bei der Herstellung einer Verbindung mit dem Netzwerk verwendet wird.

<Benutzername> APN-Benutzername.

<Passwort> APN-Passwort.

<dns1> Primärer DNS, der vom CMe2100/CMi2110/CMi2130 verwendet wird.

<dns2> Sekundärer DNS, der vom CMe2100/CMi2110/CMi2130 verwendet wird.

**<Timeout>** Inaktivitätszeit in Sekunden, die verstreichen muss, bevor die Netzwerkverbindung geschlossen wird. Wenn Sie diesen Parameter auf Null setzen, wird die Timeout-Funktionalität deaktiviert.

### **Qset mbus-Befehle**

**Befehl:** qset mbus [<Suchmodus> [<Suche-Baud> [<Suchbeginn> [<Suchende> [<Wiederholungsmodus>]]]]

Beispiel: qset mbus secondary, primary 2400 0 250 simple

**<Suchmodus>** Der Modus, der verwendet wird, um Zähler auf dem M-Bus zu adressieren. Kann primär, sekundär oder erweitert sekundär (esecondary) sein

**<Suche-Baud>** Die Baudrate, die für die Kommunikation mit Zählern auf dem M-Bus verwendet wird.

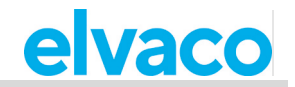

**Suchstart>** Die Startadresse (0-250), die bei der Suche nach Zählern mit dem primären Adressierungsmodus verwendet wird.

**<Suchende>** Die Endadresse (0-250), die bei der Suche nach Zählern mit dem primären Adressierungsmodus verwendet wird.

**<Wiederholungsmodus>** Durch Einstellung des Wiederholungsmodus auf "enhanced" ("erweitert") wird die Anzahl der Auswahlwiederholungen und Anforderungswiederholungen erhöht. Wenn Sie den Wiederholungsmodus auf "simple" setzen, werden die Standardwerte verwendet.

## Qset tmbus-Befehle

**Befehl:** qset tmbus<ID> [<ausführen> [<Baud> [<Port>]]] **Beispiel:** qset tmbus1 on 2400 2400

<ID> Der einzustellende Transparent M-Bus-Dienst (1 oder 2).

<ausführen> Der Status des transparenten M-Bus-Dienstes (on oder off (ein oder aus))

<Baud> Lokale Baud-Rate. Gültige Werte sind: 2400 und 9600.

<Port> Der vom transparenten M-Bus-Dienst für die Verbindung verwendete Port (0-65535).

## Qset console-Befehle

**Befehl:** qset console [<ausführen> [<Port>]] **Beispiel:** qset console on 12000

<ausführen> Der Status der Konsolenanwendung (ein oder aus).

**<Port>** Der Port, der von der Konsolenanwendung für die Verbindung mit dem CMe2100/CMi2110/CMi2130 verwendet wird (0-65535).

# Qset csd-Befehle (Gilt nicht für CMe2100 LTE)

**Befehl:** qset console [<ausführen> [<Port>]] **Beispiel:** qset console on 12000

<ausführen> Der Status der Konsolenanwendung (ein oder aus).

**<Port>** Der Port, der von der Konsolenanwendung für die Verbindung mit dem CMe2100/CMi2110/CMi2130 verwendet wird (0-65535).

# 5.5.2 Get - Konfigurationswerte prüfen

Der get-Befehl wird verwendet, um einen eingestellten Konfigurationswert zu überprüfen.

| SMS | Telnet | Planbar | Sicherheitsstufe |
|-----|--------|---------|------------------|
| Ja  | Ja     | Nein    | 1                |

**Befehl:** get common.<Schlüssel> [common.<Schlüssel> [ ...]] **Beispiel:** get common.http.url common.email.to common.device.mbus.searchmode common.net.\*

**<Schlüssel>** Ein gültiger Konfigurationsschlüssel. Alle Konfigurationsschlüssel sind in Abschnitt 6.4 aufgeführt. Durch Hinzufügen von ".\*" zu einem Konfigurationsschlüssel werden alle Einstellungen dieses Schlüssels aufgelistet, zum Beispiel *get common.net.*\*

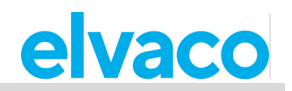

## 5.5.3 Set - Einstellung von Konfigurationswerten

Der Befehl set wird verwendet, um einen Konfigurationswert zu setzen.

| SMS | Telnet | Planbar | Sicherheitsstufe |
|-----|--------|---------|------------------|
| Ja  | Ja     | Nein    | 1                |

Befehl: setzen Sie common.<Schlüssel>=<Wert> [<Schlüssel>=<Wert> [ ...]]

**Beispiel:** set common.email.to=recipient@mydomain.com common.schedule.retrymax=3 common.sms.to=

**<Schlüssel>** Ein gültiger Konfigurationsschlüssel. Alle Konfigurationsschlüssel sind in Abschnitt 6.4 aufgeführt.

**Wert>** Ein gültiger Wert für den gewählten Konfigurationsschlüssel. Wenn Sie dieses Feld leer lassen, werden zuvor eingestellte Werte für diesen spezifischen Konfigurationsschlüssel entfernt.

## 5.5.4 Sch - Zeitplanbefehle

Der Befehl sch wird verwendet, um einen Zeitplan für wiederkehrende Aktionen festzulegen, z. B. einen Push-Bericht. Er kann dazu verwendet werden, einen Zeitplan für einen ausgewählten Befehl einoder auszuschalten. Er kann auch dazu verwendet werden, einen neuen Zeitplan festzulegen, Berichtsvorlagen zu ändern und befehlsspezifische Parameter einzustellen. Der konfigurierte Zeitplan des Befehls wird jedoch immer aktiviert, wenn Sie sch verwenden.

| SMS | Telnet | Planbar | Sicherheitsstufe |
|-----|--------|---------|------------------|
| Ja  | Ja     | Nein    | 1                |

Befehl: sch <Befehl> <ausführen> [<Schlüssel>=<Wert [<Schlüssel>=<Wert> [ ...]]]

sch <Befehl> <Zeitplan>[ <Vorlagen-ID>][<Schlüssel>=<Wert>[ <Schlüssel>=<Wert>[ ...]]]

**Beispiel:** sch report1 on filter.param=2

sch report1 1day 1105 email.to=recipient@mydomain.com

**<Befehl>** Der zu planende Befehl. Beispiele für planbare Befehle sind u. a.: report1,..., report5, storevalue und timesync.

<ausführen> Der Status des planbaren Befehls (ein oder aus).

**<Schlüssel>** Ein gültiger Konfigurationsschlüssel. Alle Konfigurationsschlüssel sind in Abschnitt 6.4 aufgeführt.

**Wert>** Ein gültiger Wert für den gewählten Konfigurationsschlüssel.

**<Zeitplan>** Der Zeitplan, der für den gewählten Befehl verwendet werden soll. Gültige Werte sind: 1min, 5min, 10min, 15min, 20min, 30min, 1hour, 12hour, 1day, 1week and 1month.

**<Vorlagen-ID>** Die Vorlagen-ID, die beim Planen eines Berichts verwendet werden soll. Siehe Abschnitt 5.13 (Berichtsvorlagen) bezüglich aller verfügbaren Vorlagen-IDs

# 5.5.5 Cfg - Ändern eines Befehls oder einer Ereigniskonfiguration

Cfg wird verwendet, um die Konfiguration eines ausgewählten Befehls, z. B. eines Push-Berichts, zu ändern. Er unterscheidet sich vom sch-Befehl dadurch, dass er den Zeitplan des Befehls nicht wie sch aktiviert. Aus diesem Grund sollte cfg verwendet werden, wenn ein Befehl konfiguriert, aber nicht aktiviert werden soll oder wenn der Befehl nicht planbar ist.

|            | Sichemenssure |
|------------|---------------|
| Ja Ja Nein | 1             |
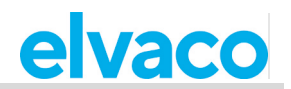

**Befehl:** cfg <Befehl/Vorgang> <Zeitplan> [<Vorlagen-ID>] [<Schlüssel>=<Wert> [<Schlüssel>=<Wert>[ ...]]]

**Beispiel:** cfg report1 1week 1105 email.to=recipient@mydomain.com filter.param=2

**<Befehl/Ereignis>** Der zu konfigurierende Befehl oder das zu konfigurierende Ereignis. Dies kann planbare wie report1 oder nicht planbare wie momreport umfassen.

**<Zeitplan>** Der Zeitplan, der für den gewählten Befehl verwendet werden soll. Gültige Werte sind: 1min, 5min, 10min, 15min, 20min, 30min, 1hour, 12hour, 1day, 1week and 1month.

**<Vorlagen-ID>** Die Vorlagen-ID, die beim Planen eines Berichts verwendet werden soll. Siehe Abschnitt 5.13 (Berichtsvorlagen) bezüglich aller verfügbaren Vorlagen-IDs

**<Schlüssel>** Ein gültiger Konfigurationsschlüssel. Alle Konfigurationsschlüssel sind in Abschnitt 6.4 aufgeführt.

**Wert>** Ein gültiger Wert für den gewählten Konfigurationsschlüssel.

## 5.6 **Systembefehle**

# 5.6.1 Factoryreset - Alle Produktkonfigurationen auf die Werkseinstellungen zurücksetzen

Der Befehl factoryreset bewirkt einen Neustart des CMe2100/CMi2110/CMi2130 und setzt alle Einstellungen auf die Werkseinstellungen zurück.

| SMS | Telnet | Planbar | Sicherheitsstufe |
|-----|--------|---------|------------------|
| Ja  | Ja     | Nein    | 3                |

Befehl: factoryreset

#### 5.6.2 Sync - Synchronisieren von Konfigurationen mit einem HTTP-Server

Der sync-Befehl dient zur schnellen Konfiguration und Anpassung des CMe2100/CMi2110/CMi2130 durch Synchronisierung der Einstellungen mit einem HTTP-Server. Das Produkt verbindet sich dann mit dem Elvaco-Server (standardmäßig eingestellt), lädt eine Einstellungsbefehlsdatei herunter und synchronisiert seine Einstellungen damit. Werden Änderungen an den Produkteinstellungen vorgenommen, wird ein Neustart durchgeführt.

| SMS | Telnet | Planbar | Sicherheitsstufe |
|-----|--------|---------|------------------|
| Ja  | Ja     | Nein    | 1                |

**Befehl:** sync [<Sync-ID>] [<Sync-ID>] [ ...] **Beispiel:** sync elv

**<Sync-ID>**Der Name der Einstellungsbefehlsdatei, die das CMe2100/CMi2110/CMi2130 herunterladen soll und mit der seine Einstellungen synchronisiert werden sollen.

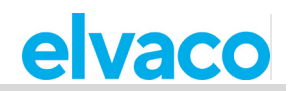

### 5.6.3 **Reboot - Führt einen Neustart des Produkts durch**

Der Befehl reboot wird verwendet, um einen Neustart des Produkts durchzuführen.

| SMS | Telnet | Planbar | Sicherheitsstufe |
|-----|--------|---------|------------------|
| Ja  | Ja     | Ja      | 1                |
|     |        |         |                  |

Befehl: reboot

## 5.7 Status-Befehle

#### 5.7.1 Status - Statusinformationen anfordern

Der status-Befehl wird dazu verwendet, Statusinformationen vom Produkt abzufragen.

| SMS | Telnet | Planbar | Sicherheitsstufe |
|-----|--------|---------|------------------|
| Ja  | Ja     | Nein    | 1                |

#### Befehl: status [<Anforderung>]

Beispiel: status prepaid

**<Anfrage>** Die Art der Informationen, die zum Status-Update hinzugefügt werden sollen. Gültige Werte sind: common, prepaid, net, module oder ver.

| Anfragewert | Informationen                                                                                                    |
|-------------|----------------------------------------------------------------------------------------------------|
| common      | Zeit: <datum><br/>Betriebszeit:<zeit>Signalstärke:<signalstärke> von 10<br/>Anbieter:<betreiber><br/>Netz: <band-info><br/>PSC-Status: <psc-info><br/>APN:<apn></apn></psc-info></band-info></betreiber></signalstärke></zeit></datum> |
| net         | Betreiber: <betreiber><br/>Netz: <band-info><br/>Zelle:<zellenidentifikation><br/>Signal:<gsm-signal dezibel="" milliwatt=""> dBm<br/>IP: <ip-adresse></ip-adresse></gsm-signal></zellenidentifikation></band-info></betreiber>        |
| module      | Imei: <international equipment="" identity="" mobile=""><br/>SimId:<sim-identifikation><br/>Imsi:<internationale mobilfunk-teilnehmerkennung=""></internationale></sim-identifikation></international>                                 |
| ver         | Hw: <hardwareversion><br/>Sw:<softwareversion><br/>Modul:<modulversion><br/>Produktionsdatum:<datum></datum></modulversion></softwareversion></hardwareversion>                                                                        |
| device      | Gerät: <zähler 1="" sekundäradresse=""> <aktiv passiv=""><br/><zähler 2="" sekundäradresse=""> <aktiv passiv=""><br/><zähler 3="" sekundäradresse=""> <aktiv passiv=""></aktiv></zähler></aktiv></zähler></aktiv></zähler>             |

## 5.7.2 Report1, ..., report5 - Berichtbefehle

Report1, report2, report3, report4 und report5 sind benutzerdefinierbare Berichte, die nach einem festgelegten Zeitplan oder manuell ausgegeben werden können. Für jeden Berichtstyp steht eine Vielzahl von Berichtsvorlagen zur Verfügung, die jeweils in Abschnitt 5.13 (Berichtsvorlagen) aufgeführt sind

| SMS | Telnet | Planbar | Sicherheitsstufe |
|-----|--------|---------|------------------|
| Ja  | Ja     | Ja      | 1                |

**Befehl:** report[<Bericht-ID>] [<Daten>] [<Vorlagen-ID>] **Beispiel:** report1 1hour 1105

<Bericht-ID> Die ID des zu konfigurierenden Berichts.

**Caten>** Legt fest, wie weit zurückliegend Zählerwerte in den Bericht aufgenommen werden sollen. Wenn der Parameter leer bleibt, werden die mit dem Befehl sch oder cfg vorgenommenen Einstellungen verwendet. Gültige Werte sind: 1min, 5min, 10min, 15min, 20min, 30min, 1hour, 12hour, 1day, 1week, 1month.

**Vorlagen-ID>** Die Vorlage des Berichts. Wenn der Parameter leer bleibt, werden die mit dem Befehl sch oder cfg vorgenommenen Einstellungen verwendet.

## Konfigurationen

Nachfolgend sind alle einstellbaren Konfigurationen für den Befehl report1-report5 aufgeführt. Um die Einstellung einer Konfiguration zu ändern, verwenden Sie den *Befehl set* wie folgt: *set report[Bericht-ID].[Konfiguration]=[Wert]*, z. B. *report1.sms.enabled=true*.

| Konfiguration        | Standardwert                               |
|----------------------|--------------------------------------------|
| schedule.retrymax    | 5                                          |
| schedule.retryoffset | 300                                        |
| sms.enabled          | false                                      |
| sms.response         | Wird von den Standardeinstellungen geerbt. |
| sms.to               | Wird von den Standardeinstellungen geerbt. |
| sms.template         | Leer                                       |
| email.enabled        | false                                      |
| email.to             | Wird von den Standardeinstellungen geerbt. |
| email.cc             | Wird von den Standardeinstellungen geerbt. |
| email.bcc            | Wird von den Standardeinstellungen geerbt. |
| email.server         | Wird von den Standardeinstellungen geerbt. |
| email.port           | Wird von den Standardeinstellungen geerbt. |
| email.user           | Wird von den Standardeinstellungen geerbt. |
| email.password       | Wird von den Standardeinstellungen geerbt. |
| email.from           | Wird von den Standardeinstellungen geerbt. |
| email.template       | 1004                                       |
| ftp.enabled          | false                                      |
| ftp.server           | Wird von den Standardeinstellungen geerbt. |
| ftp.port             | Wird von den Standardeinstellungen geerbt. |
| ftp.user             | Wird von den Standardeinstellungen geerbt. |

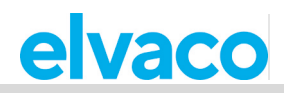

| ftp.password  | Wird von den Standardeinstellungen geerbt. |
|---------------|--------------------------------------------|
| ftp.remotedir | Wird von den Standardeinstellungen geerbt. |
| ftp.template  | Leer                                       |
| http.enabled  | false                                      |
| http.url      | Wird von den Standardeinstellungen geerbt. |
| http.user     | Wird von den Standardeinstellungen geerbt. |
| http.password | Wird von den Standardeinstellungen geerbt. |
| http.authmode | Wird von den Standardeinstellungen geerbt. |
| http.template | Leer                                       |
| http.header   | Wird von den Standardeinstellungen geerbt. |
| filter.device | Leer                                       |
| filter.value  | * * * *                                    |
| filter.mode   | Тад                                        |
| filter.param  | 1                                          |

## **Datenfilterung von Push-Berichten**

Die Konfigurationen *filter.value, filter.mode* und *filter.param* können verwendet werden, um herauszufiltern, welche Zählerwerte in die Push-Berichte aufgenommen werden sollen.

| Konfiguration | Erklärung                                                                                                    |
|---------------|----------------------------------------------------------------------------------------------------|
| filter.value  | Ein Cron-Muster, mit dem die Zeit zwischen den einzelnen im Push-<br>Bericht enthaltenen Zählerwerten eingestellt wird. Wenn Sie z. B. das<br>Cron-Muster 15 * * * * verwenden, werden alle Zählerwerte einbezogen,<br>die 15 Minuten nach einer Stunde abgelesen wurden.                                                                                                    |
| filter.mode   | Die Einheit, die verwendet wird, um zu bestimmen, wie weit zurückliegend<br>Zählerwerte in die Push-Berichte aufgenommen werden sollen. Mögliche<br>Einstellungen sind: <i>minute, hour, day, month, interval</i> oder <i>auto</i> . Mit<br>"interval" kann der Benutzer ein Zeitintervall (in der Form<br>JJJJMMTT,JJJJMMTT) angeben, in dem Zählerwerte berücksichtigt<br>werden sollen. Mit "auto" werden automatisch alle seit dem letzten Push-<br>Bericht abgelesenen Zählerwerte einbezogen. |
| filter.param  | Setzt den Wert, der mit dem Parameter <i>filter.mode</i> verknüpft ist. Wenn Sie z. B. <i>filter.param</i> auf "1" und <i>filter.mode</i> auf "month" setzen, werden die Zählerwerte des letzten Monats einbezogen, die dem durch <i>filter.value</i> festgelegten Cron-Muster entsprechen.                                                                                                    |

## 5.7.3 Momreport - Ausführung eines On-Demand-Berichts

Der On-Demand-Bericht wird verwendet, um eine Zählerablesung manuell auszulösen und einen Push-Bericht an die Standardempfänger der einzelnen Protokolle zu liefern.

| SMS | Telnet | Planbar | Sicherheitsstufe |
|-----|--------|---------|------------------|
| Ja  | Ja     | Nein    | 1                |

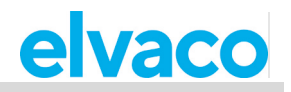

Befehl: momreport [<Vorlagen-ID> [<Zählerliste>]] Beispiel: momreport 1101 12345678, 00112233, 98765432

**<Vorlagen-ID>** Die Vorlage des On-Demand-Berichts. Mit diesem Parameter wird auch festgelegt, mit welchen Protokollen der Bericht zugestellt werden soll. Wenn Sie z. B. eine E-Mail-Vorlage auswählen, wird der Bericht über das E-Mail-Protokoll zugestellt.

**<Zählerliste>** Die sekundäre Adresse, getrennt durch Komma, der Zähler, deren Werte im On Demand-Bericht enthalten sein sollen.

## Konfigurationen

| Konfigurationen | Standardwert                               |
|-----------------|--------------------------------------------|
| sms.enabled     | false                                      |
| sms.response    | Wird von den Standardeinstellungen geerbt. |
| sms.to          | Wird von den Standardeinstellungen geerbt. |
| sms.template    | Leer                                       |
| email.enabled   | true                                       |
| email.to        | Wird von den Standardeinstellungen geerbt. |
| email.cc        | Wird von den Standardeinstellungen geerbt. |
| email.bcc       | Wird von den Standardeinstellungen geerbt. |
| email.server    | Wird von den Standardeinstellungen geerbt. |
| email.port      | Wird von den Standardeinstellungen geerbt. |
| email.user      | Wird von den Standardeinstellungen geerbt. |
| email.password  | Wird von den Standardeinstellungen geerbt. |
| email.from      | Wird von den Standardeinstellungen geerbt. |
| email.template  | Leer                                       |
| ftp.enabled     | false                                      |
| ftp.server      | Wird von den Standardeinstellungen geerbt. |
| ftp.port        | Wird von den Standardeinstellungen geerbt. |
| ftp.user        | Wird von den Standardeinstellungen geerbt. |
| ftp.password    | Wird von den Standardeinstellungen geerbt. |
| ftp.remotedir   | Wird von den Standardeinstellungen geerbt. |
| ftp.template    | Leer                                       |
| http.enabled    | false                                      |
| http.url        | Wird von den Standardeinstellungen geerbt. |
| http.user       | Wird von den Standardeinstellungen geerbt. |
| http.password   | Wird von den Standardeinstellungen geerbt. |
| http.authmode   | Wird von den Standardeinstellungen geerbt. |
| http.template   | Leer                                       |
| filter.device   | Leer                                       |
| filter.value    | * * * *                                    |
| filter.mode     | Tag                                        |
| filter.param    | 1                                          |

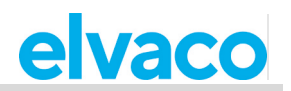

## 5.7.4 Logreport - Ausführung eines Systemprotokollberichts

Der Systemprotokollbericht dient zur Information über alle im Systemprotokoll des CMe2100/CMi2110/CMi2130 gespeicherten Ereignisse und wird an die für alle Protokolle eingestellten Standardempfänger geliefert.

| Ja Ja Ja 1 | SMS | Telnet | Planbar | Sicherheitsstufe |
|------------|-----|--------|---------|------------------|
|            | Ja  | Ja     | Ja      | 1                |

Befehl: logreport

#### Konfigurationen

| Konfigurationen      | Standardwert                               |
|----------------------|--------------------------------------------|
| schedule.retrymax    | 5                                          |
| schedule.retryoffset | 300                                        |
| sms.enabled          | false                                      |
| sms.response         | Wird von den Standardeinstellungen geerbt. |
| sms.to               | Wird von den Standardeinstellungen geerbt. |
| sms.template         | Leer                                       |
| email.enabled        | true                                       |
| email.to             | Wird von den Standardeinstellungen geerbt. |
| email.cc             | Wird von den Standardeinstellungen geerbt. |
| email.bcc            | Wird von den Standardeinstellungen geerbt. |
| email.server         | Wird von den Standardeinstellungen geerbt. |
| email.port           | Wird von den Standardeinstellungen geerbt. |
| email.user           | Wird von den Standardeinstellungen geerbt. |
| email.password       | Wird von den Standardeinstellungen geerbt. |
| email.from           | Wird von den Standardeinstellungen geerbt. |
| email.template       | 1004                                       |
| ftp.enabled          | false                                      |
| ftp.server           | Wird von den Standardeinstellungen geerbt. |
| ftp.port             | Wird von den Standardeinstellungen geerbt. |
| ftp.user             | Wird von den Standardeinstellungen geerbt. |
| ftp.password         | Wird von den Standardeinstellungen geerbt. |
| ftp.remotedir        | Wird von den Standardeinstellungen geerbt. |
| ftp.template         | Leer                                       |
| http.enabled         | false                                      |
| http.url             | Wird von den Standardeinstellungen geerbt. |
| http.user            | Wird von den Standardeinstellungen geerbt. |
| http.password        | Wird von den Standardeinstellungen geerbt. |
| http.authmode        | Wird von den Standardeinstellungen geerbt. |
| http.template        | Wird von den Standardeinstellungen geerbt. |

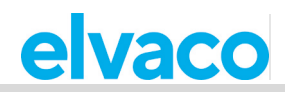

## 5.7.5 Sysreport – Ausführung eines Systemberichts

Der Systembericht gibt Auskunft über die Systemeinstellungen und wird an die Standardempfänger aller Protokolle geliefert.

| SMS | Telnet | Planbar | Sicherheitsstufe |
|-----|--------|---------|------------------|
| Ja  | Ja     | Ja      | 1                |

#### Befehl: sysreport

| Konfigurationen      | Standardwert                               |
|----------------------|--------------------------------------------|
| schedule.retrymax    | 5                                          |
| schedule.retryoffset | 300                                        |
| sms.enabled          | false                                      |
| sms.response         | Wird von den Standardeinstellungen geerbt. |
| sms.to               | Wird von den Standardeinstellungen geerbt. |
| sms.template         | Leer                                       |
| email.enabled        | true                                       |
| email.to             | Wird von den Standardeinstellungen geerbt. |
| email.cc             | Wird von den Standardeinstellungen geerbt. |
| email.bcc            | Wird von den Standardeinstellungen geerbt. |
| email.server         | Wird von den Standardeinstellungen geerbt. |
| email.port           | Wird von den Standardeinstellungen geerbt. |
| email.user           | Wird von den Standardeinstellungen geerbt. |
| email.password       | Wird von den Standardeinstellungen geerbt. |
| email.from           | Wird von den Standardeinstellungen geerbt. |
| email.template       | 1003                                       |
| ftp.enabled          | false                                      |
| ftp.server           | Wird von den Standardeinstellungen geerbt. |
| ftp.port             | Wird von den Standardeinstellungen geerbt. |
| ftp.user             | Wird von den Standardeinstellungen geerbt. |
| ftp.password         | Wird von den Standardeinstellungen geerbt. |
| ftp.remotedir        | Wird von den Standardeinstellungen geerbt. |
| ftp.template         | Leer                                       |
| http.enabled         | false                                      |
| http.url             | Wird von den Standardeinstellungen geerbt. |
| http.user            | Wird von den Standardeinstellungen geerbt. |
| http.password        | Wird von den Standardeinstellungen geerbt. |
| http.authmode        | Wird von den Standardeinstellungen geerbt. |
| http.template        | Wird von den Standardeinstellungen geerbt. |

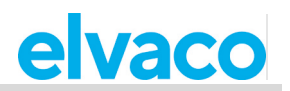

## 5.8 Sicherheitsbefehle

#### 5.8.1 Login - Anmeldung über eine Konsolenanwendung

Wenn der Sicherheitszugriff für das CMe2100/CMi2110/CMi2130 aktiviert ist, muss der Benutzer den *login*-Befehl verwenden, um über eine Konsolenanwendung auf das Produkt zuzugreifen. Das Standardpasswort für jede Sicherheitsstufe ist leer (Sicherheitsstufe 1), 2222 (Sicherheitsstufe 2) und 3333 (Sicherheitsstufe 3).

| SMS | Telnet | Planbar | Sicherheitsstufe |
|-----|--------|---------|------------------|
| Ja  | Ja     | Nein    | 1                |

#### **Befehl:** login <Passwort>

Beispiel: login secretpassword

**Passwort>** Das Passwort der Sicherheitsstufe, die dem gewünschten Befehl entspricht.

| Konfigurationen      | Standardwert                               |
|----------------------|--------------------------------------------|
| security.password1   | Wird von den Standardeinstellungen geerbt. |
| schedule.retryoffset | Wird von den Standardeinstellungen geerbt. |
| sms.enabled          | Wird von den Standardeinstellungen geerbt. |

## 5.9 Installations- und Wartungsbefehle

## 5.9.1 Install - Suche und Installation angeschlossener Zähler

Mit dem Befehl *install* wird eine Zählerliste erstellt, mit der das CMe2100/CMi2110/CMi2130 Zählerablesungen durchführen kann. Die Installation kann durchgeführt werden, indem das Produkt eine Einstellungsbefehlsdatei vom Elvaco-Server herunterlädt und sich mit ihr synchronisiert. In solchen Fällen wird der *sync*-Befehl verwendet.

| SMS   | Inet | Planbar | Sicherheitsstufe |
|-------|------|---------|------------------|
| Ja Ja |      | Nein    | 1                |

Command: install [<Anzahl der Zähler> [<Sync-ID> [<Name> [<keep] [<clean>]]]]

Beispiel: install 5 elv keep

install 1 Heatmeter clean

**<Anzahl der Zähler>** Die Anzahl der Zähler, die das CMe2100/CMi2110/CMi2130 bei der Installation vorfinden sollte. Die Einstellung dieses Parameters kann die Installation beschleunigen.

**<Sync-ID>** Der Name der Einstellungsbefehlsdatei, die das CMe2100/CMi2110/CMi2130 vom Elvaco-Server herunterladen soll und mit der seine Einstellungen synchronisiert werden sollen.

<Name> Die Namen, die für das/die zu installierende(n) Zähler verwendet werden sollen.

**<keep>** Wenn Sie diesen Parameter hinzufügen, bleiben alle zuvor installierten Zähler aktiv, auch wenn sie bei der Neuinstallation nicht gefunden werden.

<clean> Wenn Sie diesen Parameter hinzufügen, werden alle zuvor installierten Zähler gelöscht, bevor die neue Installation gestartet wird.

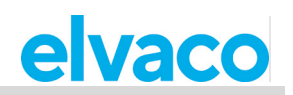

| Konfiguration               | Standardwert                               |
|-----------------------------|--------------------------------------------|
| schedule.retrymax           | 5                                          |
| schedule.retryoffset        | 300                                        |
| sms.enabled                 | true                                       |
| sms.response                | Wird von den Standardeinstellungen geerbt. |
| sms.to                      | Wird von den Standardeinstellungen geerbt. |
| sms.template                | 1                                          |
| email.enabled               | true                                       |
| email.to                    | Wird von den Standardeinstellungen geerbt. |
| email.cc                    | Wird von den Standardeinstellungen geerbt. |
| email.bcc                   | Wird von den Standardeinstellungen geerbt. |
| email.server                | Wird von den Standardeinstellungen geerbt. |
| email.port                  | Wird von den Standardeinstellungen geerbt. |
| email.user                  | Wird von den Standardeinstellungen geerbt. |
| email.password              | Wird von den Standardeinstellungen geerbt. |
| email.from                  | Wird von den Standardeinstellungen geerbt. |
| email.template              | 1001                                       |
| ftp.server                  | Wird von den Standardeinstellungen geerbt. |
| ftp.port                    | Wird von den Standardeinstellungen geerbt. |
| ftp.user                    | Wird von den Standardeinstellungen geerbt. |
| ftp.password                | Wird von den Standardeinstellungen geerbt. |
| ftp.remotedir               | Wird von den Standardeinstellungen geerbt. |
| ftp.template                | Leer                                       |
| http.url                    | Wird von den Standardeinstellungen geerbt. |
| http.user                   | Wird von den Standardeinstellungen geerbt. |
| http.password               | Wird von den Standardeinstellungen geerbt. |
| http.authmode               | Wird von den Standardeinstellungen geerbt. |
| http.header                 | Wird von den Standardeinstellungen geerbt. |
| http.template               | Leer                                       |
| device.mbus.searchmode      | Wird von den Standardeinstellungen geerbt. |
| device.mbus.searchstart     | Wird von den Standardeinstellungen geerbt. |
| device.mbus.searchend       | Wird von den Standardeinstellungen geerbt. |
| device.mbus.searchidmask    | Wird von den Standardeinstellungen geerbt. |
| device.mbus.searchmanmask   | Wird von den Standardeinstellungen geerbt. |
| device.mbus.searchgenmask   | Wird von den Standardeinstellungen geerbt. |
| device.mbus.searchmedmask   | Wird von den Standardeinstellungen geerbt. |
| device.mbus.searchbaud      | Wird von den Standardeinstellungen geerbt. |
| device.mbus.responsetimeout | Wird von den Standardeinstellungen geerbt. |
| device.mbus.nkesleep        | Wird von den Standardeinstellungen geerbt. |
| device.mbus.busrecoverytime | Wird von den Standardeinstellungen geerbt. |

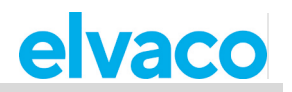

| device.mbus.idleduration  | Wird von den Standardeinstellungen geerbt. |
|---------------------------|--------------------------------------------|
| device.mbus.retry         | Wird von den Standardeinstellungen geerbt. |
| device.mbus.fcbmode       | Wird von den Standardeinstellungen geerbt. |
| device.mbus.telegramcount | Wird von den Standardeinstellungen geerbt. |
| device.mbus.buswatch      | Wird von den Standardeinstellungen geerbt. |
| device.mbus.maxdevices    | Wird von den Standardeinstellungen geerbt. |
| device.mbus.clean         | Wird von den Standardeinstellungen geerbt. |
| device.mbus.keepstatus    | Wird von den Standardeinstellungen geerbt. |
| timesync.enabled          | true                                       |

## 5.9.2 Maintenance - Überwachung und Bereinigung von alten Werten

Der Maintenance-Befehl bereinigt alte Zählerdaten und protokolliert Informationen im Systemprotokoll.

| SMS | Telnet | Planbar | Sicherheitsstufe |
|-----|--------|---------|------------------|
| Ja  | Ja     | Ja      | 1                |

Befehl: maintenance

## 5.10 Auslese- und Synchronisierungsbefehle

#### 5.10.1 Timesync - Synchronisierung der Zeit mit einem Internet-Zeitserver

Der Befehl *Timesync* wird verwendet, um die Uhrzeit des CMe2100/CMi2110/CMi2130 mit einem Internet-Zeitserver zu synchronisieren. Wenn die Zeit um mehr als die maximal akzeptierte Zeitdifferenz abweicht, wird die Zeit eingestellt. Standardmäßig prüft das Produkt die Zeit des Servers alle 12 Stunden.

| SMS | Telnet | Planbar | Sicherheitsstufe |
|-----|--------|---------|------------------|
| Ja  | Ja     | Ja      | 1                |

Befehl: timesync

| Konfiguration        | Standardwert                               |
|----------------------|--------------------------------------------|
| schedule.retrymax    | 5                                          |
| schedule.retryoffset | 300                                        |
| time.ntp.server      | Wird von den Standardeinstellungen geerbt. |
| time.ntp.port        | Wird von den Standardeinstellungen geerbt. |
| time.ntp.localport   | Wird von den Standardeinstellungen geerbt. |
| time.ntp.timeout     | Wird von den Standardeinstellungen geerbt. |
| time.acceptdiff      | Wird von den Standardeinstellungen geerbt. |
| time.daytime.server  | Wird von den Standardeinstellungen geerbt. |
| time.daytime.port    | Wird von den Standardeinstellungen geerbt. |
| time.utcoffset       | Wird von den Standardeinstellungen geerbt. |

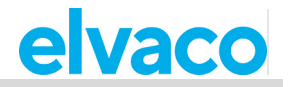

| time.mode  | Wird von den Standardeinstellungen geerbt. |
|------------|--------------------------------------------|
| runonerror | Neustart                                   |

## 5.10.2 Storevalue - Durchführung einer Zählerablesung

Der Befehl *storevalue* dient zum Ablesen und Speichern von Werten für alle installierten Zähler. Bei der Ausführung des Befehls werden alle installierten und aktiven Zähler abgelesen.

| SMS | Telnet | Planbar | Sicherheitsstufe |
|-----|--------|---------|------------------|
| Ja  | Ja     | Ja      | 1                |

Befehl: storevalue

| Konfiguration                 | Standardwert                               |
|-------------------------------|--------------------------------------------|
| schedule.retrymax             | Wird von den Standardeinstellungen geerbt. |
| schedule.retryoffset          | Wird von den Standardeinstellungen geerbt. |
| device.mbus.responsetimeout   | Wird von den Standardeinstellungen geerbt. |
| device.mbus.nkesleep          | Wird von den Standardeinstellungen geerbt. |
| device.mbus.busrecoverytime   | Wird von den Standardeinstellungen geerbt. |
| device.mbus.idleduration      | Wird von den Standardeinstellungen geerbt. |
| device.mbus.retry             | Wird von den Standardeinstellungen geerbt. |
| device.mbus.fcbmode           | Wird von den Standardeinstellungen geerbt. |
| device.mbus.telegramcount     | Wird von den Standardeinstellungen geerbt. |
| device.mbus.buswatch          | Wird von den Standardeinstellungen geerbt. |
| device.mbus.maxdevices        | Wird von den Standardeinstellungen geerbt. |
| device.mbus.clean             | Wird von den Standardeinstellungen geerbt. |
| device.mbus.keepstatus        | Wird von den Standardeinstellungen geerbt. |
| device.includelist            | Leer                                       |
| device.command.runbefore      | Wird von den Standardeinstellungen geerbt. |
| device.command.runbeforesleep | Wird von den Standardeinstellungen geerbt. |

## 5.11 Zähler-Befehle

#### 5.11.1 Device - Einen Befehl direkt an einen Zähler senden

Der device-Befehl wird verwendet, um einen Befehl direkt an einen Zähler auf dem M-Bus zu senden.

| SMS | Telnet | Planbar | Sicherheitsstufe |
|-----|--------|---------|------------------|
| Ja  | Ja     | Ja      | 1                |

**Befehl:** device <Zählerliste> <Befehl> **Beispiel:** device 01234567,00112233 read

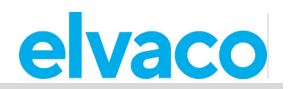

**<Zählerliste>** Die sekundären Adressen der Zähler, an die der Befehl gesendet werden soll. Adressen durch Komma trennen.

**<Befehl>** Der Befehl, der an die Zähler gesendet werden soll. Alle verfügbaren Befehle sind in der folgenden Tabelle aufgeführt.

| Befehl | Erklärung                      | M-Bus-Daten (ab Feld C) |
|--------|--------------------------------|-------------------------|
| auxoff | Hilfsrelais ausschalten        | 0x73aa518140fd1a80      |
| auxon  | Hilfsrelais einschalten        | 0x73aa518140fd1a40      |
| broff  | Unterbrecherrelais ausschalten | 0x73aa5101FD1A80        |
| bron   | Unterbrecherrelais einschalten | 0x73aa5101FD1A40        |
| read   | Benutzerdaten des Zähler lesen | 0x7Baa                  |

| Konfiguration               | Standardwert                               |
|-----------------------------|--------------------------------------------|
| schedule.retrymax           | Wird von den Standardeinstellungen geerbt. |
| schedule.retryoffset        | Wird von den Standardeinstellungen geerbt. |
| device.mbus.responsetimeout | Wird von den Standardeinstellungen geerbt. |
| device.mbus.nkesleep        | Wird von den Standardeinstellungen geerbt. |
| device.mbus.busrecoverytime | Wird von den Standardeinstellungen geerbt. |
| device.mbus.idleduration    | Wird von den Standardeinstellungen geerbt. |
| device.mbus.selectretry     | Wird von den Standardeinstellungen geerbt. |
| device.mbus.requestretry    | Wird von den Standardeinstellungen geerbt. |
| device.mbus.fcbmode         | Wird von den Standardeinstellungen geerbt. |
| device.mbus.telegramcount   | Wird von den Standardeinstellungen geerbt. |
| device.mbus.buswatch        | Wird von den Standardeinstellungen geerbt. |
| device.mbus.maxdevices      | Wird von den Standardeinstellungen geerbt. |
| device.mbus.clean           | Wird von den Standardeinstellungen geerbt. |
| device.keepstatus           | Wird von den Standardeinstellungen geerbt. |
| device.includelist          | Leer                                       |

## 5.12 Ereignisbefehle

## 5.12.1 Rebootevent - Unerwarteter Neustart des CMe2100/CMi2110/CMi2130

Wenn das CMe2100/CMi2110/CMi2130 unerwartet neu startet, wird das *rebootevent* ausgelöst, falls es aktiviert ist. Ein Bericht wird dann an alle Standardempfänger gesendet, die über das Ereignis informiert werden.

| SMS           | Telnet |              | Planbar | Sicherheitsstufe |
|---------------|--------|--------------|---------|------------------|
| Ja            | Ja     |              | Nein    | 1                |
|               |        |              |         |                  |
| Konfiguration |        | Standardwert |         |                  |
| enabled       |        | false        |         |                  |
| command       |        | Bericht      |         |                  |
| event         |        | Rebootunexpe | cted    |                  |

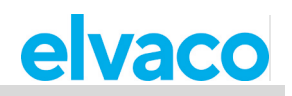

| schedule.retrymax    | Wird von den Standardeinstellungen geerbt. |
|----------------------|--------------------------------------------|
| schedule.retryoffset | Wird von den Standardeinstellungen geerbt. |
| sms.enabled          | false                                      |
| sms.response         | Wird von den Standardeinstellungen geerbt. |
| sms.to               | Wird von den Standardeinstellungen geerbt. |
| sms.template         | Leer                                       |
| email.enabled        | true                                       |
| email.to             | Wird von den Standardeinstellungen geerbt. |
| email.cc             | Wird von den Standardeinstellungen geerbt. |
| email.bcc            | Wird von den Standardeinstellungen geerbt. |
| email.server         | Wird von den Standardeinstellungen geerbt. |
| email.port           | Wird von den Standardeinstellungen geerbt. |
| email.user           | Wird von den Standardeinstellungen geerbt. |
| email.password       | Wird von den Standardeinstellungen geerbt. |
| email.from           | Wird von den Standardeinstellungen geerbt. |
| email.template       | 1005                                       |
| ftp.server           | Wird von den Standardeinstellungen geerbt. |
| ftp.port             | Wird von den Standardeinstellungen geerbt. |
| ftp.user             | Wird von den Standardeinstellungen geerbt. |
| ftp.password         | Wird von den Standardeinstellungen geerbt. |
| ftp.remotedir        | Wird von den Standardeinstellungen geerbt. |
| ftp.template         | Leer                                       |
| http.url             | Wird von den Standardeinstellungen geerbt. |
| http.user            | Wird von den Standardeinstellungen geerbt. |
| http.password        | Wird von den Standardeinstellungen geerbt. |
| http.authmode        | Wird von den Standardeinstellungen geerbt. |
| http.header          | Wird von den Standardeinstellungen geerbt. |
| http.template        | Leer                                       |

## 5.12.2 Fwupdate - Aktualisierung der Firmware

Dieses Ereignis wird ausgelöst, wenn die Firmware des CMe2100/CMi2110/CMi2130 aktualisiert wurde. Ein Bericht wird dann an alle Standardempfänger gesendet, die über das Ereignis informiert werden.

| SMS | Telnet | Planbar | Sicherheitsstufe |
|-----|--------|---------|------------------|
| Ja  | Ja     | Nein    | 1                |

| Konfiguration | Standardwert |
|---------------|--------------|
| enabled       | false        |
| command       | Bericht      |
| event         | fwupdate     |

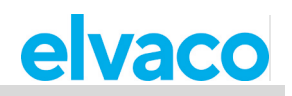

| schedule.retrymax    | Wird von den Standardeinstellungen geerbt. |
|----------------------|--------------------------------------------|
| schedule.retryoffset | Wird von den Standardeinstellungen geerbt. |
| sms.enabled          | false                                      |
| sms.response         | Wird von den Standardeinstellungen geerbt. |
| sms.to               | Wird von den Standardeinstellungen geerbt. |
| sms.template         | Leer                                       |
| email.enabled        | true                                       |
| email.to             | Wird von den Standardeinstellungen geerbt. |
| email.cc             | Wird von den Standardeinstellungen geerbt. |
| email.bcc            | Wird von den Standardeinstellungen geerbt. |
| email.server         | Wird von den Standardeinstellungen geerbt. |
| email.port           | Wird von den Standardeinstellungen geerbt. |
| email.user           | Wird von den Standardeinstellungen geerbt. |
| email.password       | Wird von den Standardeinstellungen geerbt. |
| email.from           | Wird von den Standardeinstellungen geerbt. |
| email.template       | 1005                                       |
| ftp.server           | Wird von den Standardeinstellungen geerbt. |
| ftp.port             | Wird von den Standardeinstellungen geerbt. |
| ftp.user             | Wird von den Standardeinstellungen geerbt. |
| ftp.password         | Wird von den Standardeinstellungen geerbt. |
| ftp.remotedir        | Wird von den Standardeinstellungen geerbt. |
| ftp.template         | Leer                                       |
| http.url             | Wird von den Standardeinstellungen geerbt. |
| http.user            | Wird von den Standardeinstellungen geerbt. |
| http.password        | Wird von den Standardeinstellungen geerbt. |
| http.authmode        | Wird von den Standardeinstellungen geerbt. |
| http.header          | Wird von den Standardeinstellungen geerbt. |
| http.template        | Leer                                       |

## 5.12.3 Swupdate - Aktualisierung der Software

Dieses Ereignis wird ausgelöst, wenn die Software des CMe2100/CMi2110/CMi2130 aktualisiert wurde. Ein Bericht wird dann an alle Standardempfänger gesendet, die über das Ereignis informiert werden.

| SMS | Telnet | Planbar | Sicherheitsstufe |
|-----|--------|---------|------------------|
| Ja  | Ja     | Nein    | 1                |

| Konfiguration | Standardwert |
|---------------|--------------|
| enabled       | false        |
| command       | Bericht      |
| event         | swupdate     |

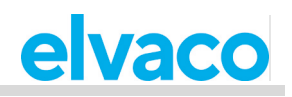

| schedule.retrymax    | Wird von den Standardeinstellungen geerbt. |
|----------------------|--------------------------------------------|
| schedule.retryoffset | Wird von den Standardeinstellungen geerbt. |
| sms.enabled          | false                                      |
| sms.response         | Wird von den Standardeinstellungen geerbt. |
| sms.to               | Wird von den Standardeinstellungen geerbt. |
| sms.template         | Leer                                       |
| email.enabled        | true                                       |
| email.to             | Wird von den Standardeinstellungen geerbt. |
| email.cc             | Wird von den Standardeinstellungen geerbt. |
| email.bcc            | Wird von den Standardeinstellungen geerbt. |
| email.server         | Wird von den Standardeinstellungen geerbt. |
| email.port           | Wird von den Standardeinstellungen geerbt. |
| email.user           | Wird von den Standardeinstellungen geerbt. |
| email.password       | Wird von den Standardeinstellungen geerbt. |
| email.from           | Wird von den Standardeinstellungen geerbt. |
| email.template       | 1005                                       |
| ftp.server           | Wird von den Standardeinstellungen geerbt. |
| ftp.port             | Wird von den Standardeinstellungen geerbt. |
| ftp.user             | Wird von den Standardeinstellungen geerbt. |
| ftp.password         | Wird von den Standardeinstellungen geerbt. |
| ftp.remotedir        | Wird von den Standardeinstellungen geerbt. |
| ftp.template         | Leer                                       |
| http.url             | Wird von den Standardeinstellungen geerbt. |
| http.user            | Wird von den Standardeinstellungen geerbt. |
| http.password        | Wird von den Standardeinstellungen geerbt. |
| http.authmode        | Wird von den Standardeinstellungen geerbt. |
| http.header          | Wird von den Standardeinstellungen geerbt. |
| http.template        | Leer                                       |

## 5.12.4 Swupdatesynchandler - Software-Update-Synchronisierung

Nachdem die Software des CMe2100/CMi2110/CMi2130 aktualisiert wurde, führt das Produkt eine Synchronisierung mit dem Server durch. Dadurch wird das Ereignis *swupdatesynchandler* ausgelöst und ein Bericht an alle Standardempfänger gesendet.

| SMS | Telnet | Planbar | Sicherheitsstufe |
|-----|--------|---------|------------------|
| Ja  | Ja     | Nein    | 1                |

| Konfiguration | Standardwert |
|---------------|--------------|
| enabled       | false        |
| command       | sync         |

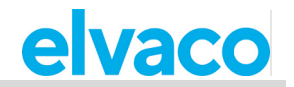

| event                | swupdate                                   |
|----------------------|--------------------------------------------|
| schedule.retrymax    | Wird von den Standardeinstellungen geerbt. |
| schedule.retryoffset | Wird von den Standardeinstellungen geerbt. |

## 5.13 Berichtsvorlagen

Die folgende Tabelle enthält alle verfügbaren Berichtsvorlagen für jedes Protokoll. Weitere Informationen zu den einzelnen Berichtsvorlagen finden Sie auf der Elvaco-Website.

| Vorlage Nummer | Erklärung                                                                                                    |  |
|----------------|----------------------------------------------------------------------------------------------------|--|
| SMS-Berichte   |                                                                                                    |  |
| 1              | SMS-Installationsbericht                                                                                                    |  |
| 2              | SMS-Monitor-Vorgangsbericht                                                                                                    |  |
| 101            | SMS-Wertebericht                                                                                                    |  |
|                | E-Mail-Berichte                                                                                                    |  |
| 1001           | E-Mail-Installationsbericht, HTML-Format                                                                                                    |  |
| 1002           | E-Mail-Installationsbericht, Klartextformat                                                                                                    |  |
| 1003           | E-Mail-Systembericht, HTML-Format                                                                                                    |  |
| 1004           | E-Mail-Systemprotokollbericht, HTML-Format                                                                                                    |  |
| 1005           | E-Mail-Vorgangsbericht, HTML-Format                                                                                                    |  |
| 1006           | E-Mail-Protokollbericht, HTML-Format                                                                                                    |  |
| 1007           | E-Mail-Monitor-Vorgangsbericht, HTML-Format                                                                                                    |  |
| 1101           | E-Mail-Wertbericht, HTML-Format (lesbares Datenformat)                                                                                                    |  |
| 1102           | E-Mail-Wertbericht, HTML-Format (Rohdatenformat)                                                                                                    |  |
| 1103           | E-Mail-Wertebericht, HTML-Format (angehängte CSV-Datei pro Zähler im Rohdatenformat)                                                                                                    |  |
| 1104           | E-Mail-Wertebericht, HTML-Format (angehängte CSV-Datei pro Zähler in lesbarem Datenformat)                                                                                                    |  |
| 1105           | E-Mail-Wertebericht, HTML-Format (angehängte CSV-Datei pro Zähler in lesbarem Datenformat mit zusätzlichen Header-Informationen)                                                                   |  |
| 1106           | E-Mail-Wertebericht, HTML-Format (angehängte Zip-Datei pro Zähler in lesbarem Datenformat mit zusätzlichen Header-Informationen)                                                                   |  |
| 1107           | E-Mail-Wertbericht Energieverbrauch, HTML-Format (angehängte CSV-Datei pro Zähler in lesbarem Datenformat mit zusätzlichen Header-Informationen)                                                   |  |
| 1108           | E-Mail-Wertebericht erweitert, HTML-Format (angehängte CSV-Datei in lesbarem Datenformat mit zusätzlichen Header-Informationen)                                                                    |  |
| 1109           | E-Mail-Wertebericht Extended Plus, HTML-Format (angehängte CSV-Datei <u>pro</u><br><u>Zähler</u> in lesbarem Datenformat mit zusätzlichen Header-Informationen und M-<br>Bus-Header-Informationen) |  |
| 1110           | E-Mail-Wertebericht Extended Plus, HTML-Format (angehängte CSV-Datei in lesbarem Datenformat mit zusätzlichen Header-Informationen und M-Bus-Header-Informationen                                  |  |
|                | FTP-Berichte                                                                                                    |  |
| 2001           | FTP-Installationsbericht, M-Bus-Rohformat                                                                                                    |  |

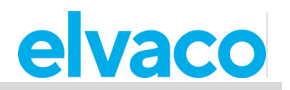

| 2002                                                                       | FTP-Installationsbericht, Klartextformat                                                                                                    |
|----------------------------------------------------------------------------|----------------------------------------------------------------------------------------------------|
| 2005                                                                       | FTP-Vorgangsbericht, Klartextformat                                                                                                    |
| 2006                                                                       | FTP-Protokollbericht (angehängte CSV-Datei im Klartextformat)                                                                                                    |
| 2007                                                                       | FTP-Statusbericht, Klartextformat                                                                                                    |
| 2101                                                                       | FTP-Wertebericht (Werte strukturiert in einer einzigen CSV-Datei in lesbarem Datenformat)                                                                                                    |
| 2102                                                                       | FTP-Wertebericht (Werte strukturiert in einer einzigen CSV-Datei im Rohdatenformat)                                                                                                    |
| 2103                                                                       | FTP-Wertebericht (Werte strukturiert in einer CSV-Datei <u>pro Zähler</u> im Rohdatenformat)                                                                                                    |
| 2104                                                                       | FTP-Wertebericht (Werte strukturiert in einer CSV-Datei <u>pro Zähler</u> in lesbarem Datenformat)                                                                                                    |
| 2105                                                                       | FTP-Wertebericht erweitert (Werte strukturiert in einer CSV-Datei <u>pro Zähler</u> in lesbarem Datenformat mit zusätzlichen Header-Informationen)                                                                                                    |
| 2108                                                                       | FTP-Wertebericht erweitert, Klartextformat (Werte strukturiert in einer einzelnen CSV-Datei in lesbarem Datenformat mit zusätzlichen Header-Informationen)                                                                                                    |
| 2109                                                                       | FTP-Wertebericht Extended Plus, Klartextformat (Werte strukturiert in einer CSV-Datei <u>pro Zähler</u> in lesbarem Datenformat mit zusätzlichen Header-Informationen und M-Bus-Header-Informationen)                                                                                                    |
| 2110                                                                       | FTP-Wertebericht Extended Plus, Klartextformat (Werte strukturiert in einer<br>einzelnen CSV-Datei in lesbarem Datenformat mit zusätzlichen Header-<br>Informationen und M-Bus-Header-Informationen)                                                                                                    |
|                                                                            |                                                                                                    |
|                                                                            | HTTP-Berichte                                                                                                    |
| 3001                                                                       | HTTP-Berichte<br>HTTP-Installationsbericht (Werte strukturiert als ein Posten im Rohdatenformat)                                                                                                    |
| 3001<br>3002                                                               | HTTP-Berichte     HTTP-Installationsbericht (Werte strukturiert als ein Posten im Rohdatenformat)     HTTP-Installationsbericht (Werte strukturiert als ein Posten in lesbarem Datenformat)                                                                                                    |
| 3001<br>3002<br>3005                                                       | HTTP-Berichte     HTTP-Installationsbericht (Werte strukturiert als ein Posten im Rohdatenformat)     HTTP-Installationsbericht (Werte strukturiert als ein Posten in lesbarem Datenformat)     HTTP-Ereignisbericht (Werte strukturiert als ein Posten in lesbarem Datenformat)                                                                                                    |
| 3001<br>3002<br>3005<br>3006                                               | HTTP-Berichte   HTTP-Installationsbericht (Werte strukturiert als ein Posten im Rohdatenformat)   HTTP-Installationsbericht (Werte strukturiert als ein Posten in lesbarem Datenformat)   HTTP-Ereignisbericht (Werte strukturiert als ein Posten in lesbarem Datenformat)   HTTP-Protokollbericht (Werte strukturiert als ein Posten in lesbarem Datenformat)                                                                                                    |
| 3001<br>3002<br>3005<br>3006<br>3007                                       | HTTP-Berichte   HTTP-Installationsbericht (Werte strukturiert als ein Posten im Rohdatenformat)   HTTP-Installationsbericht (Werte strukturiert als ein Posten in lesbarem Datenformat)   HTTP-Ereignisbericht (Werte strukturiert als ein Posten in lesbarem Datenformat)   HTTP-Protokollbericht (Werte strukturiert als ein Posten in lesbarem Datenformat)   HTTP-Protokollbericht (Werte strukturiert als ein Posten in lesbarem Datenformat)   HTTP-Statusbericht (Werte strukturiert als ein Posten in lesbarem Datenformat)                                                                                                    |
| 3001<br>3002<br>3005<br>3006<br>3007<br>3101                               | HTTP-Berichte   HTTP-Installationsbericht (Werte strukturiert als ein Posten im Rohdatenformat)   HTTP-Installationsbericht (Werte strukturiert als ein Posten in lesbarem Datenformat)   HTTP-Ereignisbericht (Werte strukturiert als ein Posten in lesbarem Datenformat)   HTTP-Protokollbericht (Werte strukturiert als ein Posten in lesbarem Datenformat)   HTTP-Protokollbericht (Werte strukturiert als ein Posten in lesbarem Datenformat)   HTTP-Statusbericht (Werte strukturiert als ein Posten in lesbarem Datenformat)   HTTP-Wertebericht (Werte strukturiert als ein Posten in lesbarem Datenformat)                                                                                                    |
| 3001<br>3002<br>3005<br>3006<br>3007<br>3101<br>3102                       | HTTP-Berichte   HTTP-Installationsbericht (Werte strukturiert als ein Posten im Rohdatenformat)   HTTP-Installationsbericht (Werte strukturiert als ein Posten in lesbarem Datenformat)   HTTP-Ereignisbericht (Werte strukturiert als ein Posten in lesbarem Datenformat)   HTTP-Protokollbericht (Werte strukturiert als ein Posten in lesbarem Datenformat)   HTTP-Statusbericht (Werte strukturiert als ein Posten in lesbarem Datenformat)   HTTP-Statusbericht (Werte strukturiert als ein Posten in lesbarem Datenformat)   HTTP-Wertebericht (Werte strukturiert als ein Posten in lesbarem Datenformat)   HTTP-Wertebericht (Werte strukturiert als ein Posten in lesbarem Datenformat)                                                                                                    |
| 3001<br>3002<br>3005<br>3006<br>3007<br>3101<br>3102<br>3103               | HTTP-Berichte   HTTP-Installationsbericht (Werte strukturiert als ein Posten im Rohdatenformat)   HTTP-Installationsbericht (Werte strukturiert als ein Posten in lesbarem Datenformat)   HTTP-Ereignisbericht (Werte strukturiert als ein Posten in lesbarem Datenformat)   HTTP-Protokollbericht (Werte strukturiert als ein Posten in lesbarem Datenformat)   HTTP-Protokollbericht (Werte strukturiert als ein Posten in lesbarem Datenformat)   HTTP-Statusbericht (Werte strukturiert als ein Posten in lesbarem Datenformat)   HTTP-Wertebericht (Werte strukturiert als ein Posten in lesbarem Datenformat)   HTTP-Wertebericht (Werte strukturiert als ein Posten in lesbarem Datenformat)   HTTP-Wertebericht (Werte strukturiert als ein Posten in lesbarem Datenformat)   HTTP-Wertebericht (Werte strukturiert als ein Posten in lesbarem Datenformat)   HTTP-Wertebericht (Werte strukturiert als ein Posten in Rohdatenformat)   HTTP-Wertebericht (Werte strukturiert als ein Posten im Rohdatenformat)   HTTP-Wertebericht (Werte strukturiert als ein Posten im Rohdatenformat)   HTTP-Wertebericht (Werte strukturiert als ein Posten im Rohdatenformat)                                                                                                    |
| 3001<br>3002<br>3005<br>3006<br>3007<br>3101<br>3102<br>3103<br>3104       | HTTP-Berichte   HTTP-Installationsbericht (Werte strukturiert als ein Posten im Rohdatenformat)   HTTP-Installationsbericht (Werte strukturiert als ein Posten in lesbarem Datenformat)   HTTP-Ereignisbericht (Werte strukturiert als ein Posten in lesbarem Datenformat)   HTTP-Protokollbericht (Werte strukturiert als ein Posten in lesbarem Datenformat)   HTTP-Statusbericht (Werte strukturiert als ein Posten in lesbarem Datenformat)   HTTP-Vertebericht (Werte strukturiert als ein Posten in lesbarem Datenformat)   HTTP-Statusbericht (Werte strukturiert als ein Posten in lesbarem Datenformat)   HTTP-Wertebericht (Werte strukturiert als ein Posten in lesbarem Datenformat)   HTTP-Wertebericht (Werte strukturiert als ein Posten in lesbarem Datenformat)   HTTP-Wertebericht (Werte strukturiert als ein Posten in lesbarem Datenformat)   HTTP-Wertebericht (Werte strukturiert als ein Posten im Rohdatenformat)   HTTP-Wertebericht (Werte strukturiert als ein Posten im Rohdatenformat)   HTTP-Wertebericht (Werte strukturiert als ein Posten pro Zähler im Rohdatenformat)   HTTP-Wertebericht (Werte strukturiert als ein Posten pro Zähler in lesbarem Datenformat)   HTTP-Wertebericht (Werte strukturiert als ein Posten pro Zähler in lesbarem Datenformat)                                                                                                    |
| 3001   3002   3005   3006   3007   3101   3102   3103   3104   3105        | HTTP-Berichte   HTTP-Installationsbericht (Werte strukturiert als ein Posten im Rohdatenformat)   HTTP-Installationsbericht (Werte strukturiert als ein Posten in lesbarem Datenformat)   HTTP-Ereignisbericht (Werte strukturiert als ein Posten in lesbarem Datenformat)   HTTP-Protokollbericht (Werte strukturiert als ein Posten in lesbarem Datenformat)   HTTP-Protokollbericht (Werte strukturiert als ein Posten in lesbarem Datenformat)   HTTP-Vertebericht (Werte strukturiert als ein Posten in lesbarem Datenformat)   HTTP-Wertebericht (Werte strukturiert als ein Posten in lesbarem Datenformat)   HTTP-Wertebericht (Werte strukturiert als ein Posten in lesbarem Datenformat)   HTTP-Wertebericht (Werte strukturiert als ein Posten in lesbarem Datenformat)   HTTP-Wertebericht (Werte strukturiert als ein Posten in lesbarem Datenformat)   HTTP-Wertebericht (Werte strukturiert als ein Posten im Rohdatenformat)   HTTP-Wertebericht (Werte strukturiert als ein Posten pro Zähler im Rohdatenformat)   HTTP-Wertebericht (Werte strukturiert als ein Posten pro Zähler in lesbarem Datenformat)   HTTP-Wertebericht (Werte strukturiert als ein Posten pro Zähler in lesbarem Datenformat)   HTTP-Wertebericht erweitert (Werte strukturiert in einer CSV-Datei pro Zähler in lesbarem Datenformat mit zusätzlichen Header-Informationen)                                                                                                    |
| 3001   3002   3005   3006   3007   3101   3102   3103   3104   3105   3106 | HTTP-BerichteHTTP-Installationsbericht (Werte strukturiert als ein Posten im Rohdatenformat)HTTP-Installationsbericht (Werte strukturiert als ein Posten in lesbarem<br>Datenformat)HTTP-Ereignisbericht (Werte strukturiert als ein Posten in lesbarem<br>Datenformat)HTTP-Protokollbericht (Werte strukturiert als ein Posten in lesbarem<br>Datenformat)HTTP-Protokollbericht (Werte strukturiert als ein Posten in lesbarem<br>Datenformat)HTTP-Vertebericht (Werte strukturiert als ein Posten in lesbarem Datenformat)HTTP-Wertebericht (Werte strukturiert als ein Posten in lesbarem Datenformat)HTTP-Wertebericht (Werte strukturiert als ein Posten in lesbarem Datenformat)HTTP-Wertebericht (Werte strukturiert als ein Posten in lesbarem Datenformat)HTTP-Wertebericht (Werte strukturiert als ein Posten im Rohdatenformat)HTTP-Wertebericht (Werte strukturiert als ein Posten pro Zähler im<br>Rohdatenformat)HTTP-Wertebericht (Werte strukturiert als ein Posten pro Zähler in lesbarem<br>Datenformat)HTTP-Wertebericht (Werte strukturiert als ein Posten pro Zähler in lesbarem<br>Datenformat)HTTP-Wertebericht (Werte strukturiert als ein Posten pro Zähler in lesbarem<br>Datenformat)HTTP-Wertebericht erweitert (Werte strukturiert in einer CSV-Datei pro Zähler in<br>lesbarem Datenformat mit zusätzlichen Header-Informationen)HTTP-Wertebericht erweitert (Werte strukturiert als ein Posten pro Zähler im<br>lesbarem Datenformat mit zusätzlichen Header-Informationen)HTTP-Wertebericht erweitert (Werte strukturiert als ein Posten pro Zähler im<br>Rohdatenformat) |

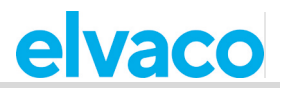

| 3109 | HTTP-Wertebericht Extended Plus (Werte strukturiert als ein Posten <u>pro Zähler</u><br>in lesbarem Datenformat mit zusätzlichen Header-Informationen und M-Bus-<br>Header-Informationen) |
|------|----------------------------------------------------------------------------------------------------|
| 3110 | HTTP-Wertebericht Extended Plus (Werte strukturiert als ein Posten in lesbarem Datenformat mit zusätzlichen Header-Informationen und M-Bus-Header-Informationen)                          |

## 5.14 Produktspezifische Befehle, CMe2100

In diesem Abschnitt werden Befehle aufgeführt, die nur für das CMe2100 gelten.

## 5.14.1 USB-Befehle

Die folgenden Befehle dienen zur Konfiguration des USB-Anschlusses des CMe2100.

| SMS | Telnet | Planbar | Sicherheitsstufe |
|-----|--------|---------|------------------|
| Ja  | Ja     | Nein    | 1                |

| Befehl: usb <status><br/>Beispiel: usb on</status> |                                                                                                    |
|----------------------------------------------------|----------------------------------------------------------------------------------------------------|
| <status></status>                                  | Der Status, der für den USB-Anschluss eingestellt werden soll. Gültige Werte sind: on, off und restart. |

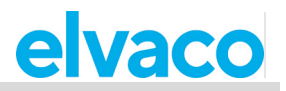

# 6 Dokumenten-Historie

# 6.1 Aktualisierung

| Version | Datum   | Beschreibung                                                                                     | Autor          |
|---------|---------|--------------------------------------------------------------------------------------------------|----------------|
| 1.0     | 2020-04 | Zusammengeführtes<br>Dokument für CMe2100 (Gen.<br>3/LTE) / CMi2110 / CMi2130.<br>Erste Version. | David Svensson |
| 1.1     | 2021-02 | Aktualisierte Version für<br>Software 3.2.5                                                      | David Svensson |

# 6.2 Dokumentsoftware und Hardware-Appliance

| Art      | Version | Datum | Kommentare |
|----------|---------|-------|------------|
| Hardware | 1B      |       |            |
| Software | 3.2.5   |       |            |

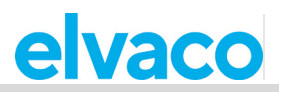

# 7 Verweise

# 7.1 Begriffe und Abkürzungen

| Abkürzung | Beschreibung                                                                   |
|-----------|--------------------------------------------------------------------------------|
| DHCP      | Dynamic Host Configuration Protocol (Dynamisches Host-Konfigurationsprotokoll) |
| FTP       | File Transfer Protocol (Dateiübertragungsprotokoll)                            |
| HTTP      | Hypertext Transfer Protocol (Hypertext-Übertragungsprotokoll)                  |
| NTP       | Network Time Protocol (Netzwerkzeitprotokoll)                                  |
| SMTP      | Simple Mail Transfer Protocol                                                  |

# 7.2 Zahlendarstellung

- Dezimalzahlen sind als normale Zahl dargestellt: 10 (zehn).
- Hexadezimalzahlen werden mit dem Präfix "0x" dargestellt: 0x0A (zehn).
- Binärzahlen werden mit dem Präfix "0b" dargestellt: 0b00001010 (zehn).